# みんなのカルテ 簡易説明書 ~導入編~

# Ver. 1.0 20160119

# アプリケーション取得

# アプリの入手

3

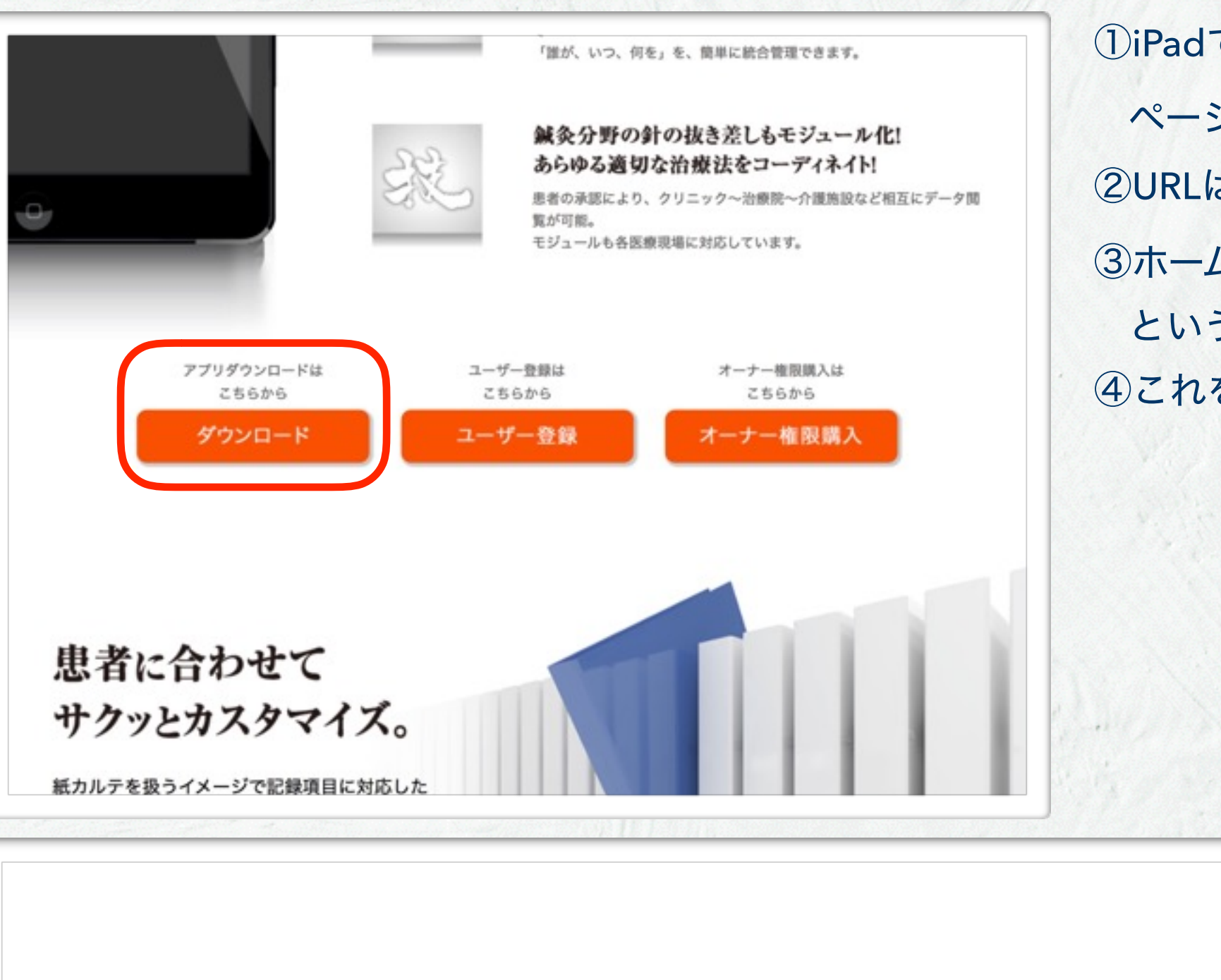

①iPadで「みんなのカルテ」のホーム ページへ行きます。
②URLは www.jimss.net
③ホームページの中程に「ダウンロード」 というオレンジのボタンがあります。
④これをタップします。

# アプリの入手

4

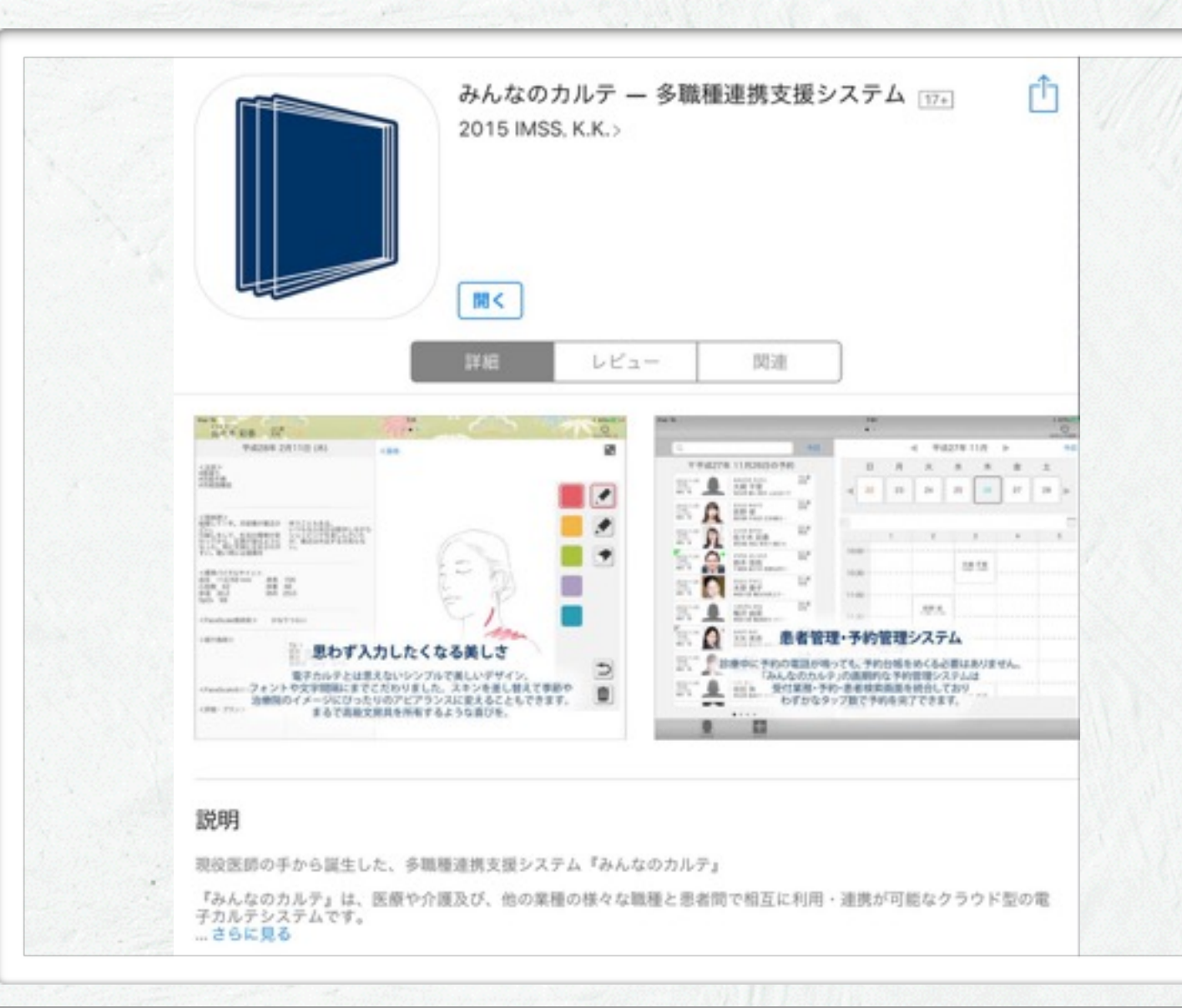

 「このページを"App Store"で開きま すか?」と聞かれるので「開く」をタッ プします。
 ②App Storeのみんなのカルテのダウン ロードサイトが表示されます。
 ③「入手」をタップしてダウンロードし てください。
 ④アプリを入手したら、つぎはユーザー アカウントを入手します。

App Storeの検索で「みんなのカルテ」と検索して入手もできます。

# ユーザーアカウント取得

#### ユーザー登録

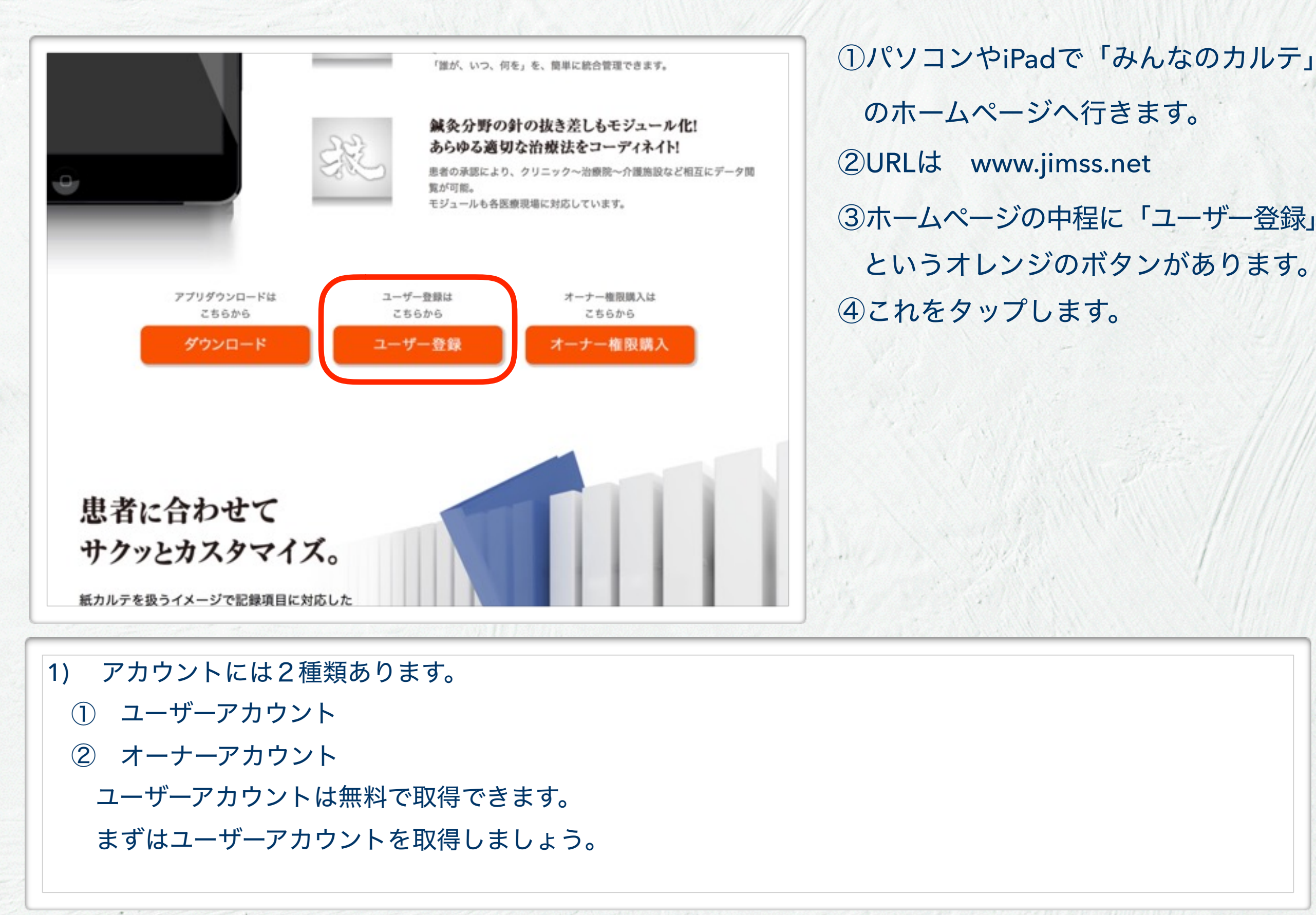

#### ユーザー登録

7

| みんなのカルテー多職種連携支援システム株式会社IMSS                | HOME           | ②ログイ         |
|--------------------------------------------|----------------|--------------|
|                                            |                |              |
|                                            |                | カし           |
| みんなのカルテ - 新規アカウント作成 *このサービスをご利用になるに        | はアカウント作成が必要です。 | ③お好み         |
| 新規にアカウントを作成しますので、ログインIDとパスワードを入力して         | てください。         | ④アカウ         |
| ログインID(メールアドレス)                            |                |              |
| パスワード (半角英数字6文字以上)                         |                | No.          |
| パスワード再入力(確認の為)                             |                |              |
|                                            | 新規アカウント作成      |              |
|                                            | ログイン画面へ        |              |
| ■*個人情報の扱いについては <u>プライバシー・ポリシー</u> をご覧ください。 |                |              |
|                                            |                | and a second |

①新規アカウント作成のページに飛びます。
②ログインIDに「メールアドレス」を入力し
③お好みのパスワードを設定し
④アカウントを作成してください。

ユーザー登録

|                          |                                                    | api2.jimss.jp                                        | Ċ                           | 0      |
|--------------------------|----------------------------------------------------|------------------------------------------------------|-----------------------------|--------|
| みんみんなのカ                  | なのカルテ。<br>ルテ・多職種連携支援システム                           | HOME<br>4 株式会社IMSS                                   | ようこそ                        | Ki     |
| 🖂 みんi                    | なのカルテ - 認証メール送信                                    |                                                      |                             |        |
| 新規アカウ                    | ント登録用の認証メールを「                                      | 」宛てに送信致                                              | しました。                       |        |
| みんなのカ                    | ルテより送られたメール内の                                      | URLリンクをタップし、認証を                                      | 確定してください。                   |        |
| 尚、パスワ                    | ードをお忘れになった場合は、                                     | みんなのカルテ内よりパスワー                                       | ドの再登録を行って下さ                 | 430    |
| ご注意) メ<br>ダに入って<br>もし、メー | ールは随時送信致しますが、)<br>いたなどのご報告もございます<br>ルが見つからない場合、再度、 | 万一、30分経っても届かない場<br>すので、迷惑フォルダなどもご確<br>新規アカウント登録を行って下 | 合、迷惑フォルダ等の他<br>恩下さい。<br>さい。 | の受信フォル |
| ログイン画                    | 面へ                                                 |                                                      |                             |        |
| ホームペー                    | <u>21</u>                                          |                                                      |                             |        |
|                          |                                                    |                                                      |                             |        |

 ①新規アカウント作成すると、認証メー ルがIDとして入力したメールアドレス に送信されます。
 ②メールボックスを確認してください。

8

#### ユーザー登録

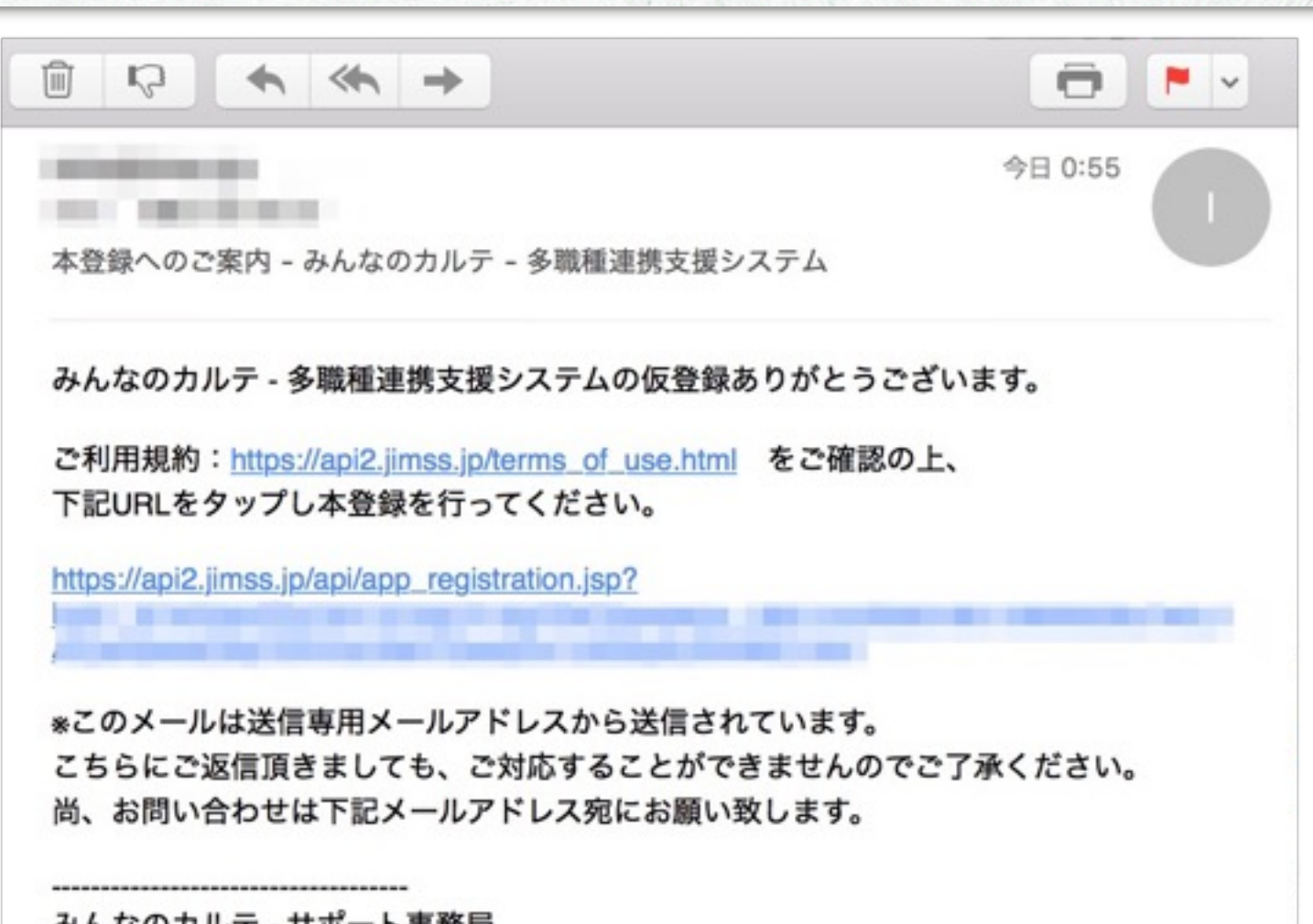

①「本登録へのご案内」というメールが 届いているはずですので、これを開き ます。

②メール本文にご利用規約のリンクがあるので、これをクリックし、ご利用規約をご確認ください。

③本登録用のURLをクリックして本登録

を完了させてください。

みんなのカルテ - サポート事務局 support@ml.jimss.net

#### ユーザー登録

10

みんなのカルテ - 多職種連携支援システム

#### 会員登録完了

みんなのカルテ - 多職種連携支援システムの会員登録が完了しました。 ご登録ありがとうございました。

#### この後は、

みんなのカルテの画面に戻り、 ご登録したメールアドレスとパスワードでログインをして下さい。  ①本登録が終了すると、右画面のような ページが表示されます。
 ②これで、ユーザーアカウントが作成さ れました。
 ③つぎにユーザー情報を登録します。
 ④ユーザー登録はiPadの「みんなのカル テ」アプリ内で行います。

みんなのカルテ 運営事務局 support@ml.jimss.net

ユーザー登録

①「みんなのカルテ」アプリを起動しま Pad w 4:07 1 8 75% ED す。 ②「ログイン」をタップします。 みんなのカルテ Imss > ご使用方法が不明な場合は、メールでサポート致します。 H28.01.01 お知らせ掲示板画面下の「お問い合わせ」からご気軽にご質問下さい。 ご自身の施設を開設する場合は、お知らせ掲示版画面左下の「オーナー権限管理」アイコンから、オーナー権限の情 報登録をしてください。みんなのカルテにあなた専用の施設を開設いたします。 継形施設1~3は、すべてのユーザーに解放されていますが、あなたがオーナー権限を持つ施設には、あなたと、従 業員(あなたが登録したユーザー)のみがアクセス(登録・参照)ができます。 オーナーは、多種カルテパターンのカスタマイズ、(病院でご使用の場合)同診票モジュールの設定、定休日の設定、メ ニューバー画像変更や、施設内ユーザーの登録追加(ご契約プランにより追加できる人数がかわります)ができま す。 H28.01.01 ログイン 0C5AC6D9-7123-41FA-AE48-9C6FA1BE87E0 Ver 1.0

11

ユーザー登録

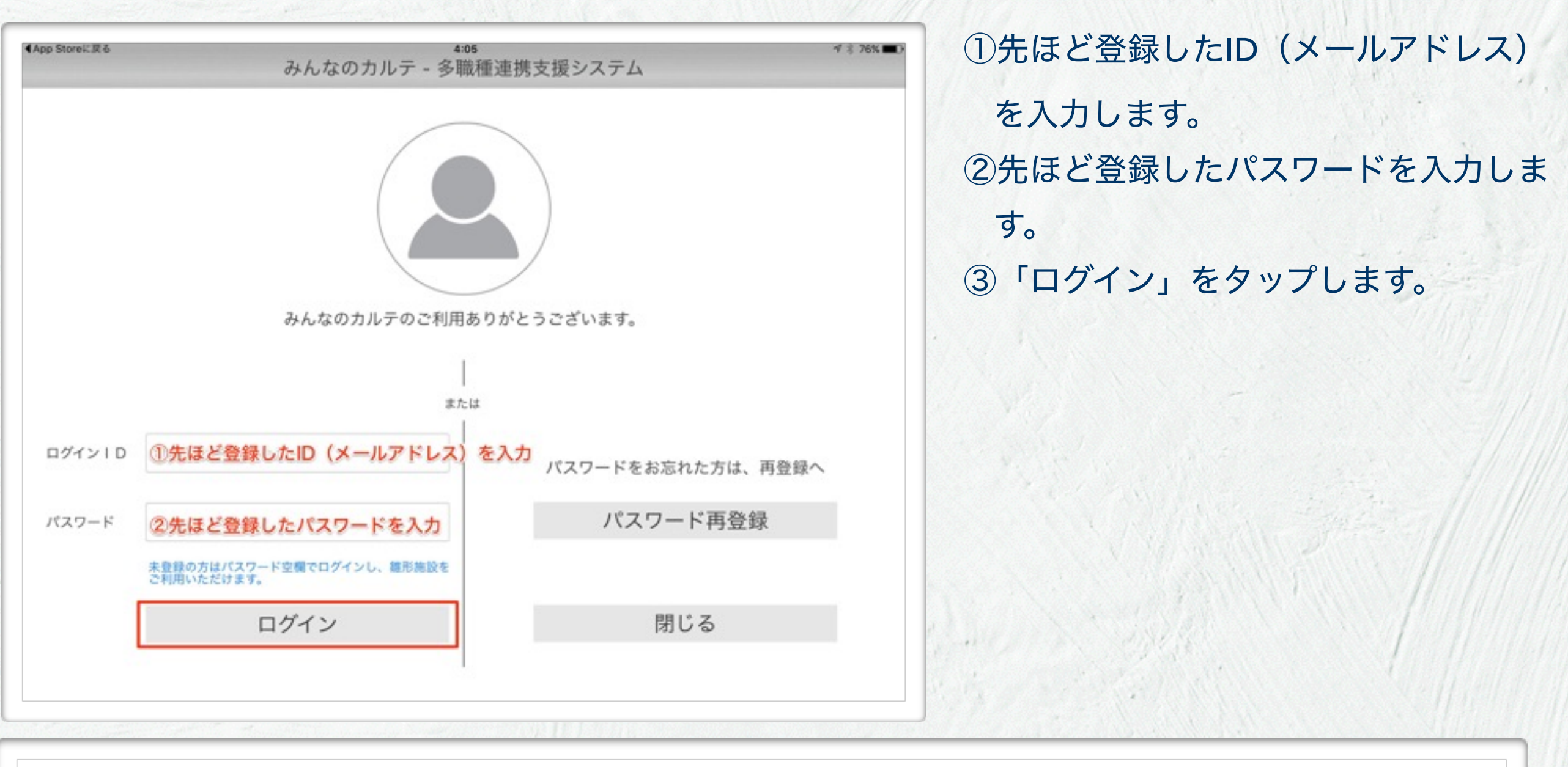

1) IDとパスワードは入力エリアをタップするとキーボードが表示されて、入力できるようになります。

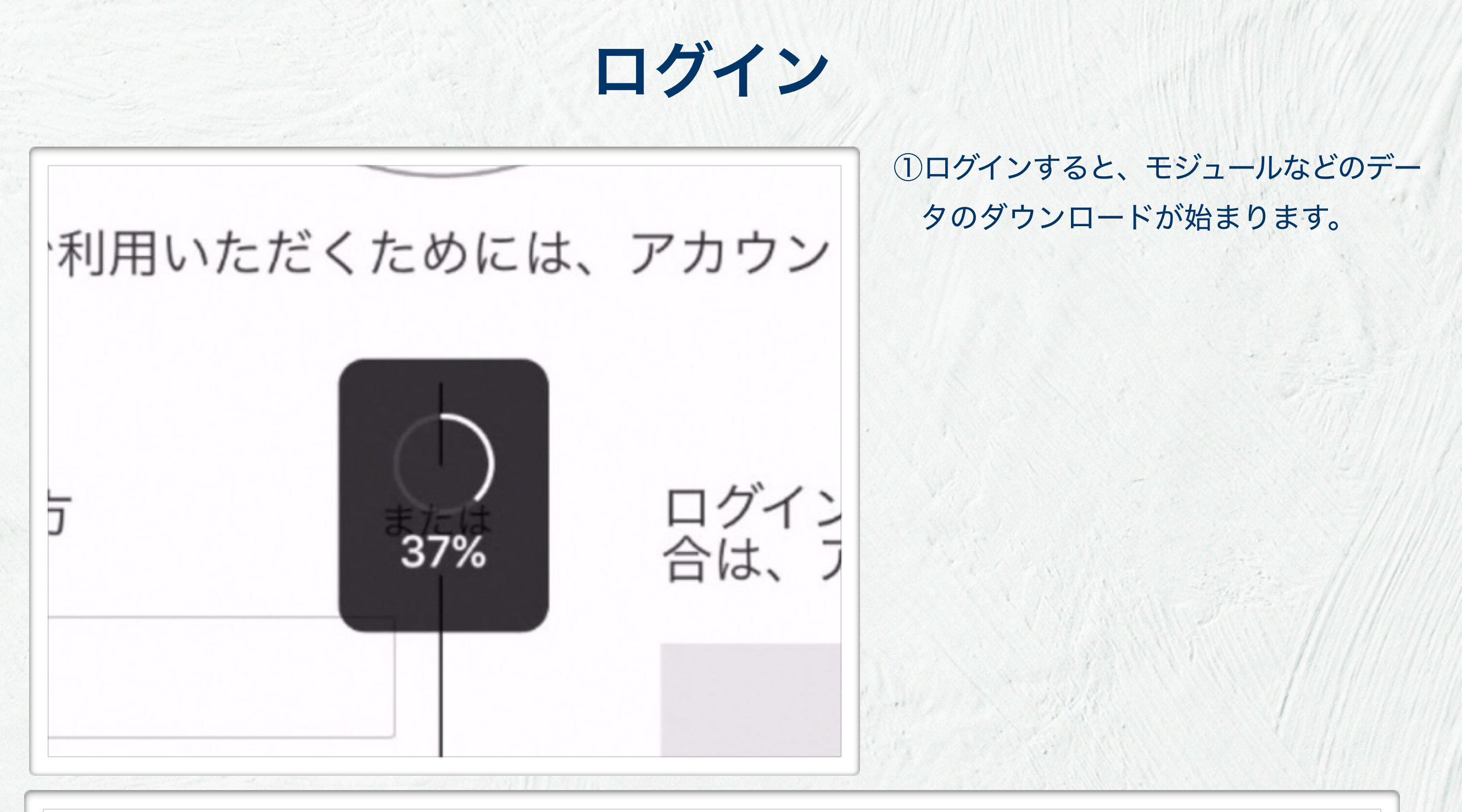

このダウンロードは、ログイン時に毎回行われます。少し時間がかかるので、お待ちください。
 ログアウトしない限り、ログイン状態がつづきますのでご注意ください。

3) <オススメ> 毎朝ログイン→診療中はiPadの画面ロックを利用する→終業時ログアウト

### お知らせ画面

| and ▼ 4.02                                                                                                    | ①ログインして「お知らせ画面」が表示                                                              |
|----------------------------------------------------------------------------------------------------|---------------------------------------------------------------------------------|
| ログプクト<br>お知らせ掲示板 0C5AC609-7123-41FA-AE48-9C6FA18E87E0                                                                                                    | されました。                                                                          |
| H27.12.10 ImSSユーザー1<br>患者用間診療画面を閉じるときの初期パスワードは、*0000*(ゼロが4つ)で<br>す。<br>このパスワードは、オーナー権限で変更可能です。<br>H27.12.10 ImSSユーザー1<br>離所施設1のお知らせ周示板です。<br>すべてのユーザーが本施設の従業員としてご使用頂けます。<br>フリック                                                                                                    | <ul> <li>②画面を左右にフリックすると、施設を<br/>移動できます。</li> <li>③引き続き、ユーザー情報登録をします。</li> </ul> |
| みんなのカルテ運営事務局からのお知らせ                                                                                                    |                                                                                 |
| H27.12.10 みんなのカルテ - 多職種連携支援システム - 使用<br>さ成功 たが不明な 4 合は、 メールでサポート致します。<br>13.15 地 税 気 切 か の か か 予 動 種 連携支援 システム - ご<br>14.71.21 の みんなのカルテ - 多職種連携支援 システム - ご<br>15.15 小 ひ か んなのカルテ - 多職種連携支援 システム - ご<br>15.15 小 ひ か んなのカルテ - 多職種連携支援 システム - ご<br>15.15 小 ひ か んなのカル - ジ ( 病 氏 つ ひ か い か か か か か か か か か か か か か か か か か |                                                                                 |

1) ログイン直後は雛形施設1~3のお知らせ画面が使用できます。

- 2) 画面上部はその施設の「お知らせ掲示板」です。ユーザーは自由にお知らせを投稿できます。
- 3) 画面下部はすべてのユーザーへの運営事務局からのお知らせが表示されます。
- 4) 雛形施設1~3はすべてのユーザーが操作性をお試しいただくために設置した施設です。

### ユーザー情報登録

|                                                        | 雛形施設1                                                                                                    | U U                                                                                                    |
|--------------------------------------------------------|----------------------------------------------------------------------------------------------------|----------------------------------------------------------------------------------------------------|
|                                                        | お知らせ掲示板                                                                                                    | 0C5AC6D9-7123-41FA-AE48-9C6FA18E87E0                                                                            |
| H27<br>患者<br>す。<br>この<br>H27<br>羅形<br>すべ               | 7.12.10 ImSSユーザー1<br>用間診原画面を閉じるときの初期パスワードは、"0000"(ゼロが4つ)で<br>パスワードは、オーナー権限で変更可能です。<br>7.12.10 ImSSユーザー1<br>施設1のお知らせ掲示板です。<br>てのユーザーが本施設の従業員としてご使用頂けます。                                                                                                    | т.<br>                                                                                                    |
|                                                        | みんなのカルテ運営事務局からのお知らせ                                                                                                    |                                                                                                    |
|                                                        |                                                                                                    |                                                                                                    |
| 727                                                    | 12.10 みんなのカルテ・ラ蝙儒連携支援システムー 逆向<br>用方法が不明な場合は、メールでサポート致します。<br>らせ編示板画面下の「お問い合わせ」からご気軽にご質問下さい。                                                                                                    |                                                                                                    |
| H27                                                    | 7.12.10 みんなのカルテ - 多職種連携支援システム - ご                                                                                                    |                                                                                                    |
| ご白<br>込」<br>な<br>能<br>植<br>ー<br>が<br>オ<br>東<br>の<br>す。 | 身の前設を開設する場合は、お知らせ掲示版画面左下の「オーナー権限<br>アイコンから、オーナー権限の購入をしてください。みんなのカルテに<br>専用の施設を開設いたします。<br>施設1~3は、すべてのユーザーに解放されていますが、あなたがオー<br>限を持つ施設には、あなたと、従業員(あなたが登録したユーザー)の<br>ウセス(登録・参照)ができます。<br>ナーは、多種カルテパターンのカスタマイズ、(病院でご使用の場合)問<br>ジュールの設定、定株日の設定、メニューバー面像変更や、施設内ユー<br>登録追加(ご契約プランにより追加できる人数がかわります)ができま | R車<br>こあ<br>- ナ<br>ひみ<br>  診<br>= ザ<br>ま                                                                        |
| H27                                                    | 7.12.10 みんなのカルテ - 多職種連携支援システム - ま                                                                                                    |                                                                                                    |
|                                                        | んなのカルテ - 多職種連携支援システム」 のダウンロードありがとう?                                                                                                    | 2                                                                                                    |
| 134<br>#115                                            | 2.7.                                                                                                    | the second second second second second second second second second second second second second second second se |

ユーザー情報管理」をタップして、
 ユーザー情報を登録します。

1) ここで登録される情報は、カルテ内で引用されますので正確に登録してください。

### ユーザー情報登録画面

| _    | ユーリ同報豆稣                       | ①ユーリー侗報を入力します。                                             |
|------|-------------------------------|------------------------------------------------------------|
|      | ログインID<br>パスワード ●●●●●●●       | <ul> <li>②「保存」をタップ</li> <li>③「戻る」をタップして「お知らせ画面」</li> </ul> |
| /_   | パスワード再入力 ●●●●●●●●             | に戻りより。                                                     |
| 5    | ## FT1                        |                                                            |
| 4    | ふりがなをひらがなで入力ください              |                                                            |
| IJ   | ★ 生年月日                        |                                                            |
| fi = |                               |                                                            |
|      |                               |                                                            |
|      |                               |                                                            |
| 活香号  | 00-0000-0000 FAX番号 00-0000 保存 |                                                            |
|      |                               |                                                            |

16

San Stante

# オーナーアカウント取得

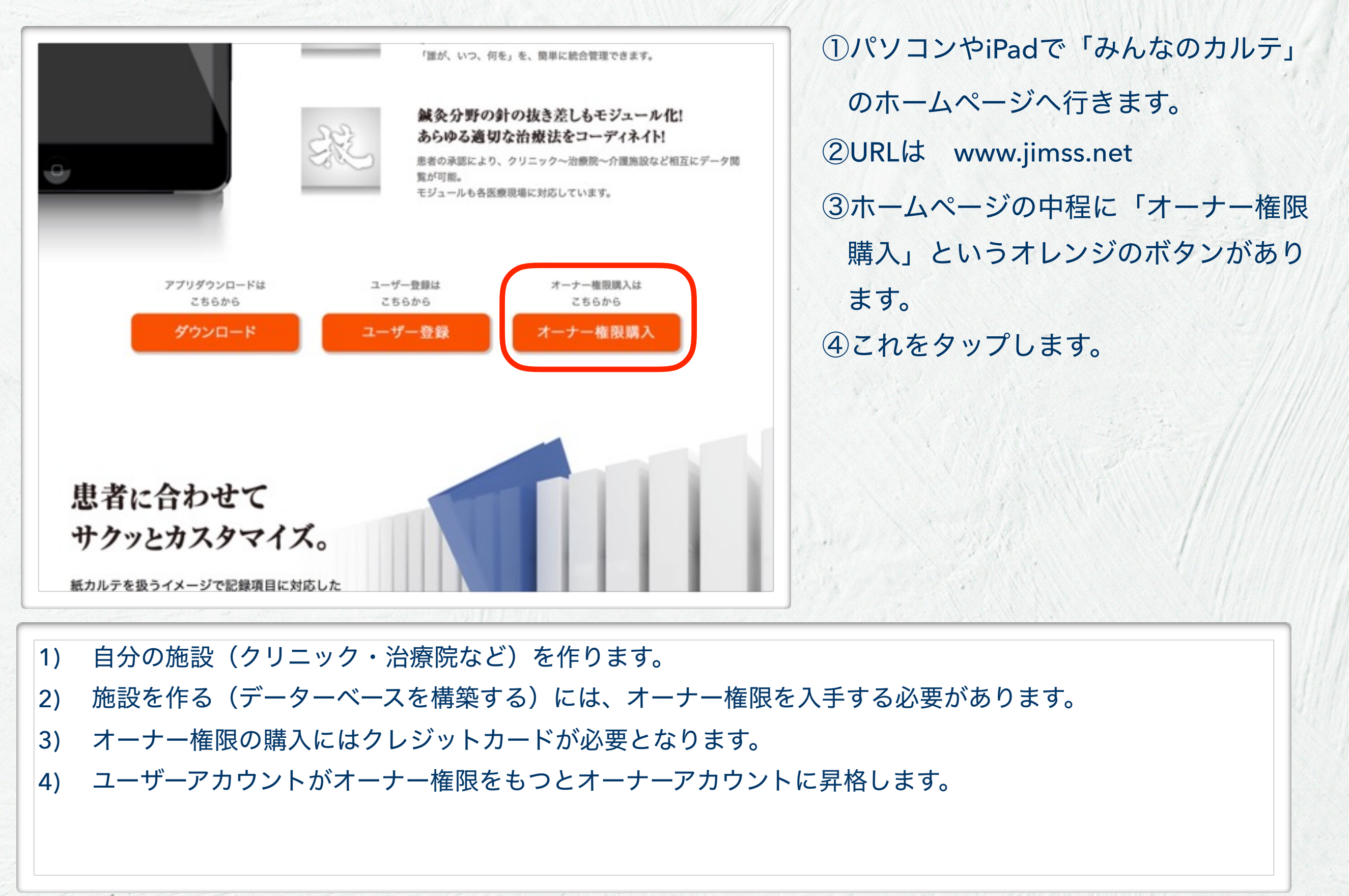

19

| みんなのカルテ                                         |                                                     | HOME  |
|-------------------------------------------------|-----------------------------------------------------|-------|
| んなのカルテ - 多職種連携支援シス                              | テム 株式会社IMSS                                         |       |
|                                                 |                                                     |       |
| * みんなのカルナ・ロクイン *:                               | このサービスをご利用になるにはログインして                               | ください。 |
| コグインIDとパスワードを入力してく                              | ださい。                                                |       |
| ログインID(メールアドレス)                                 | station deproduces.                                 |       |
| ペスワード(半角英数字6文字以上)                               | maximum                                             | 0     |
| アカウントを作成されていない方は」<br>※個人情報の扱いについては <u>プライ</u> ノ | <u>こちらから新規アカウント作成へ。</u><br><u>ペシー・ポリシー</u> をご覧ください。 |       |
|                                                 |                                                     |       |
|                                                 |                                                     |       |
|                                                 |                                                     |       |
|                                                 |                                                     |       |

①ログイン画面が表示されるので、
 ID(メールアドレス)とパスワードを
 入力してログインします。

| ▲ みんなのカルテ - 販売中の商品一覧                                                                                                    | ≋このサービスを                                         | ご利用になるに                             | :はログインしてくだき                                   | k».                                      |
|----------------------------------------------------------------------------------------------------|--------------------------------------------------|-------------------------------------|-----------------------------------------------|------------------------------------------|
| ご利用するクレジットカード                                                                                                    |                                                  |                                     |                                               |                                          |
| カード番号                                                                                                    | 未登                                               | 未登録 Wご購入前に登録してください。                 |                                               |                                          |
| カード番号の名義人                                                                                                    | 未登                                               | 未登録 *ご購入前に登録してください。                 |                                               |                                          |
| カードの有効期限                                                                                                    |                                                  | -月 -年 **ご購入前に登録してください。              |                                               |                                          |
|                                                                                                    | (                                                | [                                   | クレジットカード情報型                                   | 主録・更新                                    |
| ご購入する商品にチェックを入れてください。                                                                                                    |                                                  |                                     |                                               |                                          |
|                                                                                                    | 購入数                                              | 支払い                                 | 価格(税込み)                                       | 購入チェック                                   |
| 商品名                                                                                                    | 1017 4.004                                       |                                     | FT                                            |                                          |
| 商品名<br>オーナー権限購入                                                                                                    | 1名分                                              | 毎月                                  | 5,300 円                                       | □ 購入                                     |
| 商品名<br>オーナー権限購入<br>オーナー権限を購入すると、ご自身専用の施設<br>施設へのメンバーの追加(別途要購入)、定体<br>オーナー権限は、毎月支払いが必要となります<br>また、オーナーは施設追加権限を購入すること<br>限は、オーナーユーザー個人に付属の権限とな | 1名分<br>とを1つ作成が<br>に日の設定、画<br>。<br>で、複数のご<br>ります。 | 毎月<br>可能となりま<br>面の配色など<br>自身の施設を    | 5,300円<br>ます。ご自身がオー<br>この各種設定・管理<br>と所有可能となりま | □ 購入<br>ナーの施設では、<br>が行えます。尚、<br>す。オーナーの権 |
| 商品名<br>オーナー権限購入<br>オーナー権限を購入すると、ご自身専用の施設<br>施設へのメンバーの追加(別途要購入)、定体<br>オーナー権限は、毎月支払いが必要となります<br>また、オーナーは施設追加権限を購入すること<br>限は、オーナーユーザー個人に付属の権限とな | 1名分<br>を1つ作成が<br>に日の設定、画<br>。<br>で、複数のご<br>ります。  | 毎月<br>可能となり<br>面の配色な<br>と<br>自身の施設を | 5,300円<br>ます。ご自身がオー<br>この各種設定・管理<br>と所有可能となりま | □ 購入<br>ナーの施設では、<br>が行えます。尚、<br>す。オーナーの権 |

|                                                     | (1)カード情報を入力し                                                                                                    | 「登録する」                                                                                                    | をタッ                                                                                                    |
|-----------------------------------------------------|----------------------------------------------------------------------------------------------------|----------------------------------------------------------------------------------------------------|----------------------------------------------------------------------------------------------------|
|                                                     |                                                                                                    |                                                                                                    |                                                                                                    |
| 商品により「毎月継続請求」と「一回のみ請求」がご<br>ざいます。                   | プします。                                                                                                    |                                                                                                    |                                                                                                    |
|                                                     |                                                                                                    |                                                                                                    |                                                                                                    |
| ッフ追<br>人のみ 一括払い 固定                                  |                                                                                                    |                                                                                                    |                                                                                                    |
|                                                     |                                                                                                    |                                                                                                    |                                                                                                    |
| ボタンを押してください。登録及び更新不要な場合は、「戻                         |                                                                                                    |                                                                                                    |                                                                                                    |
| カード番号をご記入ください。                                      |                                                                                                    |                                                                                                    |                                                                                                    |
| カード名様人をご記入ください。                                     |                                                                                                    | 1/3-1                                                                                                    |                                                                                                    |
| 01 ③ 月 2016 ④ 年                                     |                                                                                                    |                                                                                                    |                                                                                                    |
| 情報を保存します。                                           |                                                                                                    | S. 11/1                                                                                                    |                                                                                                    |
| ご確認の上、「登録する」ボタンを押してください。<br>登録する <u>特定商取法に基づく表記</u> |                                                                                                    |                                                                                                    |                                                                                                    |
|                                                     | 商品により「毎月継続請求」と「一回のみ請求」がございます。         アク値<br>のか         一括払い 固定         ボタンを押してください。登録及び更新不要な場合は、「尿         カード番号をご記入ください。         カード番号をご記入ください。         ウード各様人をご記入ください。         1 図 月 2018 図 年         中都を保存します。         な認の上、「登録する」ボタンを押してください。         方定商取法に基づく表記 | 商品により「毎月継続請求」と「一回のみ請求」がご<br>ざいます。         アフ泊<br>ふのみ<br>一括払い 固定         アク泊<br>、のみ<br>一括払い 固定         パード番号をご記入ください。<br>カード番号をご記入ください。<br>カード名様人をご記入ください。         1 頁 月 2016 頁 年         御報を保存します。         ご確認の上、「登録する」ボタンを押してください。         登定商取法に基づく表記 | <ul> <li>○カード情報を入力し「登録する」;</li> <li>①カード情報を入力し「登録する」;</li> <li>⑦フ泊<br/>プフ泊<br/>プレます。</li> <li>① カード情報を入力し「登録する」;</li> <li>プします。</li> <li>⑦ します。</li> <li>⑦ します。</li> <li>⑦ 「「「」」」」</li> <li>⑦ 「」」」</li> <li>⑦ 「」」」</li> <li>⑦ 「」」」</li> <li>⑦ 「」」」</li> <li>⑦ 「」」</li> <li>⑦ 「」」</li> <li>⑦ 「」」</li> <li>⑦ 「」」</li> <li>⑦ 「」」</li> <li>⑦ 「」」</li> <li>⑦ 「」</li> <li>⑦ 「」」</li> <li>⑦ 「」」</li> <li>⑦ 「」」</li> <li>⑦ 「」</li> <li>⑦ 「」</li> <li>⑨ 「」</li> <li>⑨ 「」</li> <li>⑨ 「」</li> <li>◎ 「」</li> <li>○ 「」</li> <li>○ 「」</li></ul> |

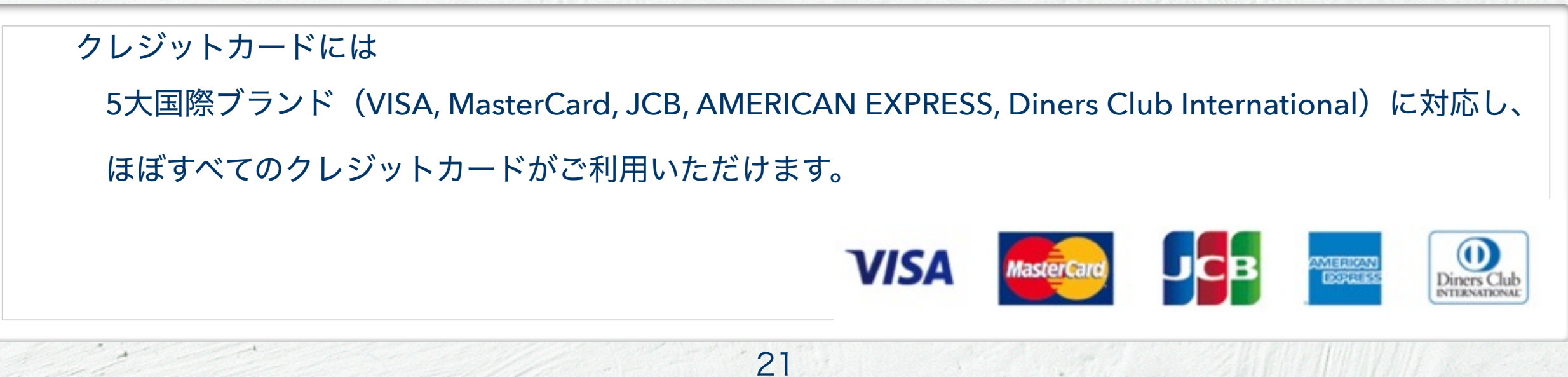

| > <u>n</u> e () <u>e</u> api2.jimss.jp                                                           | ①カード情報が登録されました。<br>②元の画面へ戻ります。 |
|--------------------------------------------------------------------------------------------------|--------------------------------|
| みんな<br>のカルテ、<br>HOME<br><br>                                                                     |                                |
| クレジットカード情報の登録・更新が完了しました。<br>これにより、当アプリ内での各権限やモジュールなどのご購入が可能となりました。<br>ご登録ありがとうございました。<br>元の画面へ戻る |                                |
|                                                                                                  |                                |
|                                                                                                  |                                |
|                                                                                                  |                                |

Contraction of the second

| みんな 回カルテ<br>みんなのカルテ-多職種連携支援システ           | HOME<br>人 株式会社IMSS               |                                         | ようこそ                   | <del></del> 様           | <ol> <li>①オーナー権限を購入します。</li> <li>②「購入」のボックスにチェックを入<br/>て</li> </ol> |
|------------------------------------------|----------------------------------|-----------------------------------------|------------------------|-------------------------|---------------------------------------------------------------------|
| ● みんなのカルナー風の中の間面                         | 一見 まこのサービスを                      | こ利用になる。                                 | 1109490776             | 36,                     | ③「購入確認画面へ」をタップします                                                   |
| ご利用するクレジットカード                            |                                  |                                         |                        |                         |                                                                     |
| カード番号                                    | ****                             | *************************************** |                        |                         |                                                                     |
| カード番号の名義人                                | 2.00                             | 8.40°0408.1004                          |                        |                         |                                                                     |
| カードの有効期限                                 | 66月                              | 毎月 三二年                                  |                        |                         |                                                                     |
|                                          |                                  |                                         | クレジットカード情報             | 豊録・更新                   |                                                                     |
| ご購入する商品にチェックを入れてくた                       | ี้รับ.                           |                                         |                        |                         |                                                                     |
| 商品名                                      | 購入数                              | 支払い                                     | 価格(税込み)                | 購入チェック                  |                                                                     |
| オーナー権限購入                                 | 1名分                              | 毎月                                      | 5,300 円                | ◎ 購入                    |                                                                     |
| オーナー権限を購入すると、ご自身専用<br>施設へのメンバーの追加(別途要購入) | 目の施設を1つ作成が<br>、定休日の設定、画<br>なります。 | 可能となりま<br>面の配色など                        | ます。ご自身がオー<br>この各種設定・管理 | - ナーの施設では、<br>里が行えます。尚、 |                                                                     |

| 7 1 + 1 + 1 -     | HOME          | ようこそ             | 様        | ①購入の確        | 認をして、                  | 「購入確定」:             |
|-------------------|---------------|------------------|----------|--------------|------------------------|---------------------|
| みんなのカルテ-多職種連携支援シス | マテム 株式会社IMSS  |                  |          | ンをタッ         | プします。                  |                     |
| 🐺 みんなのカルテ・カート内    | の購入商品一覧       |                  |          |              |                        |                     |
| ご利用するクレジットカード     |               |                  |          |              |                        |                     |
| カード番号             | ******        | *****2005        |          |              |                        | 1. 1945             |
| カード番号の名義人         | 1000 COLOR    | 100              |          |              |                        |                     |
| カードの有効期限          |               |                  |          |              |                        |                     |
| ご購入する商品と金額です。     |               |                  |          |              | -                      |                     |
| 商品名               | 支払いり          | 購入数 単価(税込み)      | 小計額(税込み) |              |                        |                     |
| オーナー権限購入          | 毎月            | 1 5,300 円        | 5,300 円  | V. 15 15     |                        |                     |
|                   |               | 毎月支払い合計額         | 5,300円/月 |              | N. A. C.               | 13 3 - 11           |
|                   |               | 一回のみ支払い合計都       | [ 0円     |              |                        |                     |
| 上記商品のご購入内容をご確認し、問 | 間違いがなければ、購入確定 | ボタンを押してください。     |          |              |                        | 15. W////           |
|                   |               |                  | 購入確定     |              | ARTIN'N                |                     |
|                   |               |                  | 戻る       | and a second | 18280                  |                     |
|                   |               |                  |          |              |                        |                     |
|                   |               |                  |          |              |                        |                     |
|                   |               | SPIEL THE SECOND |          |              | <u> 3. 21. N. 2011</u> | <u>esses stille</u> |
|                   |               |                  |          |              |                        |                     |
|                   |               |                  |          |              |                        |                     |
|                   |               |                  |          |              |                        |                     |
|                   |               |                  |          |              |                        |                     |
|                   |               |                  |          |              |                        |                     |
|                   |               |                  |          |              |                        |                     |

25

みんなのカルテ BOME みんなのカルテ 多職種連携支援システム ようこそ 様

📫 みんなのカルテ・ご購入処理

ご購入処理が完了致しました。ご購入ありがとうございました。

お願い)ご購入されました商品によっては、みんなのカルテ に自動で即時反映されないものもございます。 みんなのカルテ にログイン中の場合は、念の為、一旦、みんなのカルテ からログアウトをして頂き、再度ログ インしてください。

その後、ご購入頂きました商品が反映された状態で、みんなのカルテ をご利用頂けます。

ホームページへ

 ①購入完了!
 ②これで、ユーザーアカウントがオーナー アカウントに昇格しました。
 ③「みんなのカルテ」アプリに戻りましょ う。
 ④一旦アプリからログアウトして、再度 ログインをしてください。

#### オーナー権限購入

26

| ed ♥ | ≇55<br>雛形施設 1                                                                                                    | @ 4 @ \$ 100%<br>U                 |
|------|----------------------------------------------------------------------------------------------------|------------------------------------|
|      | お知らせ掲示板                                                                                                    | 0C5AC6D9-7123-41FA-AE48-9C6FA1BE87 |
|      | H27.12.10 ImSSユーザー1<br>患者用問診票画面を閉じるときの初期パスワードは、"0000"(ゼロが4つ)で<br>す。<br>このパスワードは、オーナー権限で変更可能です。<br>H27.12.10 ImSSユーザー1<br>雛形実設1のお知らせ掲示板です。<br>すべてのユーザーが本施設の従業員としてご使用頂けます。                                                                  |                                    |
|      |                                                                                                    |                                    |
|      | みんなのカルテ運営事務局からのお知らせ                                                                                                    |                                    |
|      | H27.12.10 みんなのカルテ - 多職種連携支援システムー 使用<br>ご使用方法が不明な場合は、メールでサポート致します。<br>お知らせ掲示板画面下の「お問い合わせ」からご気軽にご質問下さい。                                                                                                    |                                    |
|      | H27.12.10 みんなのカルテ - 多職種連携支援システム - ご<br>ご自身の筋設を開設する場合は、お知らせ掲示版画面左下の「オーナー権限申<br>込」アイコンから、オーナー権限の購入をしてください。みんなのカルデにあ<br>なた専用の施設を開設いたします。<br>継形施設1~3は、すべてのユーザーに解放されていますが、あなたがオーナ<br>一権限を持つ施設には、あなたと、従業員(あなたが登録したユーザー)のみ<br>がアクセス(登録・参照)ができます。 |                                    |
| ①オーナ | -情報管理は、多種カルテパ2施設管理(病院でご使用の場合)問診<br>ールの設定、定体)<br>ーの登録追加(ご契約プランにより追加できる人数がかわります)ができま<br>す。<br>H27.12.10 みんなのカル・-多職種連携支援システム - ま                                                                                                    | _                                  |
|      | 「みんなのカルテ - 「種連携支援システム」 のダウンロードありがとうご                                                                                                    |                                    |

1)

 ①オーナー権限を入手すると、お知らせ 画面の左下のアイコンが「オーナー情 報管理」に変わります。

 ②その隣には「施設管理」アイコンが出 現します。

③次に自分の施設を開設しましょう。

# 施設開設

#### 施設開設

28

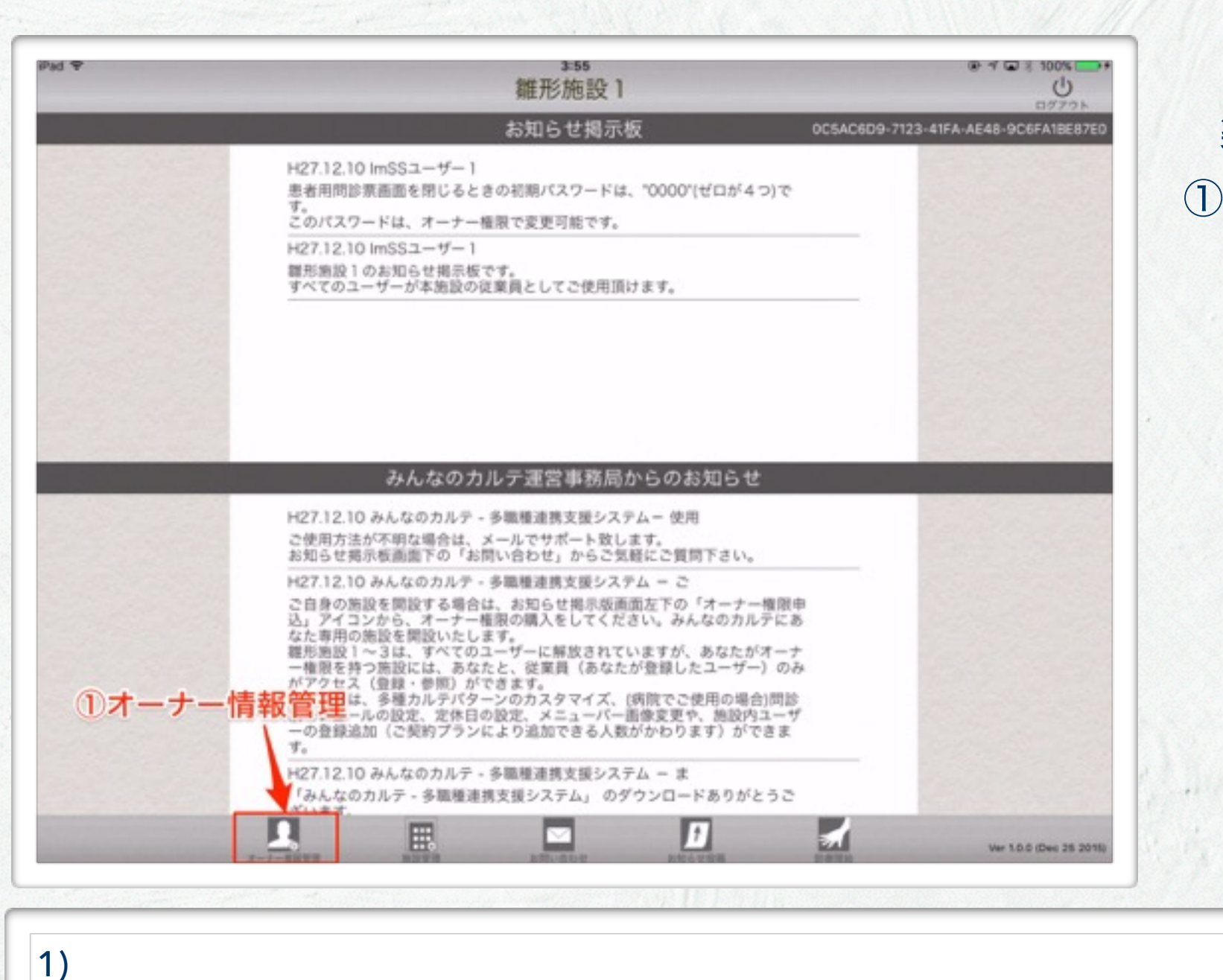

-1

.....

自分の施設を開設(データーベース構 築)します。 ①「オーナー情報管理」をタップします。

# オーナー情報

| Pad 🔻  | 4:39<br>オーナー情報                       | ①オーナー情報に間違いないことを確認                    |
|--------|--------------------------------------|---------------------------------------|
|        | ログインID<br>パスワード<br>パスワード再入力 ●●●●●●●● | します。<br>②「施設リスト」をタップします。              |
| お名前    | 80.0                                 |                                       |
| よみ     |                                      |                                       |
| 112.79 | 女性 ◇ 生年月日                            |                                       |
| 住所 〒   | 東京都                                  |                                       |
|        | #108                                 | A A A A A A A A A A A A A A A A A A A |
| 電話番号   | 03-9999-9999 FAX看号 00-0000-0000 保存   |                                       |
| 林市市    |                                      |                                       |
|        | (7AF                                 |                                       |
| MBYAL  | 74                                   |                                       |
| 1)     |                                      |                                       |
| • /    |                                      |                                       |
|        |                                      |                                       |
|        |                                      |                                       |
|        |                                      |                                       |
|        |                                      |                                       |

2 8 1.11

### 施設リスト

| ₩ <del>9</del>                                                                                                    | 4:42<br>施設リスト | 🛞 ۴ 🖬 🕴 100% 🥌 |
|----------------------------------------------------------------------------------------------------|---------------|----------------|
| 1000000000                                                                                                    |               |                |
| The second second second second second second second second second second second second second second second se                                                                                                    |               |                |
| 10.000                                                                                                    |               | >              |
|                                                                                                    |               | >              |
|                                                                                                    |               | $\rightarrow$  |
| 100.000                                                                                                    |               |                |
| 100000                                                                                                    |               |                |
| Contract of the local division of the local division of the local |               |                |
|                                                                                                    |               |                |
| 新規施設追加                                                                                                    |               |                |
| and the second second se                                                                                                    |               |                |

#### ①「新規施設追加」をタップします。

### 施設情報登録

|        |           | 4:43<br>施設情報登貨 | k                  | er v to ¢ 100% | <ul><li>① 追加する施設</li><li>② 「保存」をタ</li></ul> | えの情報を入力します。<br>ハップします。 |
|--------|-----------|----------------|--------------------|----------------|---------------------------------------------|------------------------|
| 施設名    |           |                |                    |                | ③「戻る」を縛                                     | ~~~~~~<br>◎り返しタップして「   |
| よみ     | 00059231  |                |                    |                | UZ                                          | 「オーナー情報」→「             |
| 住所 〒   |           |                |                    |                |                                             |                        |
|        | 00回00町12  |                |                    |                | らて回回」へ                                      | と戻りより。                 |
|        | 0000E/LOF |                |                    |                |                                             |                        |
| 電話番号   |           |                | FAX番号 03-9999-9999 |                |                                             |                        |
| E-Mail |           |                |                    |                |                                             |                        |
|        |           |                |                    | 戻る             |                                             |                        |
|        |           |                |                    | 戻る             |                                             |                        |
|        |           |                |                    | 戻る             |                                             |                        |
|        |           |                |                    | 戻る<br>(1)      |                                             |                        |
|        |           |                |                    | 戻る             |                                             |                        |
|        |           |                |                    | 戻る             |                                             |                        |

Ser Stan

施設管理

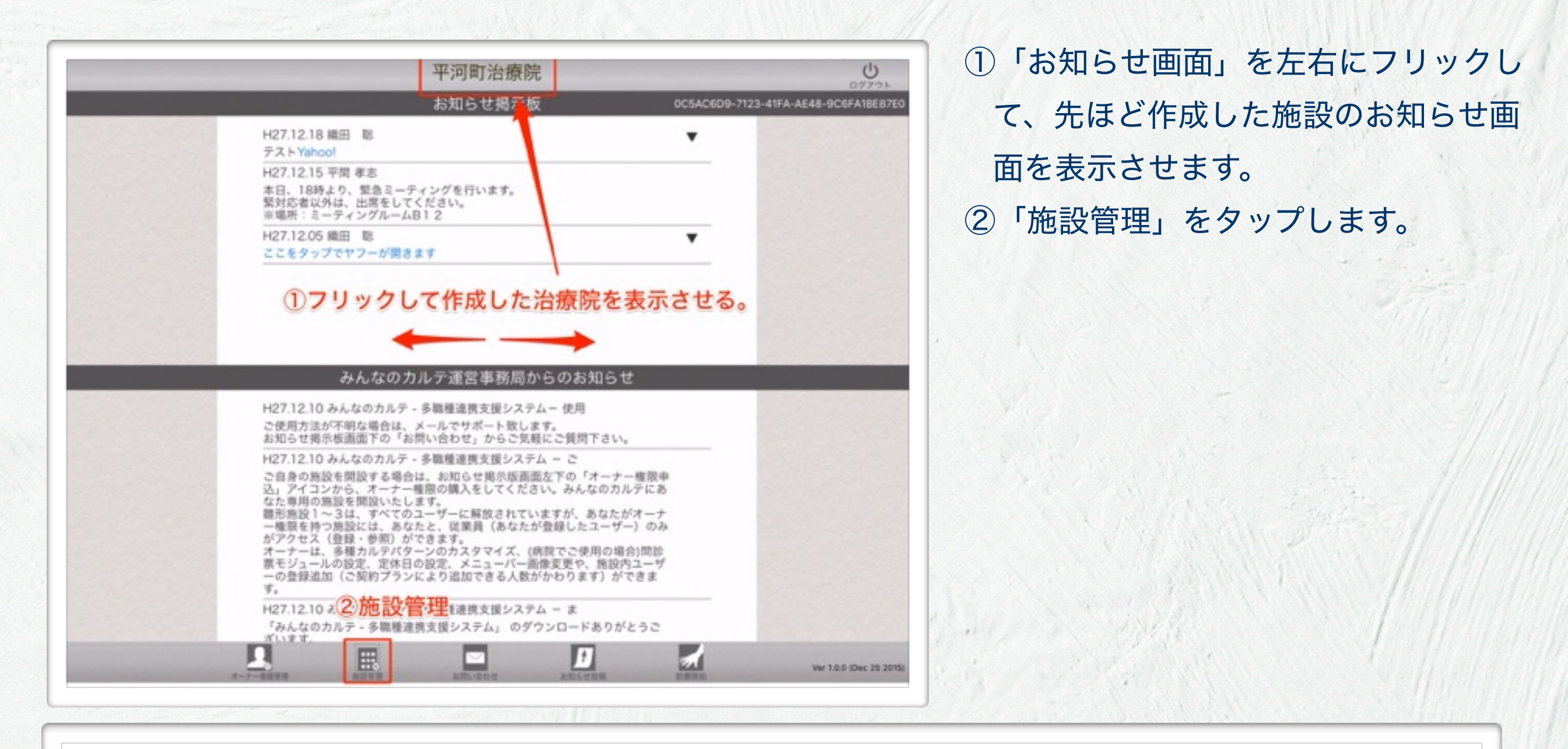

1) 施設管理では、重要な設定を行います。

......

特に、「端末登録」を行わないと、たとえ自分がオーナーであっても、その端末でその施設のデータベース ヘアクセスすることができません。

端末登録は、施設データベースにアクセスできる端末の固有IDを登録することで、セキュリティを高めるものです。

# 施設管理

| P20 V                                | 5-04                                                                    | ①端末登録             |
|--------------------------------------|-------------------------------------------------------------------------|-------------------|
|                                      |                                                                         | ②スタッフ登録           |
| 施設名                                  | 平河町治療院                                                                  | ③問診票設定            |
| よみ                                   | ひらかわちょうちりょういん                                                           | ④定休日設定            |
| 住所 〒                                 | 東京都                                                                     |                   |
|                                      | P-93822 R-9882-14-15                                                    | う同診ハスワート設定        |
|                                      |                                                                         | ⑥テーマ設定            |
| 電話番号                                 | GB-BERS FAX番号                                                           |                   |
| E-Mail                               | infolgacimor ja                                                         | 「①端末登録」をタップして、いま使 |
|                                      | 保存                                                                      | 用している端末を施設に登録します。 |
| ①端<br>②スタッフ登録<br>【1】<br>(1)<br>端末登録を | ★登録<br>④定休日設定 ⑥テーマ設定<br>③問診票設定<br>○ ○ ○ ○ ○ ○ ○ ○ ○ ○ ○ ○ ○ ○ ○ ○ ○ ○ ○ | クセスができません。        |

3188 314

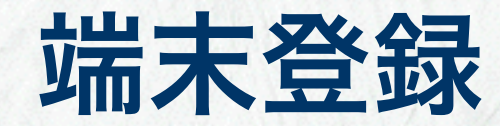

| 平河町治療院へ                                                   | sos<br>端末(iPad)の登録 | ①「登録」をタップして端末のIDを登                                                                                                    |
|-----------------------------------------------------------|--------------------|----------------------------------------------------------------------------------------------------|
|                                                           | 登録済みの端末            |                                                                                                    |
|                                                           | 6981B              | しまり。                                                                                                    |
|                                                           | C76F7              | ②「戻る」をタップして、施設管理画                                                                                                    |
| この提末(iPad)のIDは、<br>「OCEACEDE 7123-41FA AE48 OCEFA1BERTED」 | F6D9Br             |                                                                                                    |
|                                                           | D8ABB              | にもどります。                                                                                                    |
| Rホーダル周囲やお知らて周囲の石上に表示されている<br>を数字です。                       | 73C0B              |                                                                                                    |
| この端末をこの施設の端末として登録しますか?                                    | BE0514             |                                                                                                    |
|                                                           | 4CB6F!             |                                                                                                    |
| 88 43                                                     | C76F79             |                                                                                                    |
| 显 环                                                       | 08040E             |                                                                                                    |
|                                                           | D1821              |                                                                                                    |
|                                                           | 41F7A(             |                                                                                                    |
|                                                           | 5E6B6(             |                                                                                                    |
|                                                           | 0C5AC              | and the second states of the second states of the s |
|                                                           |                    |                                                                                                    |
|                                                           |                    |                                                                                                    |
|                                                           |                    |                                                                                                    |
|                                                           |                    |                                                                                                    |
|                                                           |                    |                                                                                                    |
|                                                           |                    |                                                                                                    |

1) 右の表のリストに登録されている端末のみが、当施設のデーターベースを参照可能です。

- 2) お知らせ画面の右上に、その端末のIDが表示されています。
- 3) 端末のIDを管理することで、外部からの不正アクセスを防止することができます。

# スタッフ追加

#### ユーザー追加権限購入

| みんなのカルテ - 販売中の商品一覧 | #このサービスをご利用になるにはログインしてください。 |
|--------------------|-----------------------------|
|--------------------|-----------------------------|

| ご利用するクレジットカード |                 |
|---------------|-----------------|
| カード番号         | ***********2005 |
| カード番号の名義人     | SATOSHI ODA     |
| カードの有効期限      | 04月 2017年       |
|               | クレジットカード情報登録・更新 |

| 商品名                                                                                                    | 購入数                                | 支払い                            | 価格(税込み)                    | 購入チェック            |
|----------------------------------------------------------------------------------------------------|------------------------------------|--------------------------------|----------------------------|-------------------|
| 商品を反映させる施設を選択して下さい。 *必須                                                                                       | 中央病院 🖸                             |                                |                            |                   |
| ユーザー追加権限購入                                                                                                    | 1 🕤 名分                             | 毎月                             | 3,200 円                    | □ 購入              |
| maxのF#Fやカルテ前報を共有できます。この相<br>ご注意)ご購入完了後、他の施設へユーザー追加<br>ご了承下さい。                                                 | 腺は、施設に付属<br>単複限数を移動した              | の<br>種 限 と な<br>り、<br>数 を<br>減 | ります。<br>らすことはでき            | ませんので予め           |
| <ul> <li>■ この相応のデキテマカルテ宙戦を共有できます。この相ご注意)ご購入完了後、他の施設へユーザー追加ご了承下さい。</li> <li>● 大量購入される場合は、サポートまでご連絡下</li> </ul> | 限は、施設に行風<br>相限数を移動した<br>さい。        | の権限となり、数を減                     | ります。<br>らすことはでき            | ませんので予め           |
| <ul> <li>(ご注意)ご購入完了後、他の施設へユーザー追加ご了承下さい。</li> <li>(大量購入される場合は、サポートまでご連絡下)</li> <li>(前品名)</li> </ul>            | 限は、施設に行属<br>相限数を移動した<br>きい。<br>購入数 | の権限とな<br>り、数を減<br>支払い          | ります。<br>らすことはでき<br>価格(税込み) | ませんので予め<br>購入チェック |

ご注意)ご購入完了後、数を減らすことはできませんので予めご了承下さい。 ・大量購入される場合は、サポートまでご連絡下さい。 ①施設で働く自分を除いたスタッフの人数を把握します。その人数分のユーザー追加権限が必要となります。
 ②みんなのカルテのホームページ
 www.jimss.netの中程の「オーナー権限購入」ボタンをタップして、ログインすると、ユーザー追加権限購入ができます。

 ③購入したら「みんなのカルテ」アプリに戻ります。

オーナー権限を持っていても、自分の施設を作成していないと、ユーザー追加権限は購入できません。
 10名を超える場合は別契約となります。事務局にお問い合わせください。

購入確認面面へ
施設管理

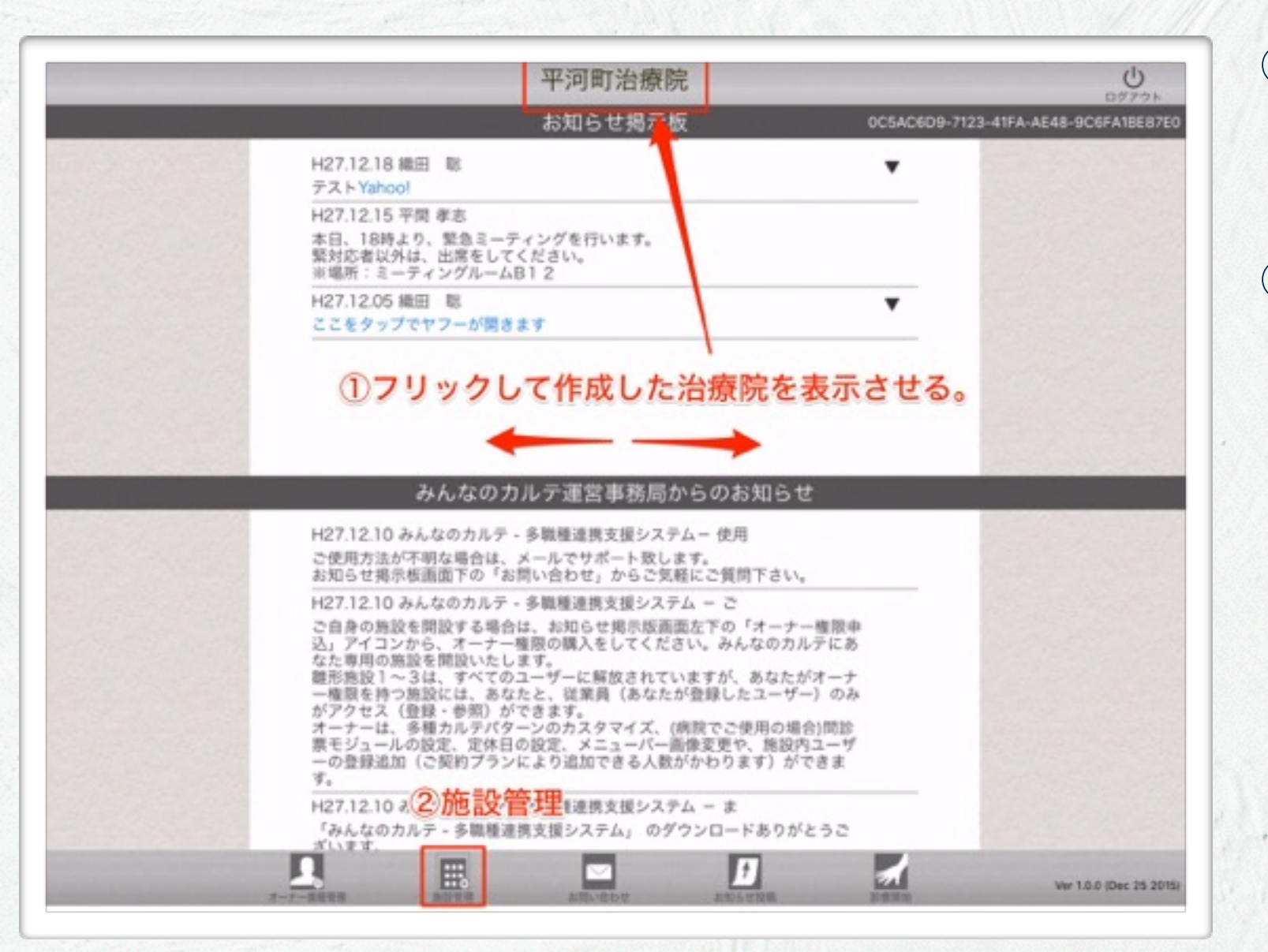

......

「お知らせ画面」を左右にフリックして、先ほど作成した施設のお知らせ画面を表示させます。

②「施設管理」をタップします。

# スタッフ登録

|        | 5-04                                                                | ①端末登録                                                                                            |
|--------|---------------------------------------------------------------------|--------------------------------------------------------------------------------------------------|
| 施設名    | 平河町治療院                                                              | ③問診票設定<br>3                                                                                      |
| よみ     | ひらかわちょうちりょういん                                                       | ④定休日設定                                                                                           |
| 住所 〒   | 東京都                                                                 |                                                                                                  |
|        | 11030210302-14-5                                                    | 5 同診ハスワート設定                                                                                      |
|        | OOOOEMOF                                                            | ⑥テーマ設定                                                                                           |
| 電話番号   | GB-BERB-EFID FAX番号                                                  |                                                                                                  |
| E-Mail | info@pcimor.jp                                                      | ②「スタッフ登録」をタップして 旅                                                                                |
|        | 保存                                                                  | していたい こう うちょう こう うちょう しょう しょう しょう しょう しょう こう こう こう こう しょう こう こう こう こう こう こう こう こう こう こう こう こう こう |
| ①端オ    | <ul> <li>・登録 ④定休日設定 ⑥テーマ設定</li> <li>・③問診票設定 ● S問診パスワード設定</li> </ul> |                                                                                                  |

#### スタッフ登録

 追加されたスタッフは、オーナー権限を持たなくても、追加された施設のデータベースにアクセスして業務 に利用することができます。

2) 追加にはユーザー追加権限が必要です。追加されるスタッフの数によってご契約、課金されます。

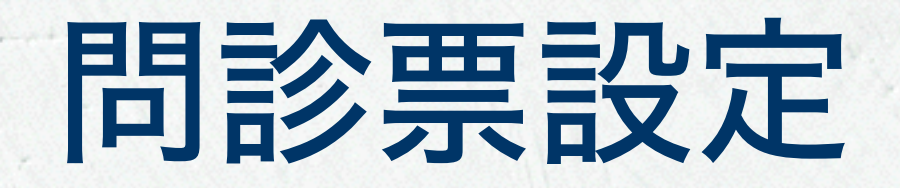

## 問診票設定

| Pad 🕈                                    | 504 @ 100<br>施設管理    |                    |
|------------------------------------------|----------------------|--------------------|
|                                          |                      | ②スタッフ登録            |
| 施設名                                      | 平河町治療院               | ③問診票設定             |
| よみ                                       | ひらかわちょうちりょういん        | ④定休日設定             |
| 住所 〒                                     | 東京都                  |                    |
|                                          | P-M2822 P-3842165    | ③同診ハスワート設定         |
|                                          |                      | ⑥テーマ設定             |
| 電話番号                                     | Galaxie FAX番号 FAX番号  |                    |
| E-Mail                                   | infolgacinorga       | ③「問診票登録」をタップして、医療者 |
|                                          | 保存                   | 側が使う問診要を設定します      |
|                                          |                      |                    |
|                                          |                      |                    |
| 1 (1) (1) (1) (1) (1) (1) (1) (1) (1) (1 | 、登録 ④ 定休日設定 ⑥ テーマ設定  |                    |
| ②スタッフ登録                                  | (3)問診票設定 5問診パスワード設定  |                    |
| 299788                                   |                      |                    |
| 1) 胆灸亜には                                 |                      |                    |
| <ol> <li>              I)</li></ol>      |                      |                    |
| i) 医療者か                                  | 人刀9る「问診祟」            |                    |
| ii) 患者が入                                 | 力する「患者問診票」           |                    |
| があります。                                   | いずれも必要項目をカスタマイズできます。 |                    |

1.21

#### 問診票設定

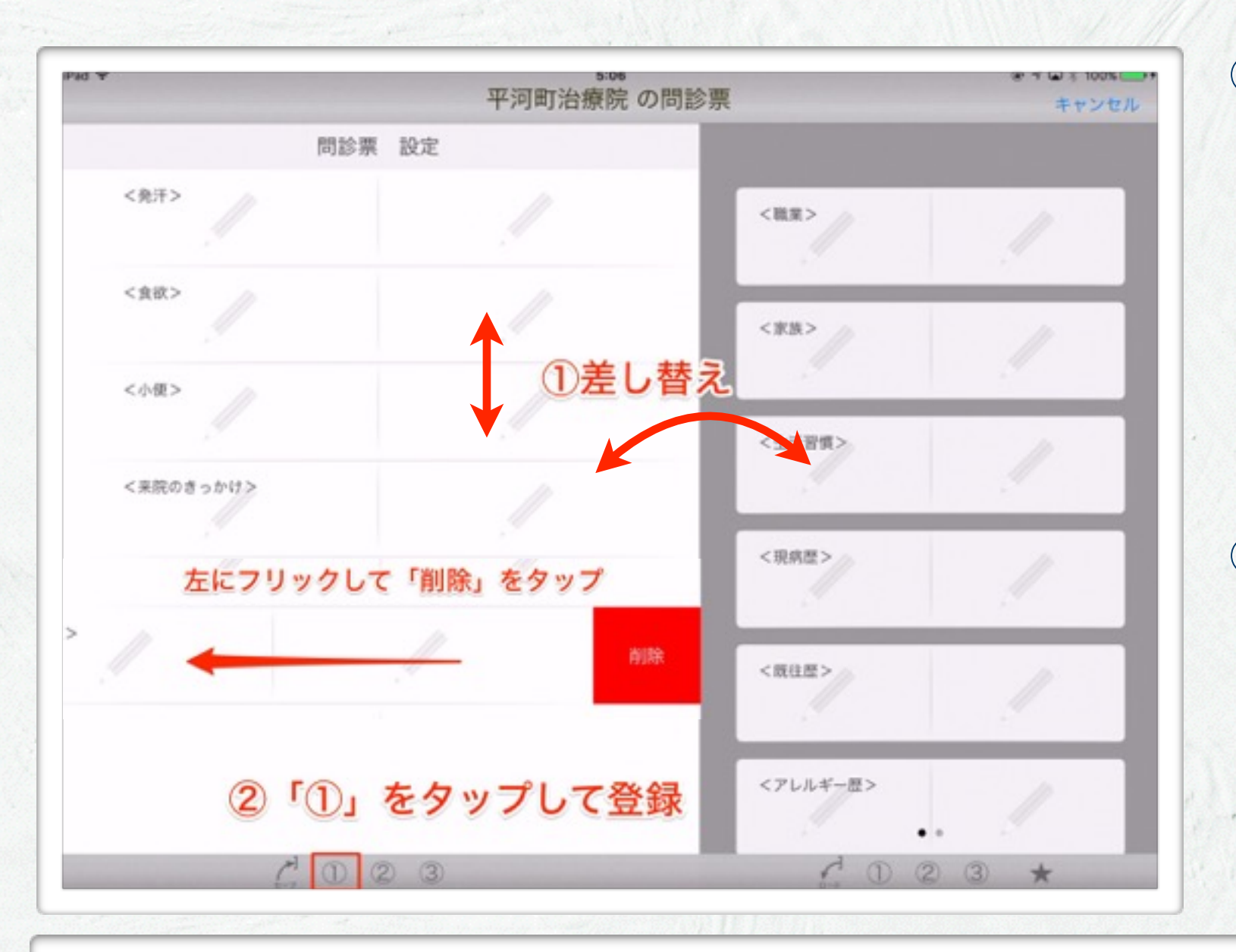

 ①問診票をカスタマイズできます。左の リストからドラッグして「問診票モ ジュール」を差し込みます。左のモ ジュールは長押しし「浮かせた」のち に上下に入れ替えができます。左にフ リックすると「削除」が現れるのでタッ プすれば消去できます。
 ②左の問診票モジュールを入れ替えたら、 左下の「①」をタップします。

 問診票には①②③の3種類を設定できます。①のセットに登録されたモジュールセットが実際の業務に採用 されます。左下の「①」をタップすることで左に並んだ問診モジュール群が採用されます。

右下の「①②③」をタップすると、各セットに登録されたモジュール群が右のウィンドウに表示されます。
 「★」をタップすると、すべてのモジュールが表示されます。

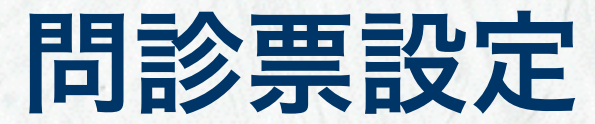

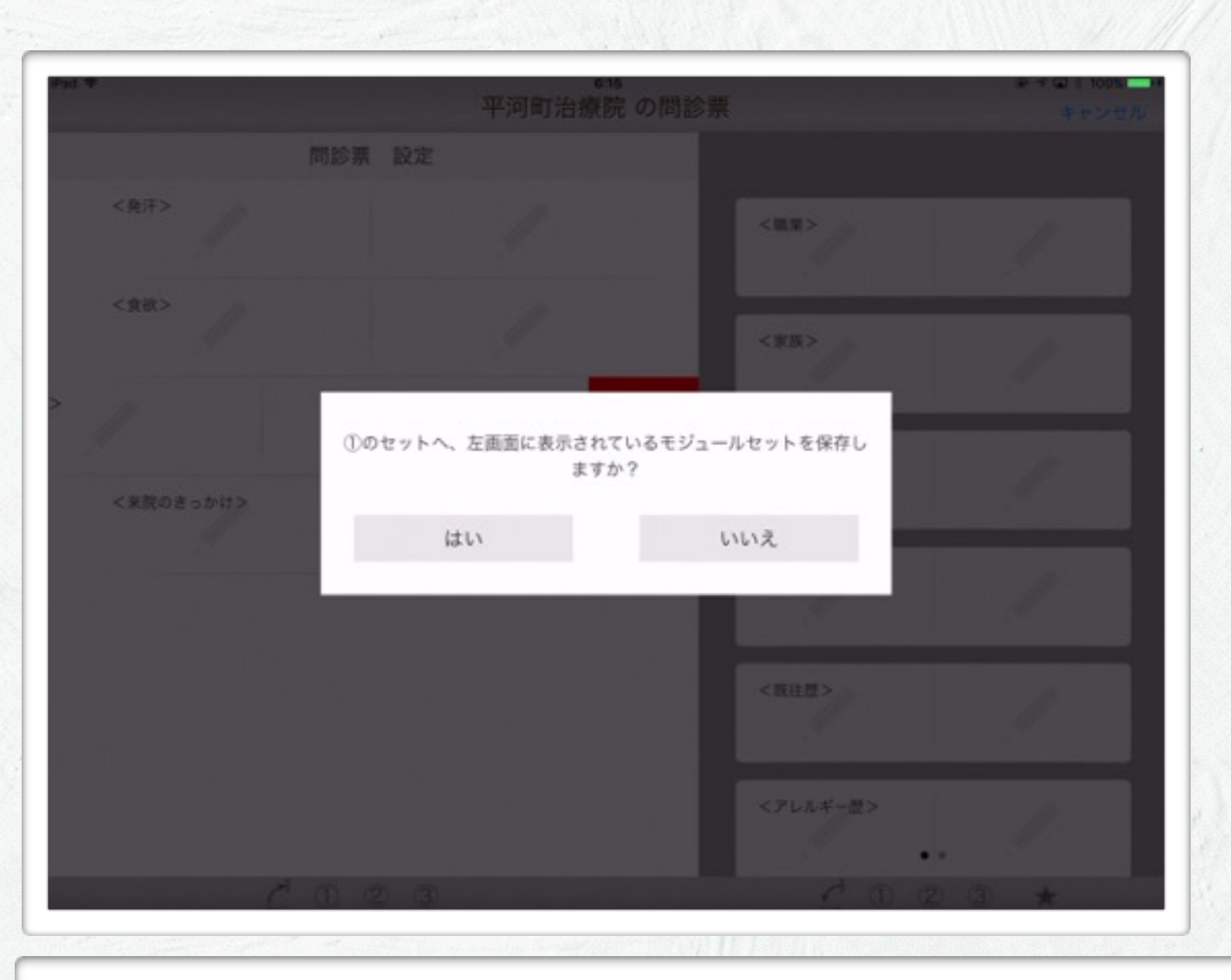

.

-1

「はい」をタップして、モジュールセットを「①のセット」に登録します。

1 2.21

# 定休日設定

# 定休日設定

| d 🕈     | 5.04 ● 1 □ \$ 100% ■ 施設管理                 |                                                                                                    |
|---------|-------------------------------------------|----------------------------------------------------------------------------------------------------|
|         |                                           | ②スタッフ登録                                                                                                    |
| 施設名     | 平河町治療院                                    | ③問診票設定                                                                                                    |
| よみ      | ひらかわちょうちりょういん                             | ④定休日設定                                                                                                    |
| 住所 〒    | 東京都                                       |                                                                                                    |
|         | P-9382 R-982-14-5                         | ③同診バスワート改定                                                                                                    |
|         |                                           | ⑥テーマ設定                                                                                                    |
| 電話番号    | GB-BEFEFEFEFEFEFEFEFEFEFEFEFEFEFEFEFEFEFE |                                                                                                    |
| E-Mail  | infolgacimorga                            | ④「定休日登録」をタップして、施設の                                                                                                    |
|         | 保存                                        |                                                                                                    |
|         |                                           | 定11日を設定しよ 9。                                                                                                    |
|         |                                           |                                                                                                    |
| ①端末     | 全録 ④定休日設定 ⑥テーマ設定                          |                                                                                                    |
| ②スタッフ登録 | ③問診票設定 5間診パスワード設定                         | the second states and the second states and the se |
|         |                                           |                                                                                                    |
|         |                                           |                                                                                                    |
| ) 定休日を設 | 定することで、予約管理カレンダーの日付の色が変                   | 変わり、予約の管理がしやすくなります。                                                                                                    |
|         |                                           |                                                                                                    |

2) 尚、定休日にも予約を登録するが可能となっております。

## 定休日設定

|          |              |              |          |          |          | 平河       | 可町治      | 台療問     | 完 の)    | 定休      | 日の       | 登録       |          |     |         |          | •        | Car     | 5 100%   | -    | ①定  | 休日 | をチ  | T, | ック  | っし   | τ.   | 「仔  | ₹存. | 1 |
|----------|--------------|--------------|----------|----------|----------|----------|----------|---------|---------|---------|----------|----------|----------|-----|---------|----------|----------|---------|----------|------|-----|----|-----|----|-----|------|------|-----|-----|---|
| 定休日(     | の指定          | 0            |          |          |          |          |          |         |         |         |          |          | 派定体      | 日を夕 | ップし、    | ₹z       | ックを      | out     | ください     |      | プ   | して | くだ  | さ  | い。  |      |      |     |     |   |
|          |              |              |          | 日        |          | 月        |          | 火       |         | 水       |          | 木        |          | \$  | 2       |          | ±        |         |          |      |     |    |     |    |     |      |      | (N) |     |   |
|          | 毎)           | 週            |          | ~        |          |          |          |         |         |         |          | . 0      |          |     | 1       |          |          |         |          |      |     |    |     |    |     |      |      |     |     |   |
|          | 第一           | -週           |          | ~        |          |          |          | ~       |         |         |          |          |          |     |         |          |          |         |          |      |     |    |     |    |     |      |      |     |     |   |
|          | 第:           | 二週           |          | ~        |          |          |          |         |         |         |          |          |          | 1   | 1       |          |          |         |          |      |     |    |     |    |     |      |      | -   | - 2 |   |
|          | 第3           | 三週           |          | ~        |          | - 10     |          | ~       |         | .01     |          | 10       |          |     | Ľ.      |          |          |         |          |      |     |    |     |    |     |      |      |     |     |   |
|          | 第日           | 四週           |          | ~        |          |          |          |         |         |         |          |          |          |     | 1       |          |          |         |          |      |     |    |     |    |     |      |      |     |     |   |
|          | 施            | 五週           |          | ~        |          |          |          |         |         |         |          |          |          | Ε   | 1       |          |          |         |          |      |     |    |     |    |     |      |      |     |     |   |
|          | 第7           | 六週           |          | ~        |          |          |          |         |         |         |          |          |          | 1   |         |          |          |         |          |      |     |    |     |    | 1   | - 63 |      |     |     |   |
| 下定休!     | 日の指          | 定            |          |          |          |          | Г        | <       | 7成27    | 2年 >    | 7        |          | ※不定      | 休日を | タップ     | 6、文      | 字を赤      | < L T   | ください     | -    |     |    |     |    |     |      |      |     |     |   |
| 10月      |              |              |          |          |          | 11       | 月        | _       |         | _       | _        |          | 12/      | 月   |         |          |          |         |          |      |     |    |     |    |     |      |      | 2   |     |   |
| B        | 月乡           | k ×          | 木<br>01  | 金<br>02  | ±<br>03  | 01       | 月<br>02  | 火<br>03 | 水<br>04 | 木<br>05 | 金<br>06  | ±<br>07  | B        | 月   | 火<br>01 | *<br>02  | 木<br>03  | 金<br>04 | ±<br>05  |      |     |    |     |    | 1.6 |      | 1    |     |     |   |
| 04       | 05 0         | 6 07<br>3 14 | 08       | 09       | 10<br>17 | 08       | 09       | 10      | 11      | 12      | 13<br>20 | 14<br>21 | 06       | 07  | 08      | 09       | 10       | 11      | 12<br>19 |      |     |    |     |    |     |      | C.DT |     |     |   |
| 18<br>25 | 19 2<br>26 2 | 0 21<br>7 28 | 22<br>29 | 23<br>30 | 24<br>31 | 22<br>29 | 23<br>30 | 24      | 25      | 26      | 27       | 28       | 20<br>27 | 21  | 22      | 23<br>30 | 24<br>31 | 25      | 26       |      |     |    |     |    |     |      | (A)  |     | 3/1 |   |
|          |              |              |          |          |          |          |          |         |         |         |          |          |          |     |         |          |          |         |          |      |     |    | 444 |    |     |      |      |     | 11  |   |
|          |              |              |          |          |          |          |          |         | ,       | ~       |          |          |          |     |         | h        | 2.1      |         |          | - 10 | - 1 |    | 12  | 10 |     |      |      |     | 1   |   |
|          |              |              |          |          |          |          |          |         | 1       | 禾 仔     |          |          |          |     | -       | FT       | ンセ       |         |          |      | 1.  |    |     |    | 11  |      |      |     |     |   |

1) 月カレンダーの「<」「>」をタップすることで、月を進めることができます。

# 問診パスワード設定

## 問診パスワード設定

|         | 5.94<br>施設管理                                                                                                    | ①端末登録                                   |
|---------|----------------------------------------------------------------------------------------------------|-----------------------------------------|
|         |                                                                                                    | ②スタッフ登録                                 |
| 施設名     | 平河町治療院                                                                                                    | ③問診票設定                                  |
| よみ      | ひらかわちょうちりょういん                                                                                                    | ④定休日設定                                  |
| 住所 〒    | 東京都                                                                                                    | ⑤問診パフロード設定                              |
|         | PH58280882-16-5                                                                                                    |                                         |
|         |                                                                                                    | ⑥テーマ設定                                  |
| 電話番号    | GE-MERA-IFIG FAX番号                                                                                                    |                                         |
| E-Mail  | infolgaciman ja                                                                                                    | ⑤「問診パスワード登録」をタップして                      |
|         | 保存                                                                                                    | 問診パフロードを設定します                           |
| ②スタッフ登録 | 3問診票設定     5問診パスワード設定     □     □     □     □     □     □     □     □     □     □     □     □     □     □     □     □     □     □ | + · · · · · · · · · · · · · · · · · · · |
| 299288  | ●音 数式業務学 単本総営業学学 学体育学学 参照パ15-13学 デーマ第2                                                                                            |                                         |

Control Participal

#### 問診パスワード設定

| Pad 🕈 |     |                       |                   | 本端               | 6:36<br>末状態の記  | 设定     |         |        | @ 4 Q | 100%                     |
|-------|-----|-----------------------|-------------------|------------------|----------------|--------|---------|--------|-------|--------------------------|
|       | 000 | 患者さん用<br>端末を「患者<br>ド。 | 目間診票から<br>fさん用間診界 | の復帰パス<br>(」モードにし | マード。<br>した状態から | 、患者さん『 | 問診療状態を解 | 除するバスワ | -     |                          |
|       |     |                       | 保存                |                  |                | キヤ     | ンセル     |        |       |                          |
| 50    | 0   |                       | 000"              |                  |                |        |         |        |       |                          |
| q     | w   | е                     | r                 | t                | У              | u      | i       | 0      | р     | $\langle \times \rangle$ |
| а     | s   | d                     | f                 | g                | h              | j      | k       | 1      | ret   | urn                      |
| ŵ     | z   | x                     | с                 | v                | b              | n      | m       | 1,     | ?     | Ŷ                        |
| .2123 |     | 0                     |                   |                  |                |        |         |        | .?123 |                          |

①枠をタップするとキーボードが出現します。パスワードを入力して「保存」をタップしてください。

- 1) 初期設定では「0000」に設定されています。
- 2) パスワードは忘れないように気をつけてください。

# テーマ設定

# テーマ設定

|                | 634 <b>●</b> 7 <b>●</b> 3 100<br>施設管理        |                    |
|----------------|----------------------------------------------|--------------------|
|                |                                              | ②スタッフ登録            |
| 施設名            | 平河町治療院                                       | ③問診票設定             |
| よみ             | ひらかわちょうちりょういん                                | ④定休日設定             |
| 住所 〒           | [1]](1)(1)(1)(1)(1)(1)(1)(1)(1)(1)(1)(1)(1)( | ⑤問診パスワード設定         |
|                | ***S828.8882~14~5                            |                    |
|                | 0000E/LOF                                    |                    |
| 電話番号<br>E-Mail | PAX 8-5                                      |                    |
|                |                                              | ⑥「テーマ設定」をタップして、テーマ |
|                | 保存                                           | を設定します。            |
|                |                                              |                    |
|                |                                              |                    |
| 「「「「「「「」」の     | (登録) (4)定体日設定 (0) デーマ設定                      |                    |
|                |                                              |                    |
| 29-788 83      | THE PARTY PARTY PARTY PARTY FOR SALES        |                    |
| /              |                                              |                    |
| テーマはメ          | ニューハーとノットハー、タッノ音を変更すると                       | ことかできます。           |
|                |                                              |                    |
|                |                                              |                    |
|                |                                              |                    |
|                |                                              |                    |
|                |                                              |                    |

12.1.8

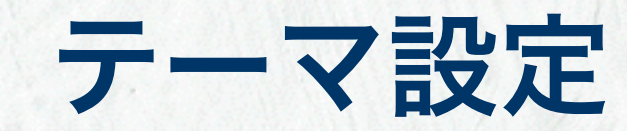

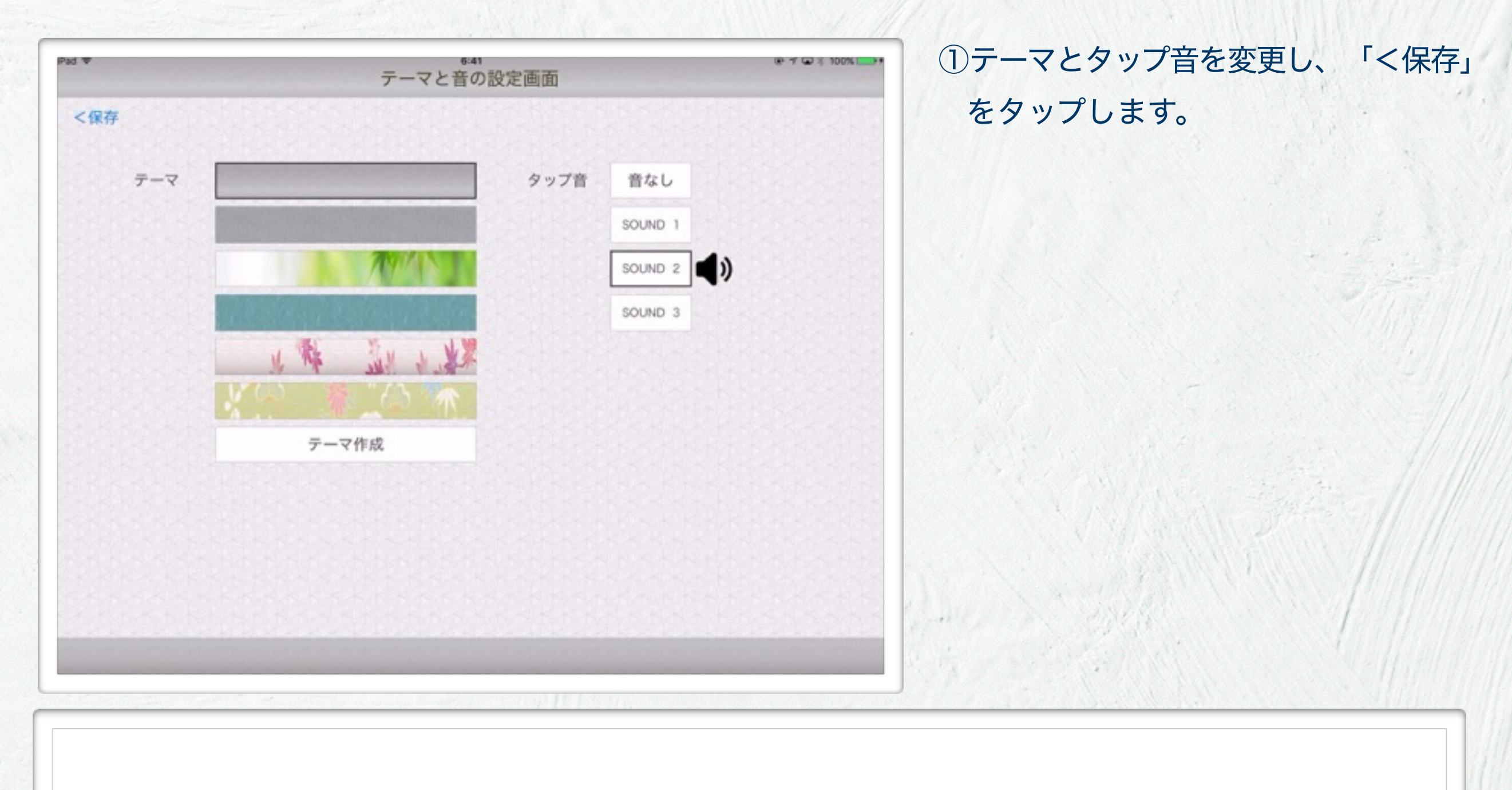

1 2.21

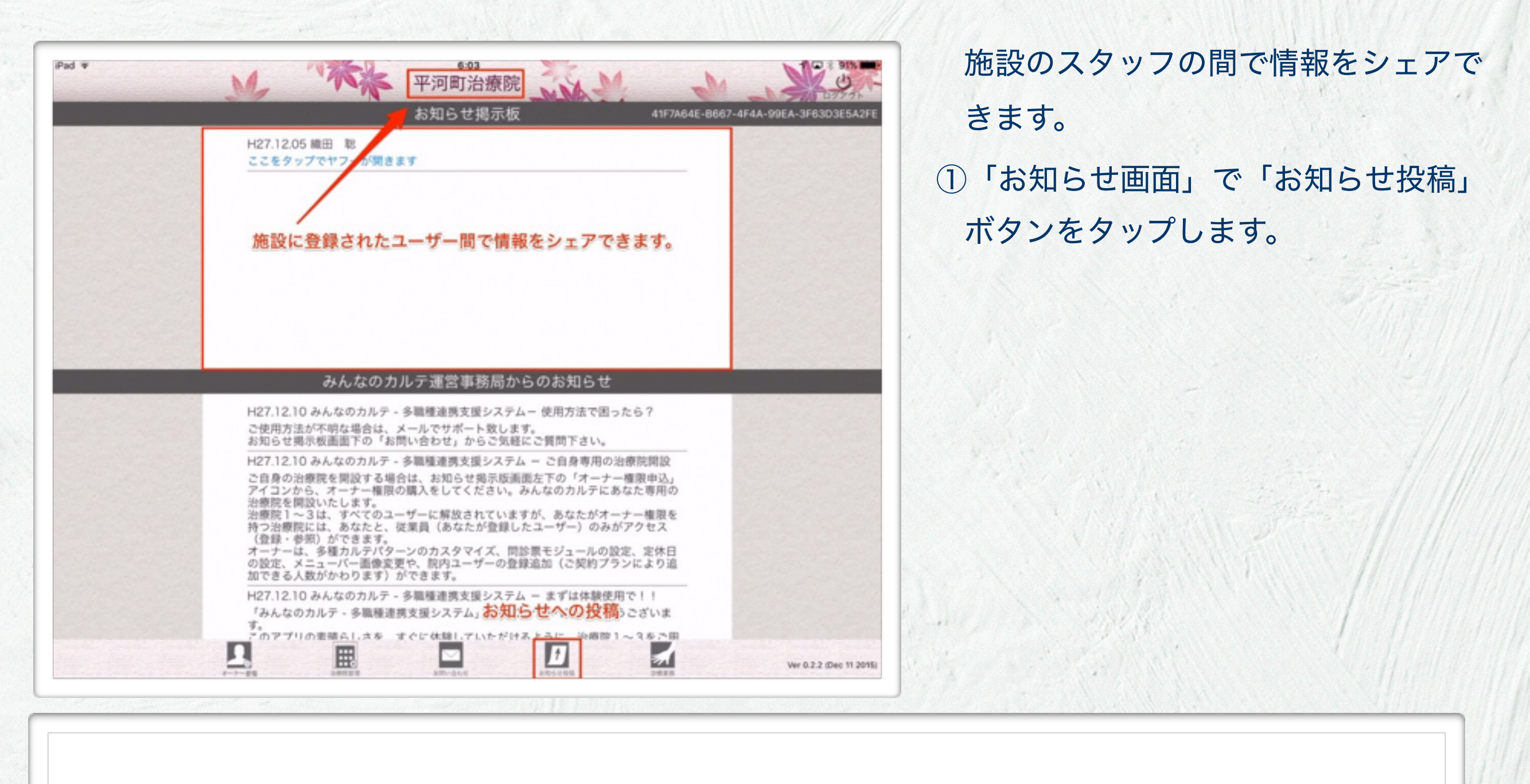

| くキャンセル | M     | 1     | 知らせ入 | 力 平河 | 町治療院 | M | -M | E.    | 1953                     | ①お知らせ内容を       | :入7 |
|--------|-------|-------|------|------|------|---|----|-------|--------------------------|----------------|-----|
| 本文     |       |       |      |      |      |   |    |       |                          |                |     |
| お知らせ   | 内容を入  | カします。 |      |      |      |   |    |       |                          |                |     |
| 5      | TABC] | Ā     | e    | <    | >    |   |    |       |                          |                |     |
| 5 C 8  |       |       |      |      |      |   |    |       |                          |                | -   |
| Q W    | Е     | R     | т    | Y    | U    | Т | 0  | Ρ     | $\langle \times \rangle$ |                |     |
| A S    | D     | F     | G    | н    | J    | к | L  |       | return                   |                |     |
| ▲ Z    | x     | с     | v    | в    | N    | м | !, | ?     | +                        |                |     |
| ?123   | 0     |       |      |      |      |   |    | .?123 | Ē                        | and the second |     |

| Pad ▼<br><キャンセ | N                                                                                                    | M     | 1 | 5 <b>9</b> 5世/ | 6:14<br>人力 平河                                                           | 町治療院 | M | -M |     | 125       |  |
|----------------|----------------------------------------------------------------------------------------------------|-------|---|----------------|-------------------------------------------------------------------------|------|---|----|-----|-----------|--|
| 本文             |                                                                                                    |       |   |                |                                                                         |      |   |    | お知ら | せ発行       |  |
| 本日夕<br>事前に     | 本日夕方17:00から、臨時ミーティングを会議室で開催します。<br>事前に[このニュース <http: headlines.yahoo.co.jp="" hl?a="20151214-00000006-cbn-soci">]を閲覧しておくこと。</http:> |       |   |                |                                                                         |      |   |    |     |           |  |
|                |                                                                                                    |       |   | [リンクの          | 文字列 <u< td=""><td>RL&gt;]</td><td></td><td></td><td></td><td></td></u<> | RL>] |   |    |     |           |  |
|                |                                                                                                    |       |   |                |                                                                         |      |   |    |     |           |  |
|                | 5                                                                                                    | IABCI | A | e              | <                                                                       | >    |   |    |     |           |  |
| 5 ⊂            | 0                                                                                                    |       |   |                |                                                                         |      |   |    |     |           |  |
| q              | w                                                                                                    | е     | r | t              | У                                                                       | u    | i | 0  | р   | $\propto$ |  |
| а              | s                                                                                                    | d     | f | g              | h                                                                       | j    | k | 1  | i   | 改行        |  |
| Ŷ              | z                                                                                                    | ×     | с | v              | b                                                                       | n    | m | 1  | ?   | -         |  |
| .?123          |                                                                                                    | Q     |   |                |                                                                         |      |   |    | ABC |           |  |

 ①お知らせにリンクを貼ることもできます。
 「リンクの文字列<URL>」
 でリンクが挿入されます。
 ②右上の「お知らせ発行」をタップして 投稿します。

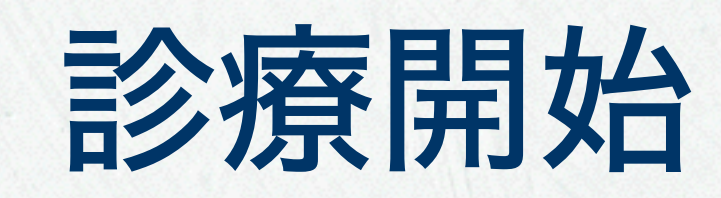

#### 診療開始

| Pad ¥                                                                                                    | 平河町治療院                                                                                                    | <u>ل</u> ب ب ب ب ب                   |
|----------------------------------------------------------------------------------------------------|----------------------------------------------------------------------------------------------------|--------------------------------------|
|                                                                                                    | お知らせ掲示板                                                                                                    | 0C5AC6D9-7123-41FA-AE48-9C6FA18E87E0 |
| H27.12.18 織田 昭<br>テストYahool<br>H27.12.15 平関 孝志<br>本日、18時より、繋:<br>緊対応者以外は、出版                                                           | 5<br>急ミーティングを行います。<br>8をしてください。<br>YWー                                                                                                    | •                                    |
| ※ 46/1・2 (1/1 / 2/2)<br>H27.12.05 織田 昭<br>ここをタップでヤフー                                                                                  | -が開きます                                                                                                    | •                                    |
| みん                                                                                                    | なのカルテ運営事務局からのお知らせ                                                                                                    |                                      |
| H27.12.10 みんなの<br>ご使用方法が不明な場<br>お知らせ掲示板画面1                                                                                            | カルテ - 多職種連携支援システムー 使用<br>昔合は、メールでサポート致します。<br>Fの「お問い合わせ」からご気軽にご質問下さい。                                                                                                    |                                      |
| H27.12.10 みんなの<br>ご自身の施設を開設す<br>込」アイコンから、オ<br>なた専用の施設を開設<br>離形施設1~3は、す<br>一種限を持つ施設には<br>がアクセス(多様カ))<br>原モジュールの設定、<br>一の登録追加(ご契約<br>す。 | カルテ - 多職種連携支援システム - ご<br>「る場合は、お知らせ掲示版画面左下の「オーナー権限申<br>「ーナー権限の購入をしてください。みんなのカルテにあ<br>Qいたします。<br>「べてのユーザーに解放されていますが、あなたがオーナ<br>な、あなたと、従業員(あなたが登録したユーザー)のみ<br>時期)ができます。<br>レテパターンのカスタマイズ、(病院でご使用の場合)問診<br>定休日の設定、メニューバー画像変更や、施設内ユーザ<br>3プランにより追加できる人数がかわります)ができま |                                      |
| H27.12.10 みんなの<br>「みんなのカルテ・4<br>ざいます」                                                                                                 | カルテ - 多戦種連携支援システム - ま<br>8戦種連携支援システム」のダウンロードありがとうご                                                                                                    | 診療開始<br>↓                            |

施設の設定が終わったら、施設のデー タベースにアクセスしてみましょう。 ①「診療開始」をタップします。

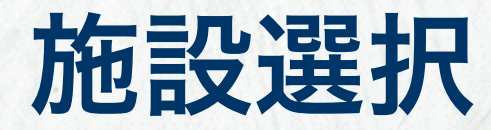

| Pad 🕈                                                                                                    | 施設選択 | er + ₩ ≤ 100% | ①診療を開始する施設をリストから選択 |
|----------------------------------------------------------------------------------------------------|------|---------------|--------------------|
|                                                                                                    |      |               | してタップします。          |
| -                                                                                                    |      |               |                    |
|                                                                                                    |      |               |                    |
| 平河町治療院                                                                                                    |      |               |                    |
| and the second second s |      |               |                    |
|                                                                                                    |      |               | NAME SALES         |
|                                                                                                    |      |               |                    |
|                                                                                                    |      | 74            |                    |
|                                                                                                    |      |               |                    |

- 1) この施設リストには
  - i) 自分がオーナーの施設
  - ii) 他の人がオーナーの施設で、自分のIDが施設に追加されている施設

iii) 雛形施設(ユーザーの試用のための施設)

が表示されます。

1 8.11

# 患者管理/予約管理

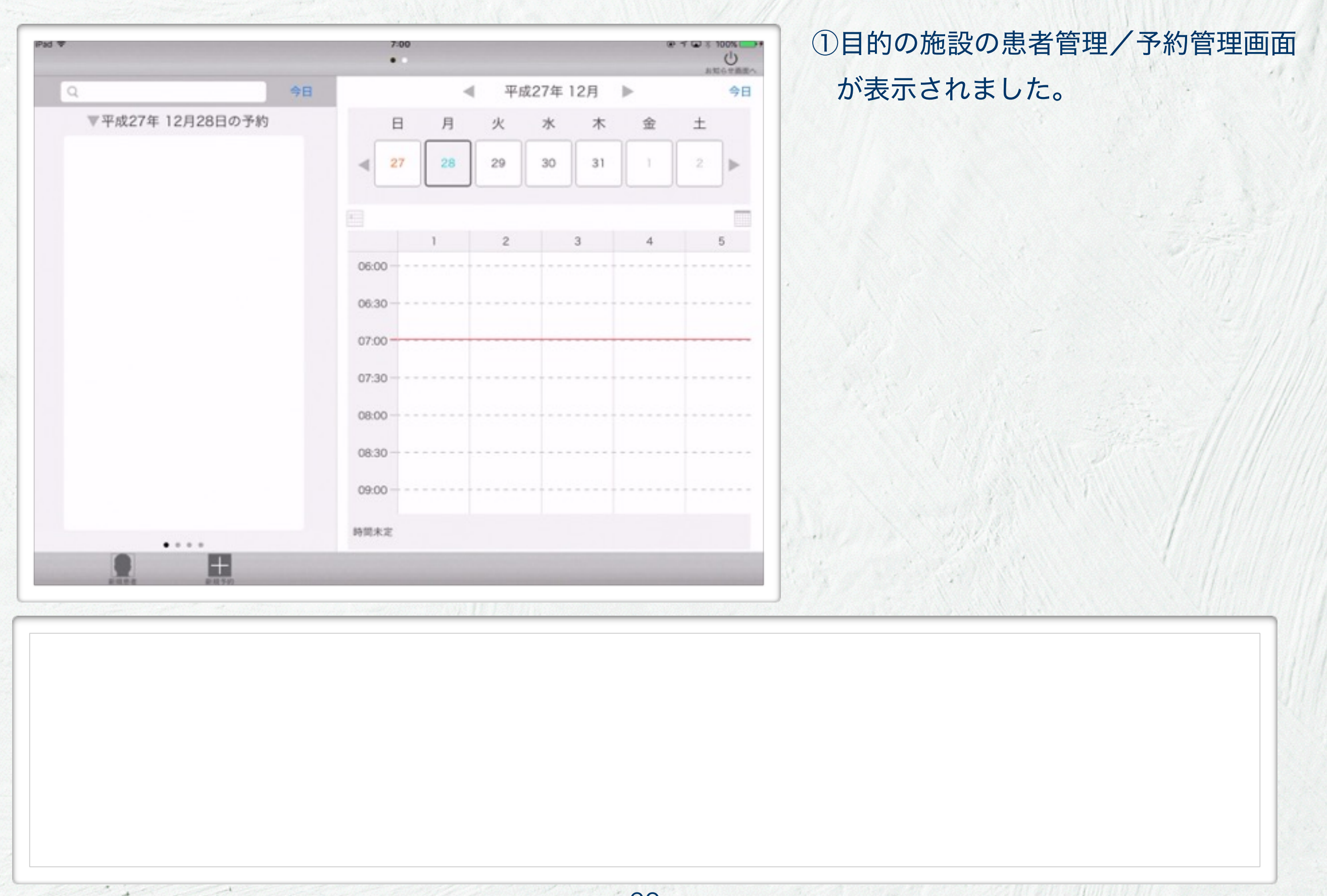

1.11

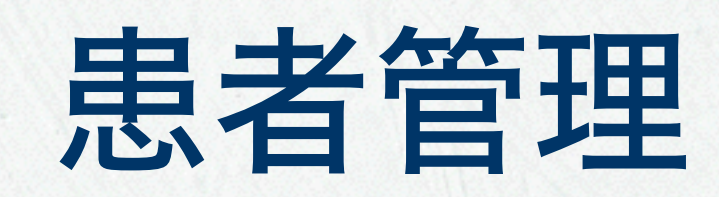

患者管理

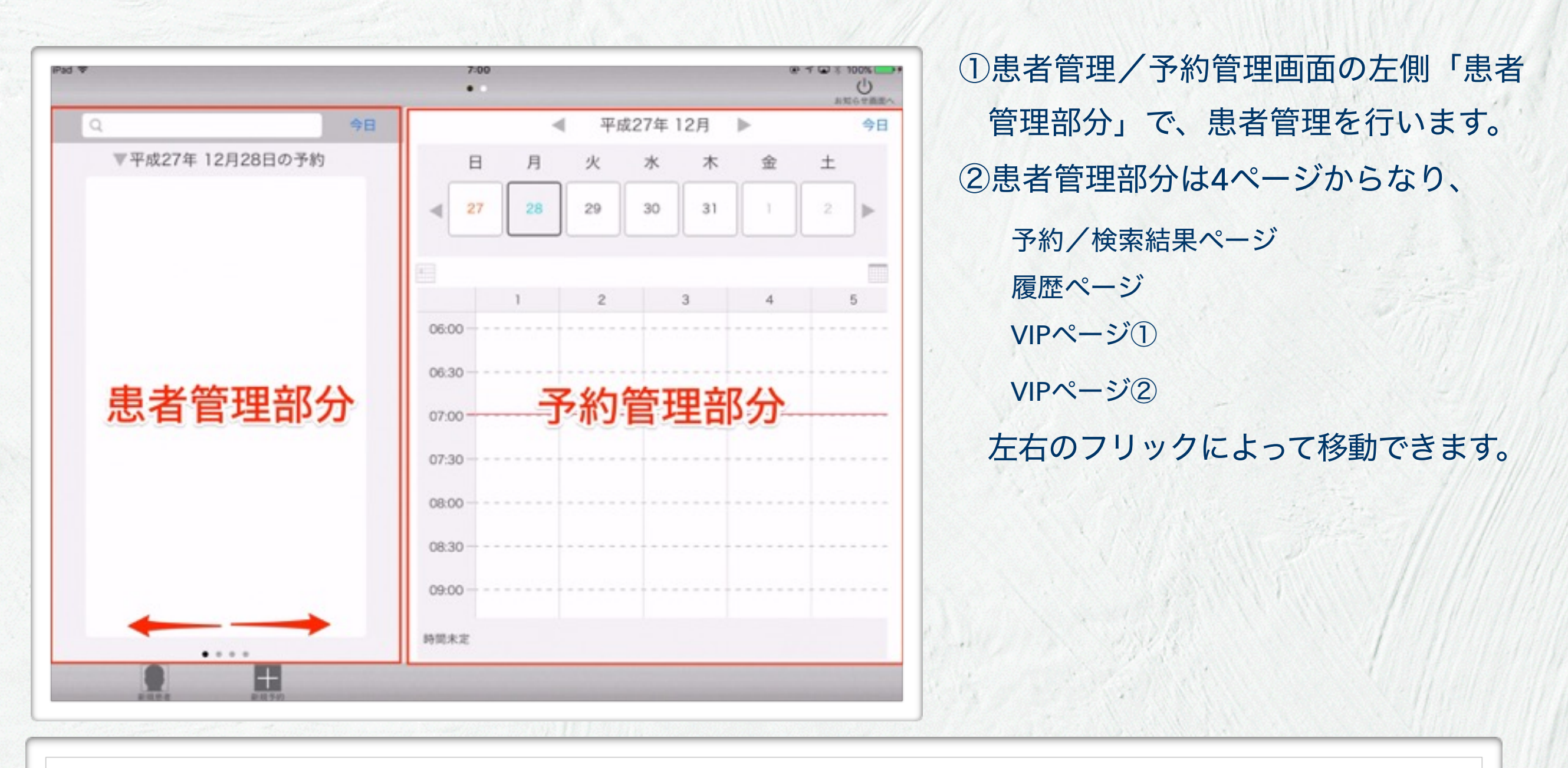

1 8.211

.....

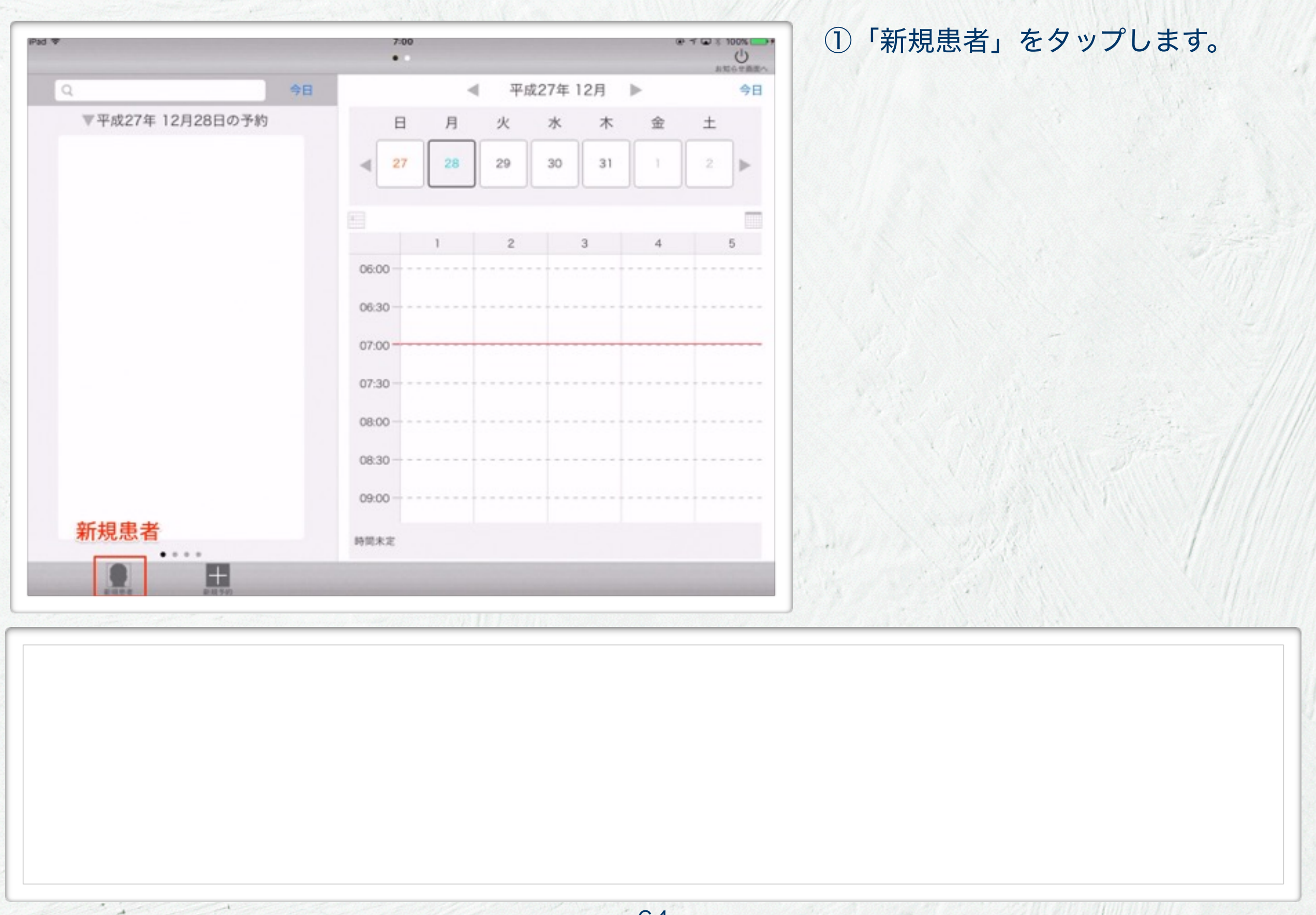

1.11

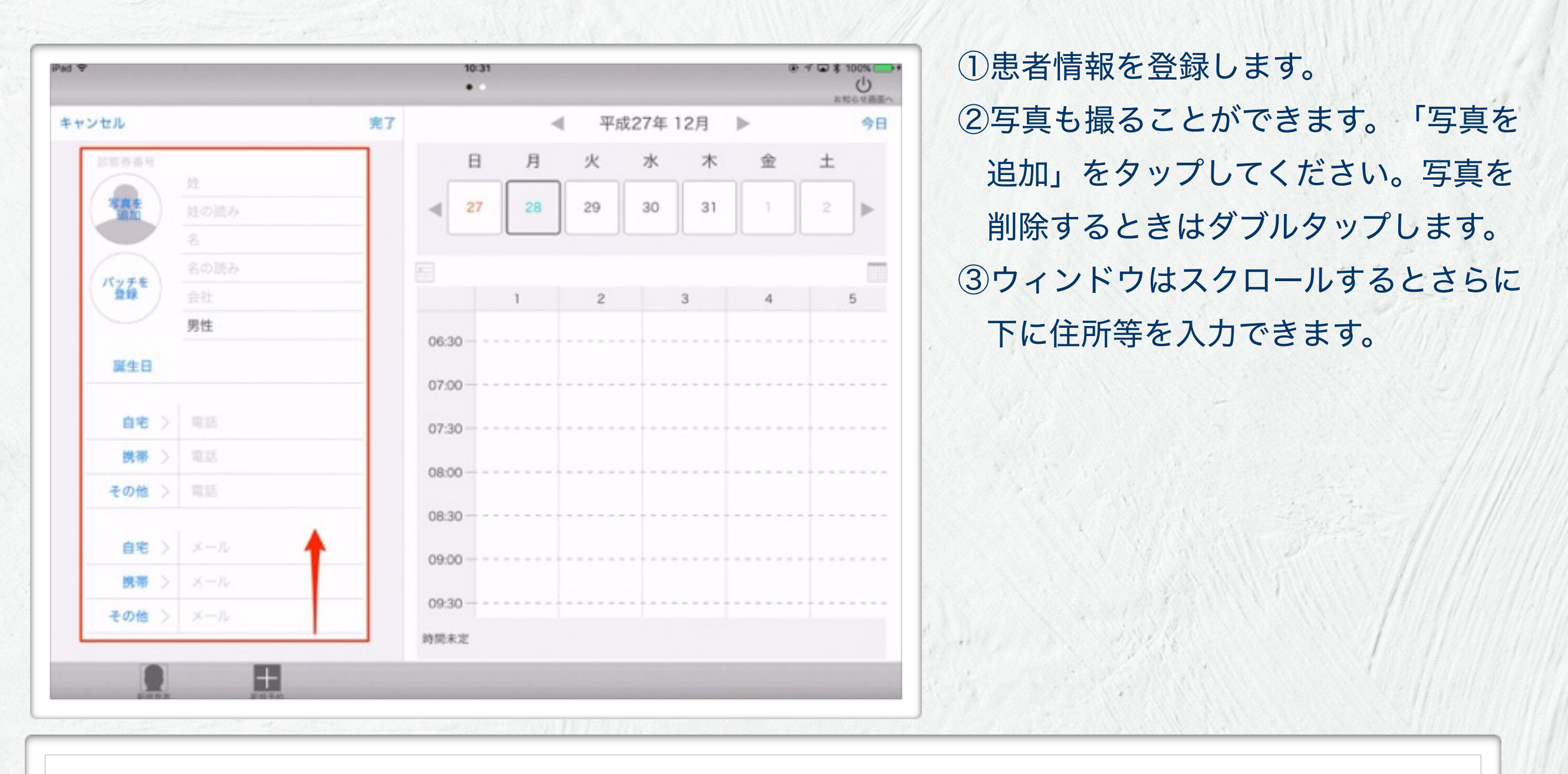

1 2.211

.....

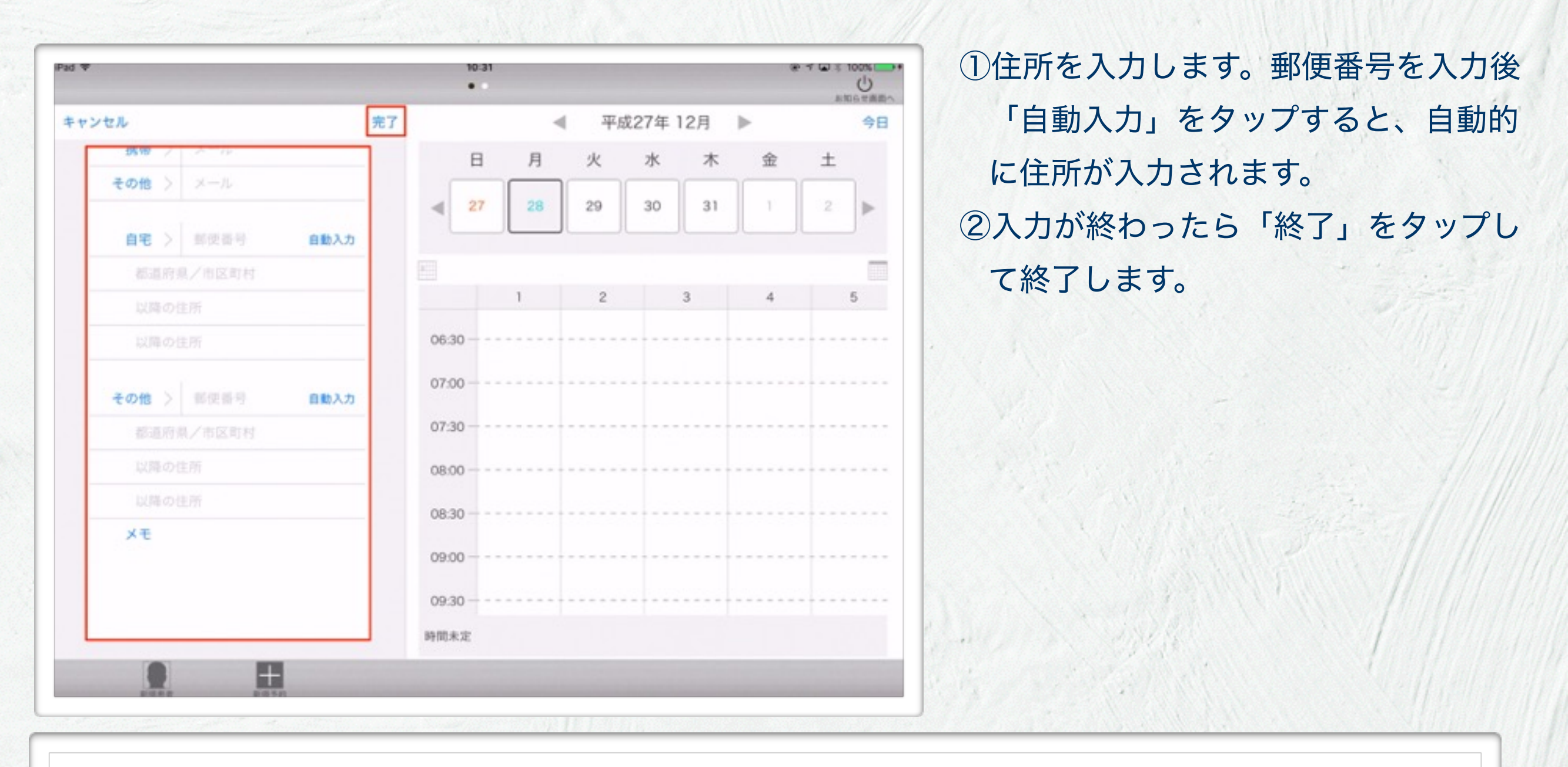

2 2.211

......

-1

Pad P

H

①急ぐ場合は、苗字だけでも入力して「完 10:48 # # @ \$ 100% D anovaza • 了」することができます。 編集 < 患者一覧 平成27年 12月 今日 B 月 ± 火 水 木 숲 ②そのまま、「カルテを開く」をタップ 中村 男性生まれ 27 28 29 30 31 すれば、カルテを作成して直ちに診療 次回予約日 に入ることができます。 なし 5 メモ ③のちに「編集」をタップすれば、再度 06:30 編集が可能ですが、いまは「患者一覧」 07:00 07:30 をタップしてください。 08:00 08:30 09:00 09:30 カルテを開く 時間未定 . .

1. 1. 1.1.

| ◀ 平成27年12月 ▶            | * * はおがまティャキオ                                                                                                    |
|-------------------------|----------------------------------------------------------------------------------------------------|
|                         | 1月報ル、衣小C1しよ9。                                                                                                    |
| 日月火水木金                  | ž ±                                                                                                    |
| <b>27 28</b> 29 30 31 1 |                                                                                                    |
|                         |                                                                                                    |
| 1 2 3 4<br>06:30        | 5                                                                                                    |
| 07:00                   |                                                                                                    |
| 07:30                   |                                                                                                    |
| 08:00                   |                                                                                                    |
| 08:30                   |                                                                                                    |
| 09:00                   |                                                                                                    |
| 09.30                   |                                                                                                    |
| 時間未定                    | and a state of the second state of the second |
|                         | 日月火水水 木 金<br>27 28 29 30 31 1<br>06:30                                                                                                    |

 まだ一度も予約が無い患者は、今日の日付の最下部に表示されます。新規患者作成直後は、予約がまだ無い 状態のため、今日の日付の予約の最下部で予約待ち状態となります。

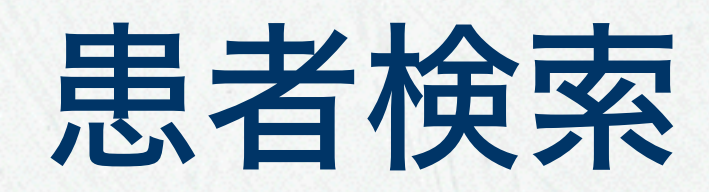

患者検索

70

|             |           | 10:48  |     |           |          |       | *   | * • • 100% |
|-------------|-----------|--------|-----|-----------|----------|-------|-----|------------|
| Q           | 今日        |        | -   | 1 平点      | 戊27年 1   | 2月    | Þ   | 今日         |
| ▼平成27年 12   | 28日の予約    | В      | 月   | 火         | 水        | 木     | 金   | ±          |
| <b>1</b> ++ | 812       | ∢ 27   | 28  | 29        | 30       | 31    | 1   | 2          |
| 検索フィー       | ールド       |        |     |           |          |       |     |            |
|             |           |        | 1   | 2         | 4        | 3     | 4   | 5          |
|             |           | 06:30  |     |           |          |       |     |            |
|             |           | 07:00  |     |           |          |       |     |            |
|             |           | 07:30  |     |           |          |       |     |            |
|             |           | 08:00  |     |           |          |       |     |            |
|             |           | 08:30  |     |           | -        |       |     |            |
|             |           | 09:00  |     |           |          |       |     |            |
|             |           | 09:30  |     |           |          |       |     |            |
|             |           | 時間未定   |     |           |          |       |     |            |
|             |           |        |     |           |          |       |     |            |
| P.C.S.      | Brill Sal |        |     |           |          |       |     |            |
|             |           |        |     | 11:1-2:22 | 11000000 |       |     |            |
| 患者情報0       | D氏名・生年    | 月日・伯   | 所・  | 電話        | 番号       | • × · | モなる | ど、す        |
| べての情報       | 服から検索可    | 能です。   |     |           |          |       |     |            |
| 検索結果は       | ま、予約単位    | で拾いあ   | 5げま | す。        | つま       | り、「   | 司一ノ | 人物で        |
| あっても、       | 将来に2つの    | の予約が   | ある場 | 易合、       | 二人       | 分表    | 示され | れます。       |
| 土立に又処       | ちが毎い担合    | (+ 古); | チーム | 幼桂        | 告う       |       | ±≠  |            |
| 不不に丁が       | い、半い,塗口   | は、但え   |     | ホソ月       |          |       | ታእን |            |

| ①検索フィールドに検索語を入力して、 |                            |  |  |  |  |
|--------------------|----------------------------|--|--|--|--|
| +                  | ーボードの 🗱 キーをタップ             |  |  |  |  |
| す                  | ると、患者検索します。                |  |  |  |  |
|                    | 検索語(誕生日検索ルール)              |  |  |  |  |
| 1)                 | H051207 ・・・h でもOK          |  |  |  |  |
| 2)                 | S0512 ・・・s でもOK            |  |  |  |  |
| 3)                 | T12-11-31 ・・・ tでもOK        |  |  |  |  |
| 4)                 | M21-05 ・・・mでもOK            |  |  |  |  |
| 5)                 | 12月07日                     |  |  |  |  |
| 6)                 | 昭和50年12月                   |  |  |  |  |
| 7)                 | 昭和50年                      |  |  |  |  |
| 8)                 | 昭和50                       |  |  |  |  |
| 9)                 | 平成12年11月07日                |  |  |  |  |
| 10)                | 大正11年11月07日                |  |  |  |  |
| 11)                | 明治                         |  |  |  |  |
| 12)                | 501207 ・・・年号キーが無いと、昭和として算出 |  |  |  |  |
| 13)                | 1207 ・・・1 2月07日の誕生日        |  |  |  |  |
| 14)                | 12/07 ・・・1 2月07日の誕生日       |  |  |  |  |
| 15)                | 12/07 ・・・1 2月07日の誕生日       |  |  |  |  |
| 16)                | 12-07 ・・・1 2月07日の誕生日       |  |  |  |  |
|                    |                            |  |  |  |  |

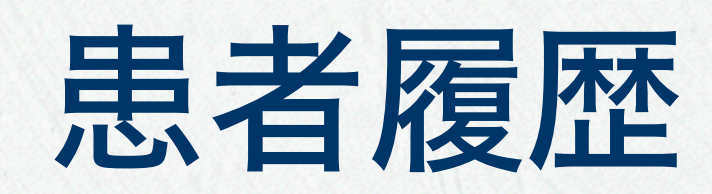

患者履歴

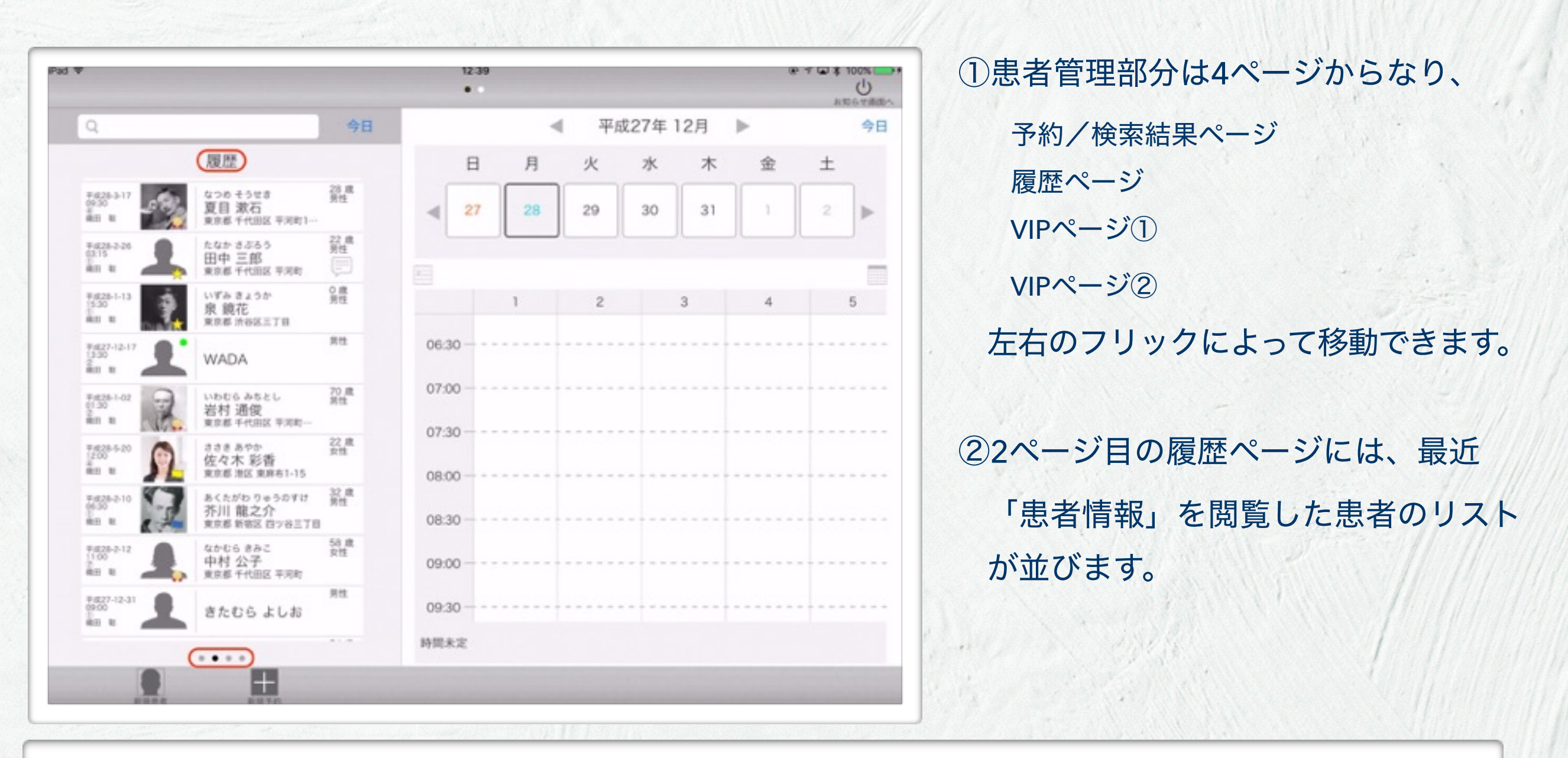

 先ほど見ていた患者カルテを素早く開き直すには、履歴リストが便利です。履歴リストは、カルテ棚の前に あるカルテ台車の様な役割をします。カルテの取り置きできる機能です。

72

.....
# 日時枠の操作

### 時間割モード

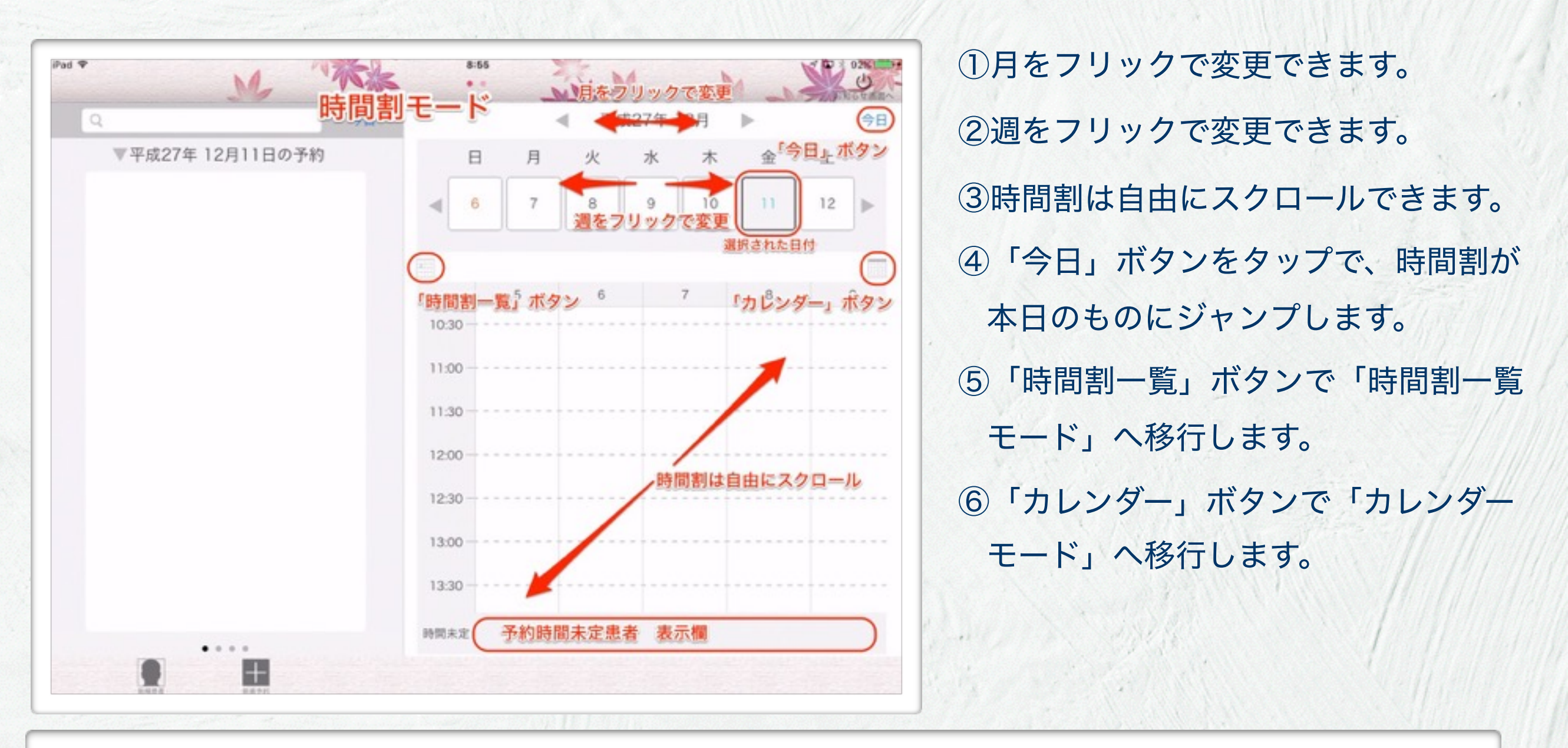

2 8.211

## カレンダーモード

| iPad 🐨           | 9:27      |      |          |      |     |             | ✓ (2) 1 80 | ①カレンダーモードでは、月を変更して |
|------------------|-----------|------|----------|------|-----|-------------|------------|--------------------|
| ▲ カレンダー=         | ・・<br>モード | -    | AN .     | 27年1 | *   | <br> -      |            | 目的の日付を選択します。       |
| ▼平成27年 12月11日の予約 | B         | 月    | 月をつ      | 7922 | で移動 | 金           | ±          | ②日の変更はフリックで簡単にできま  |
|                  | 29        |      | Ľ        |      | 3   | 4           | 5          |                    |
|                  | 6         | 7    | 8        | 9    | 10  | -11         | 12         | 90                 |
|                  | 13        | 14   | 15       | 16   | 17  | 18<br>「時間割」 | 19<br>ボタン  | ③カレンダーの目的の日付をタップする |
|                  | 目的        | の日付き | タッフ      | すると  | 24  | 25          | 26         | と、その日の時間割モードへ移行しま  |
|                  | 移行        | します  | 29       | 30   | 31  | 1           | 2          | す。                 |
|                  |           |      |          |      |     |             |            |                    |
|                  |           |      |          |      |     |             |            |                    |
|                  |           |      |          |      |     |             |            |                    |
|                  |           |      |          |      |     |             |            |                    |
| • • • •          |           |      |          |      |     |             |            |                    |
|                  |           |      | TE L 300 |      |     |             |            |                    |
|                  |           |      |          |      |     |             |            |                    |
|                  |           |      |          |      |     |             |            |                    |
|                  |           |      |          |      |     |             |            |                    |
|                  |           |      |          |      |     |             |            |                    |

1.21

#### 時間割一覧モード

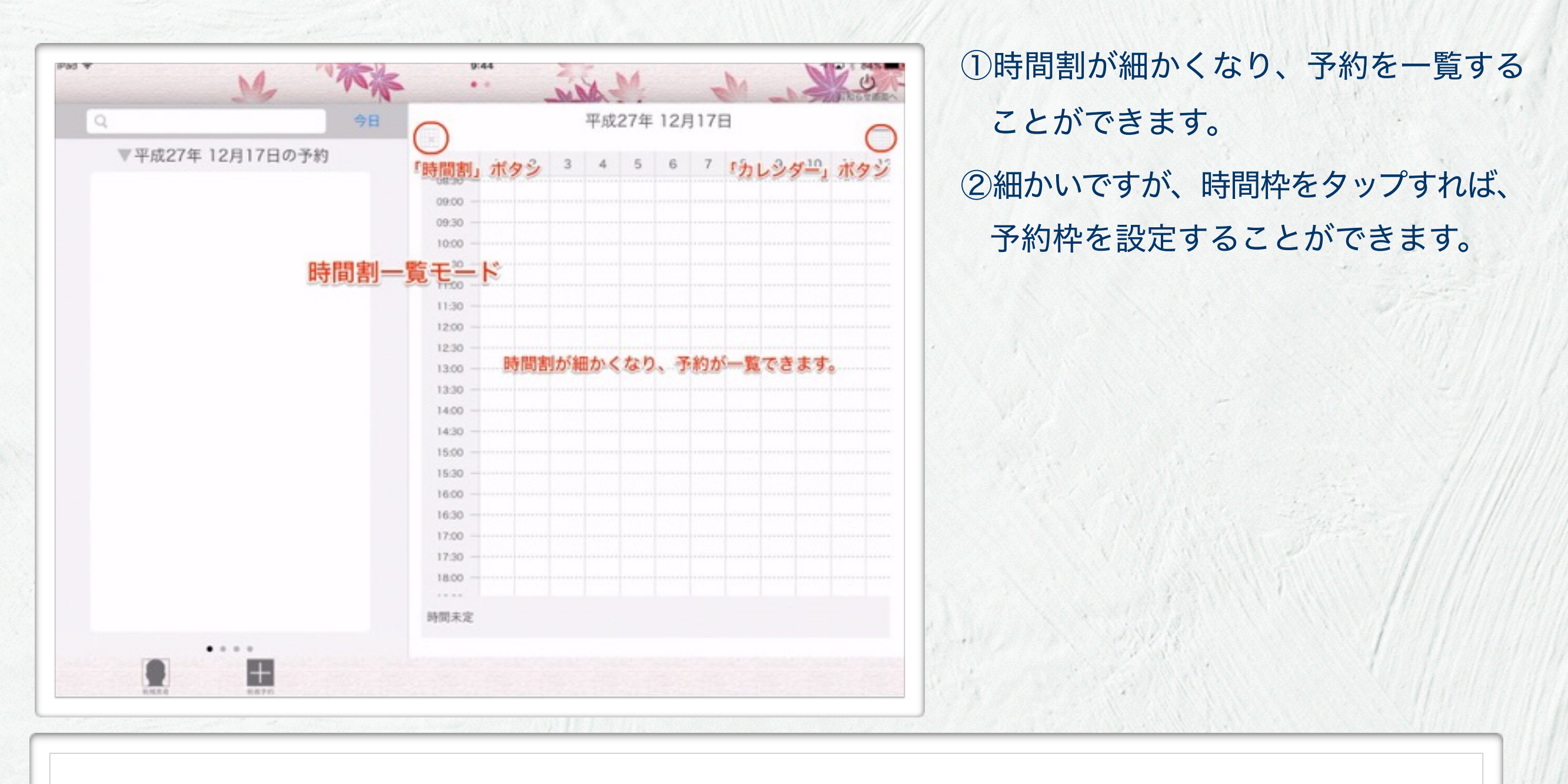

1.11

# 患者予約

患者予約

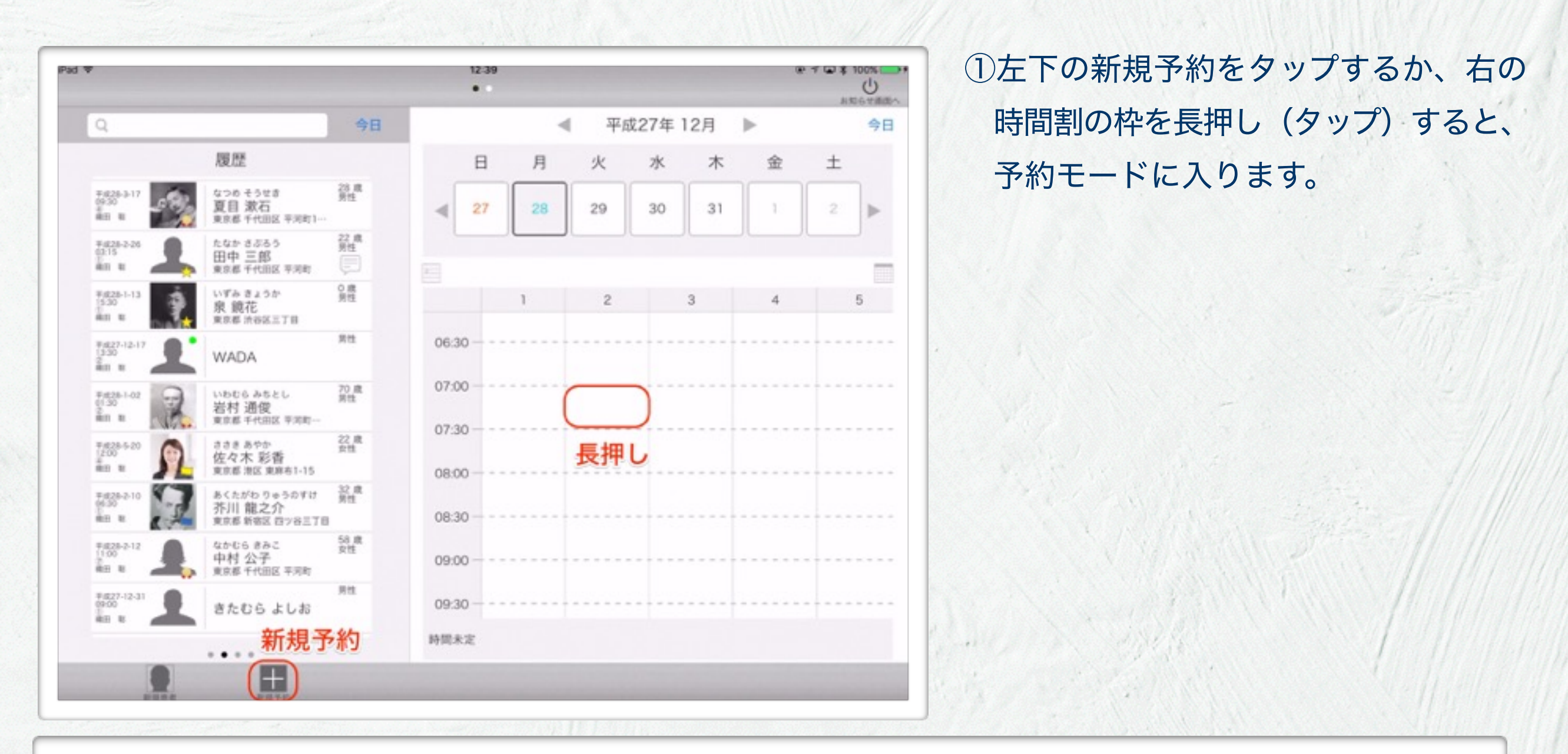

1 8.11

1

予約モード

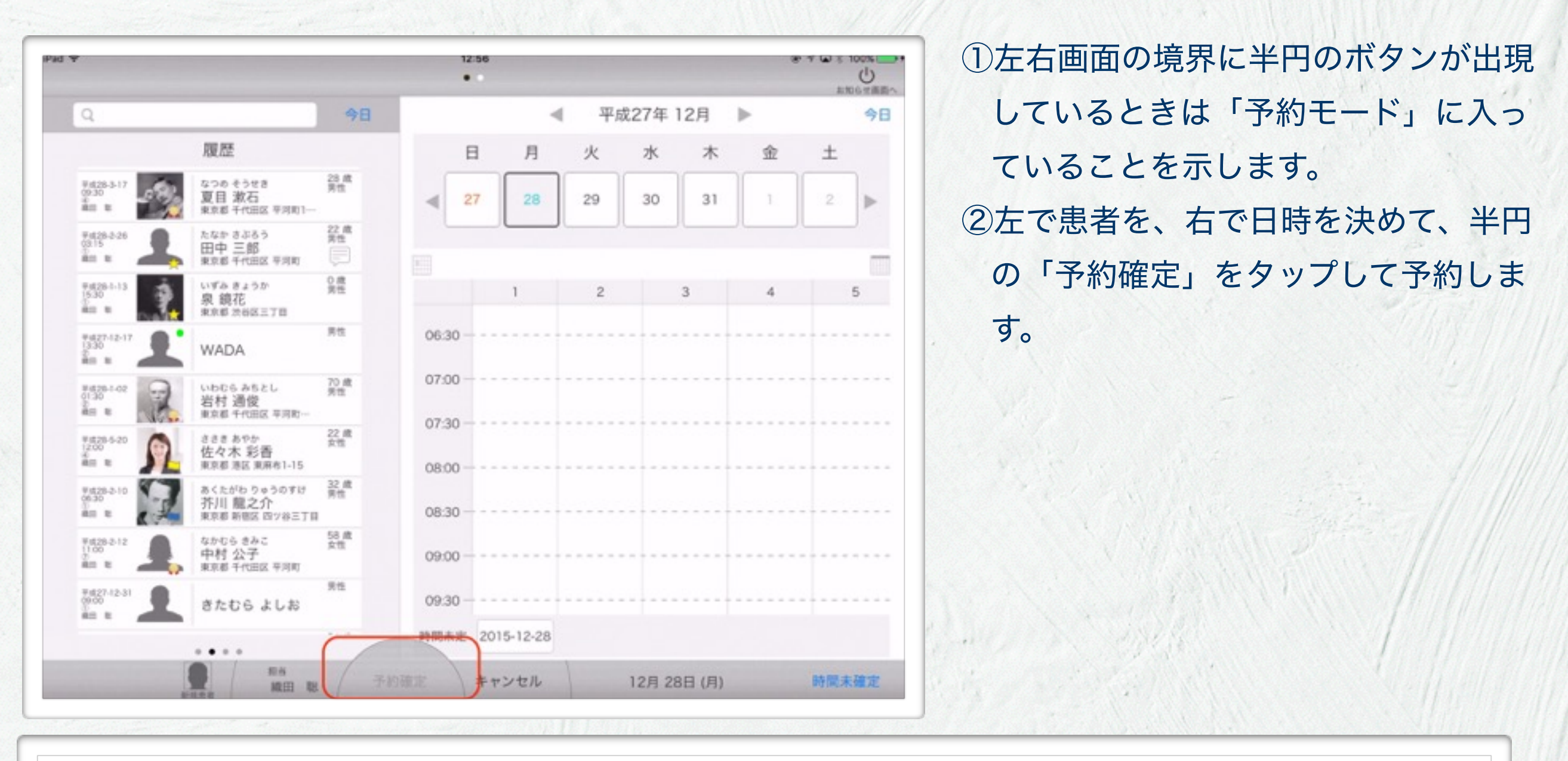

1) 画面左の患者の固定、画面右の日時の固定は、それぞれ独立してどちらからでも指定することができます。

2) 患者は氏名をタップして「患者情報」が表示されたら「ロック(固定)」

 日時はカレンダーや時間割を駆使して「時間枠」が表示(もしくは時間未定に枠が表示)さらたら「ロック」 されたことになります。

79

4) 左右が「ロック」されると薄字の「予約確定」が濃く表示されます。タップすると予約が決定されます。

# 予約の取り方 その1 患者の指定から始める場合

患者の選択

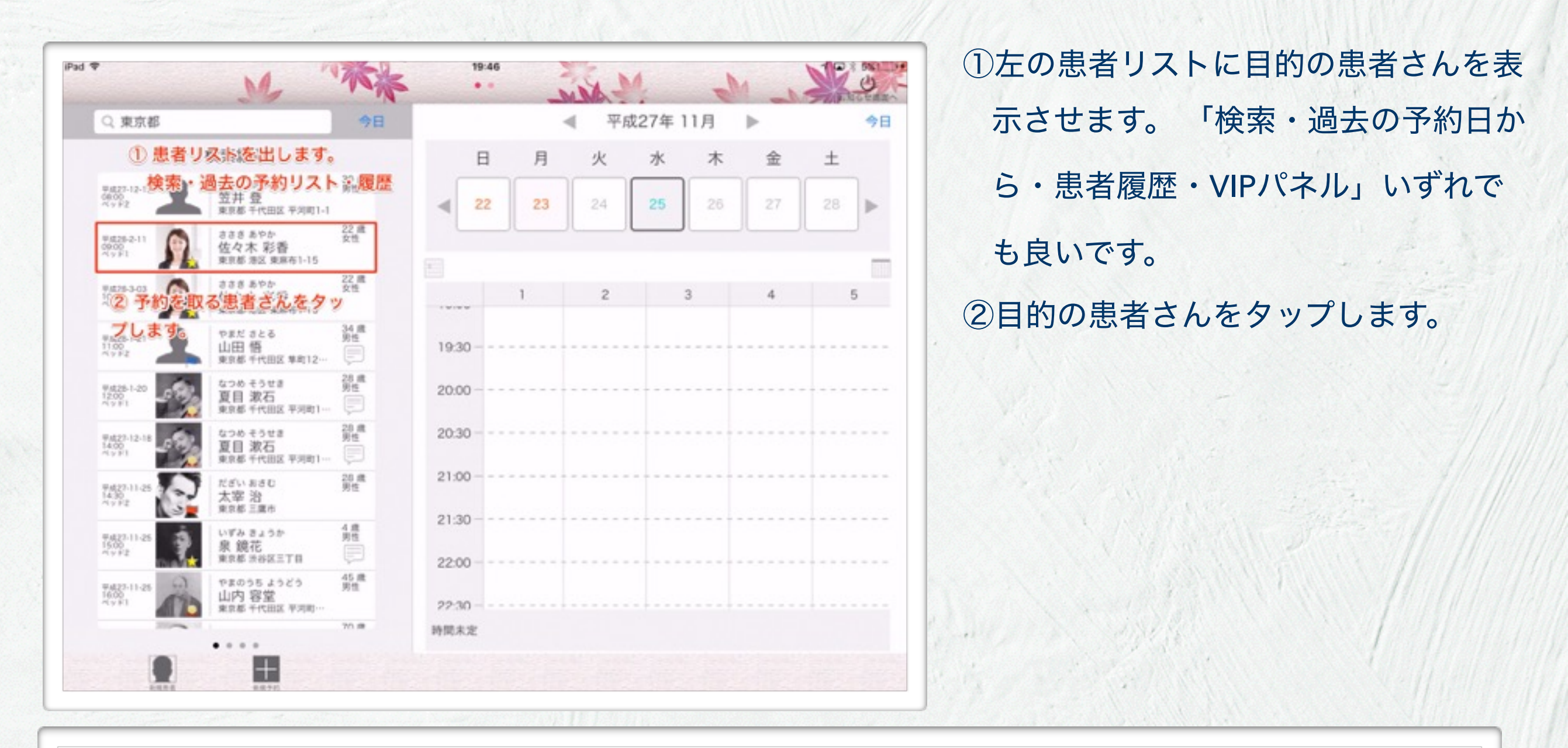

#### 新規予約ボタン

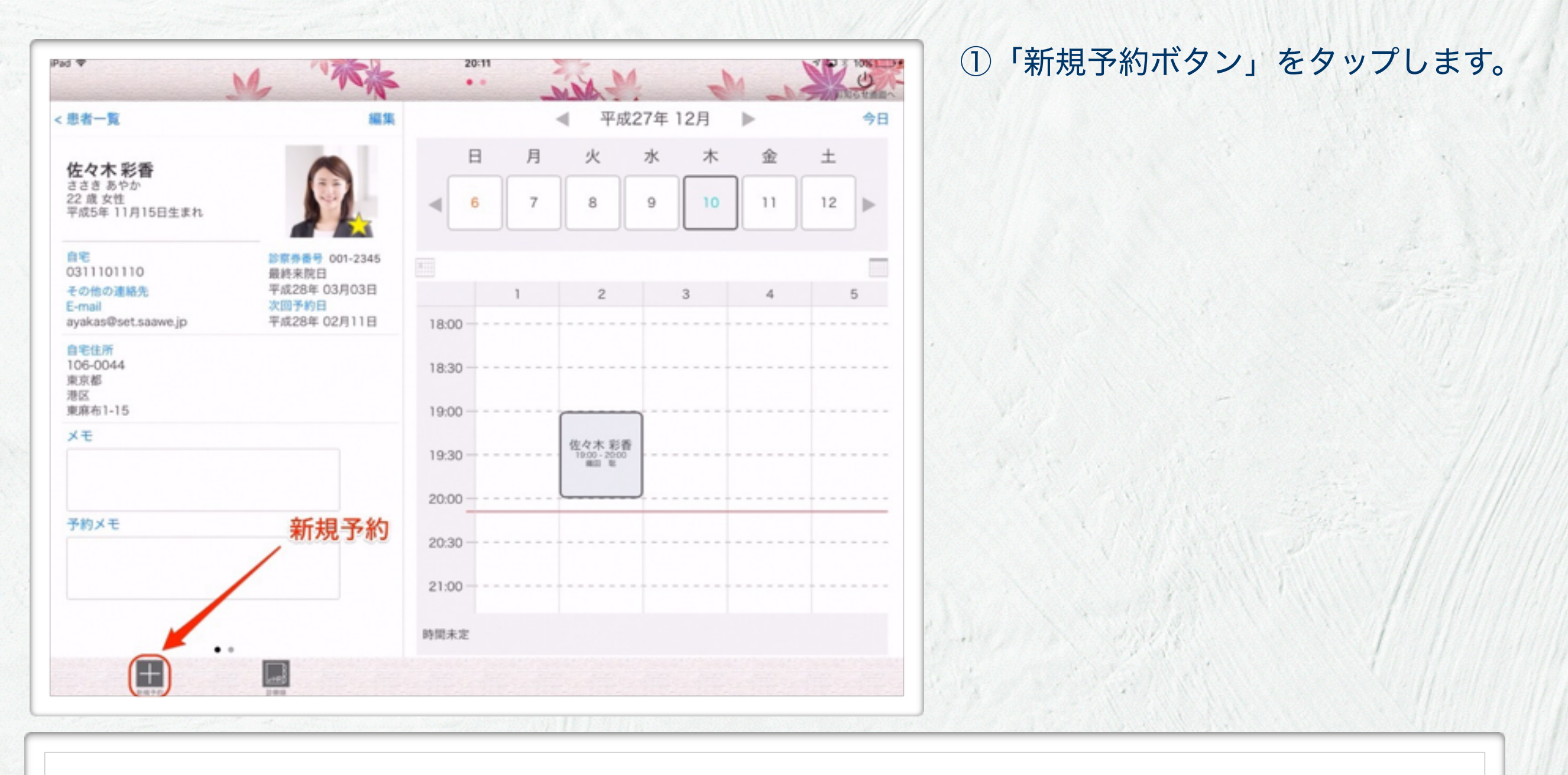

1.21

1

予約モード

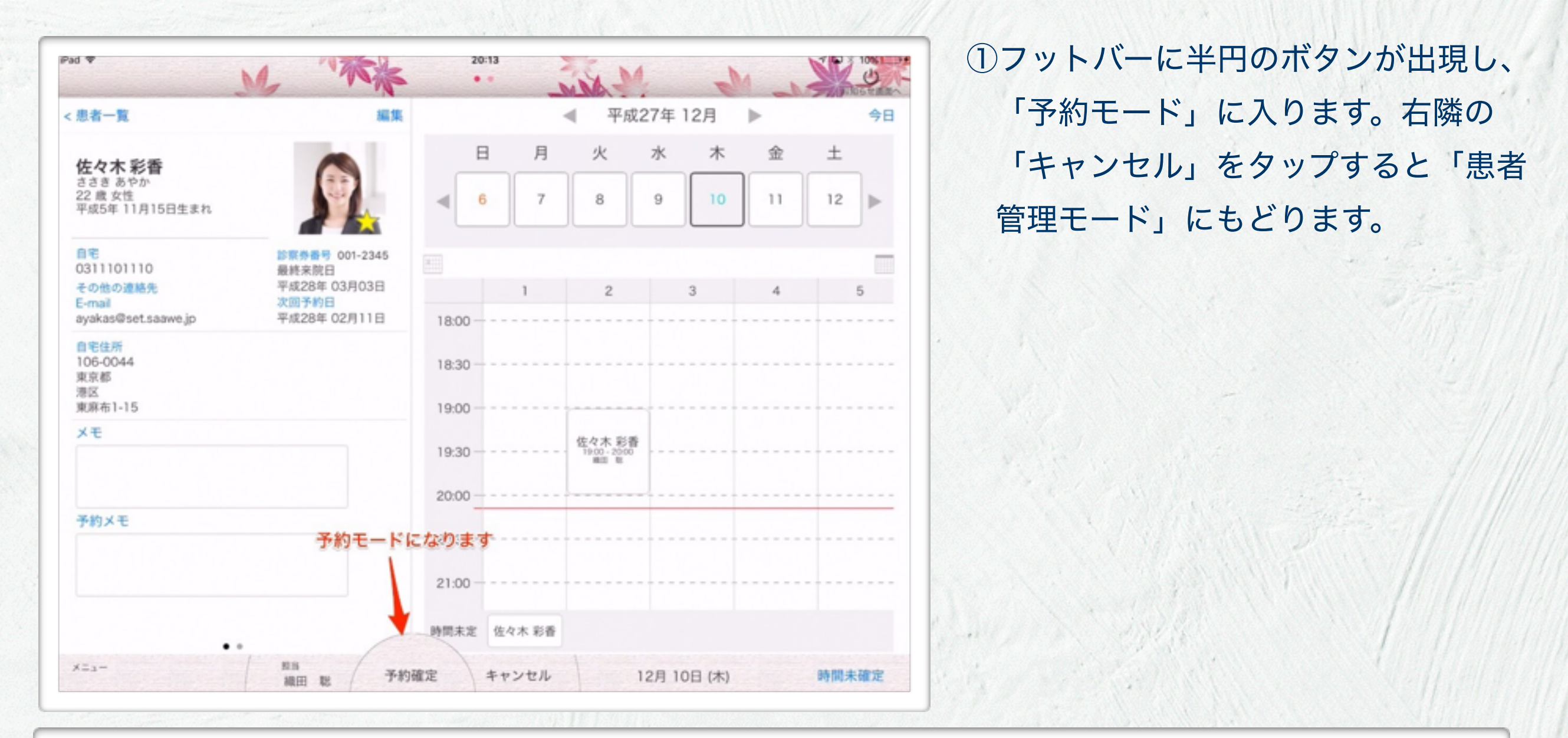

1.111

## 予約枠の決定

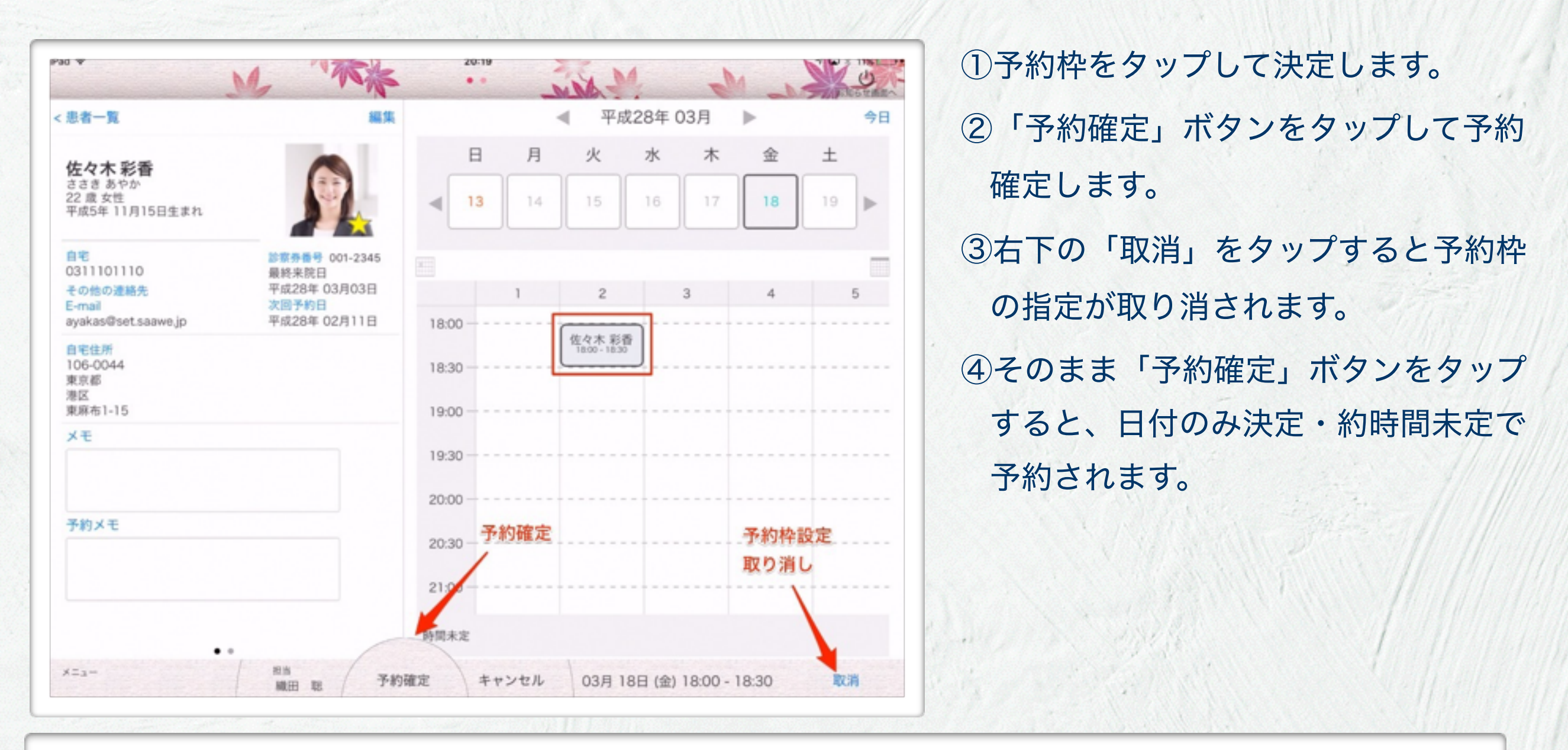

2. 1.111

......

# 予約の取り方 その2 予約枠の指定から始める場合

#### 予約枠の選択

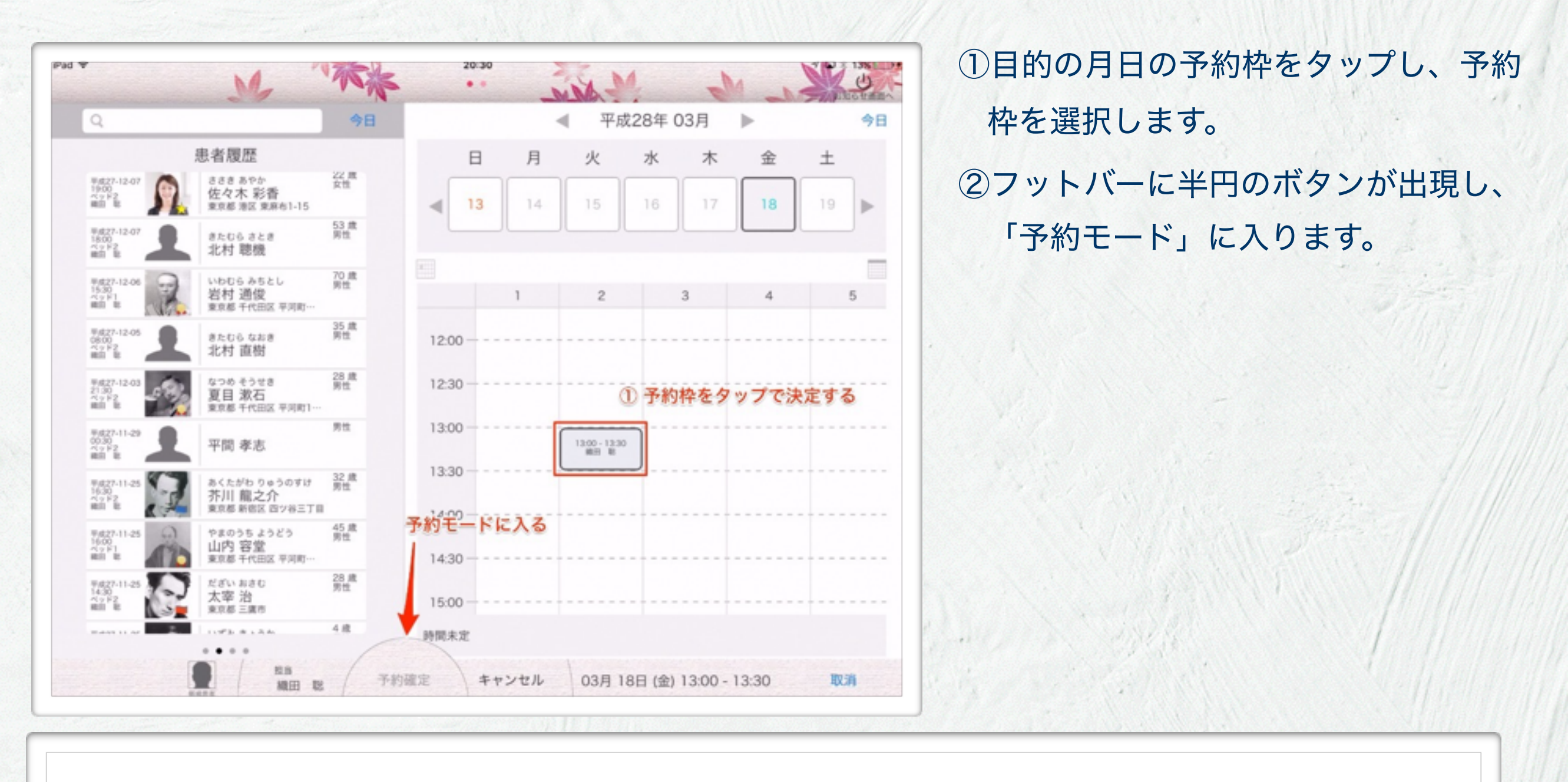

1 8.211

1

患者の選択

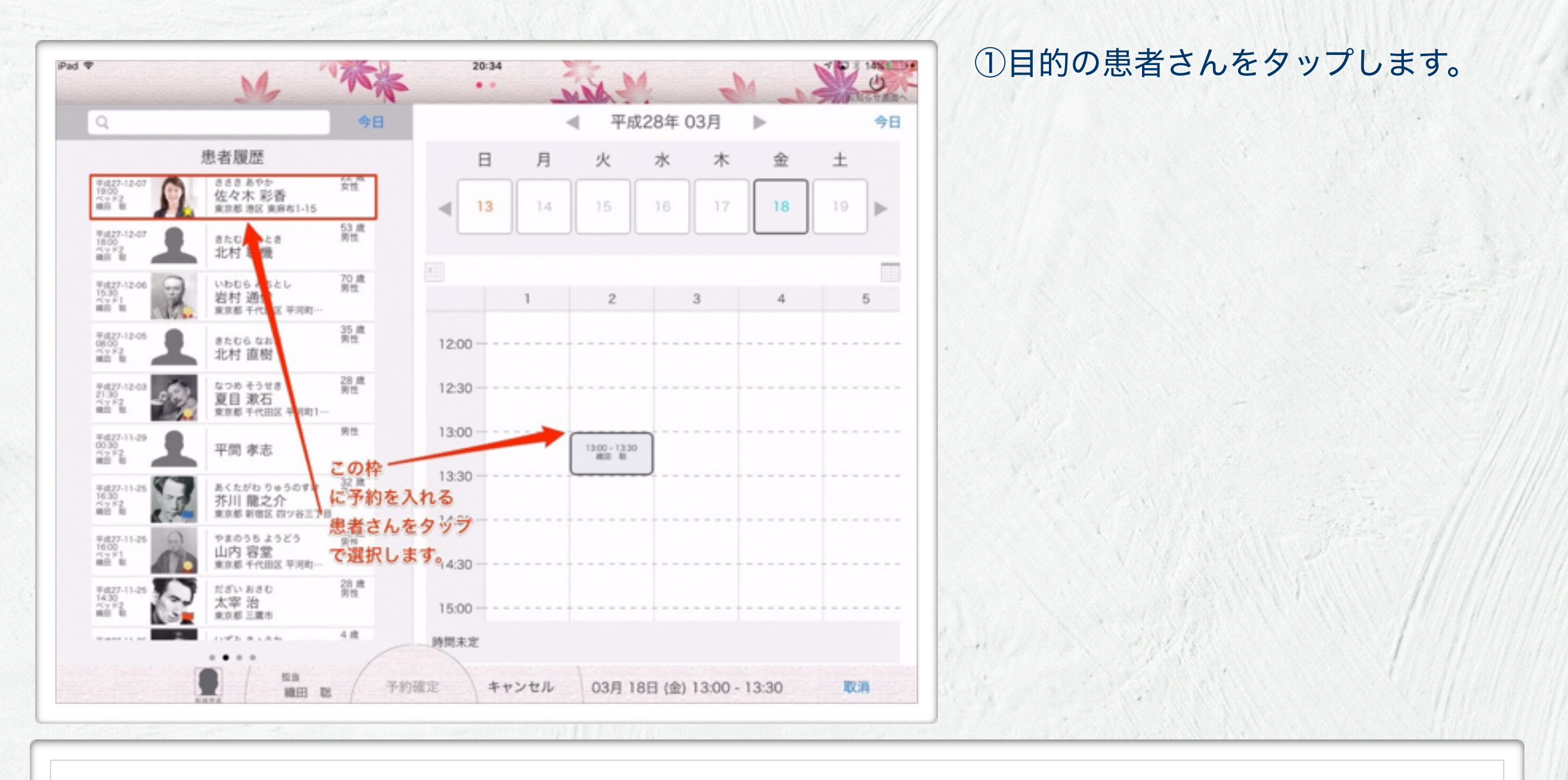

1.21

1

#### 予約の確定

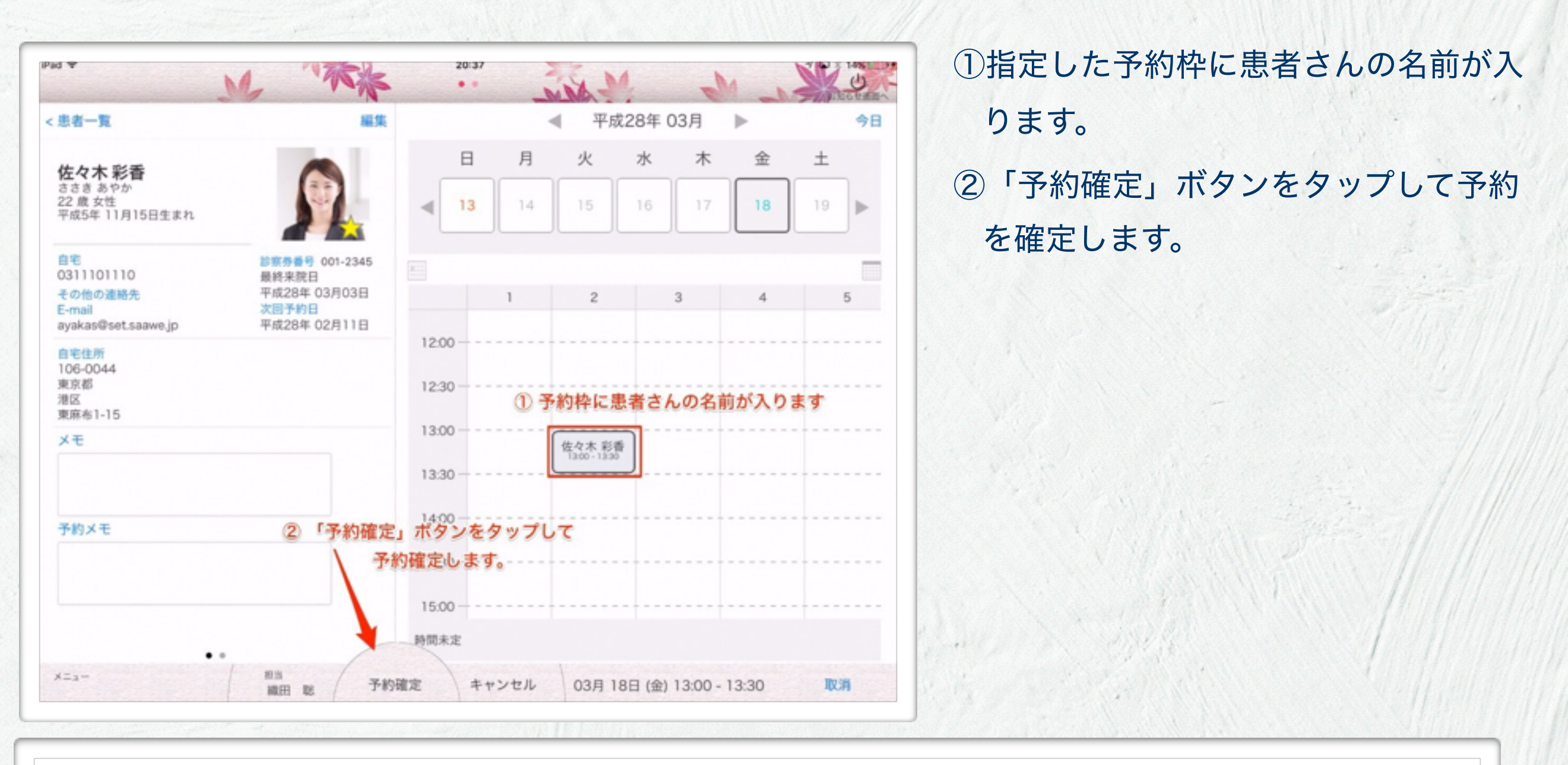

1. 1. 1. 1. 1.

......

# 今日の予約

## 今日の予約一覧

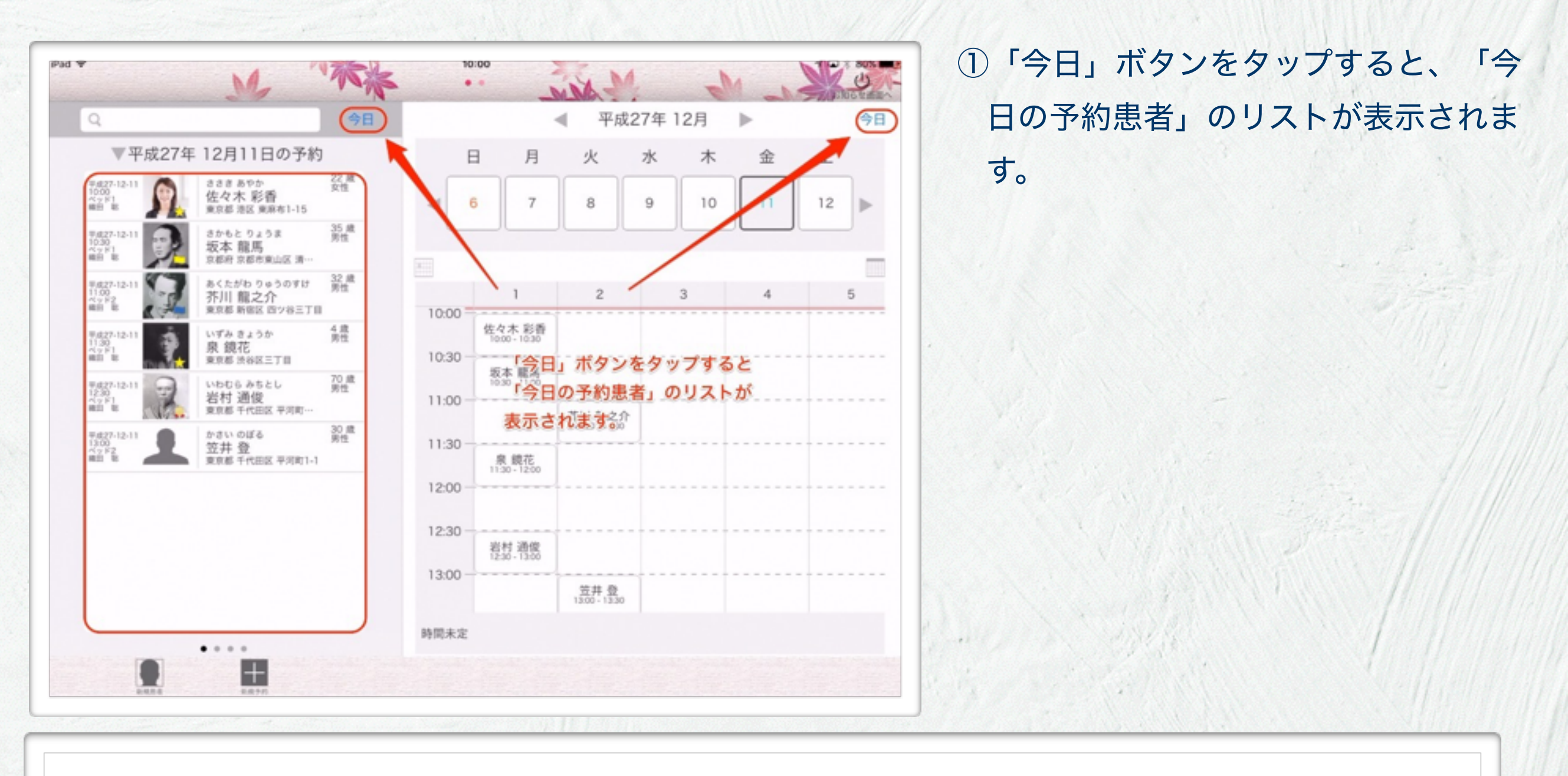

1 8.11

1

## 今日の予約一覧

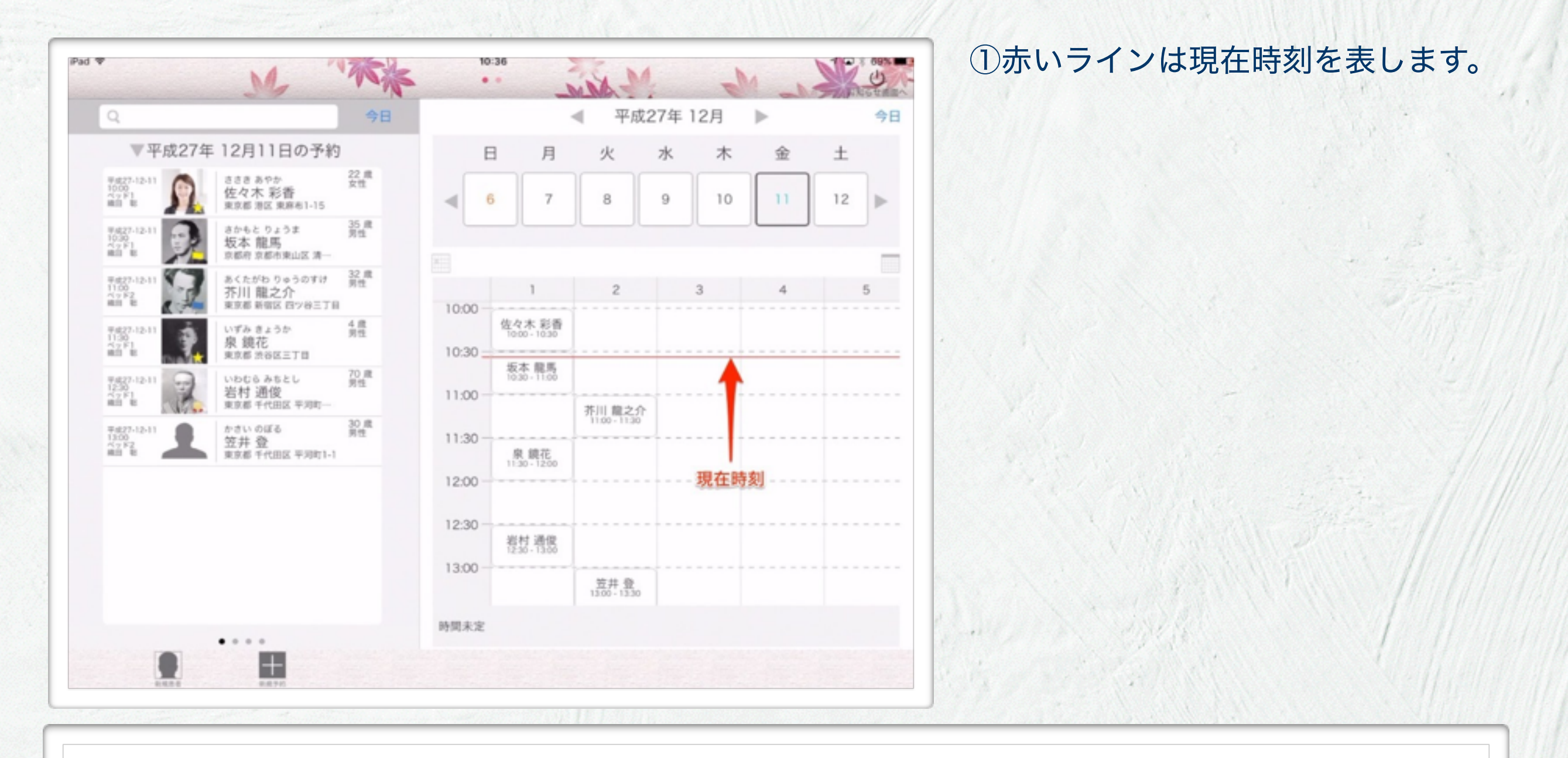

1.11

-

受付

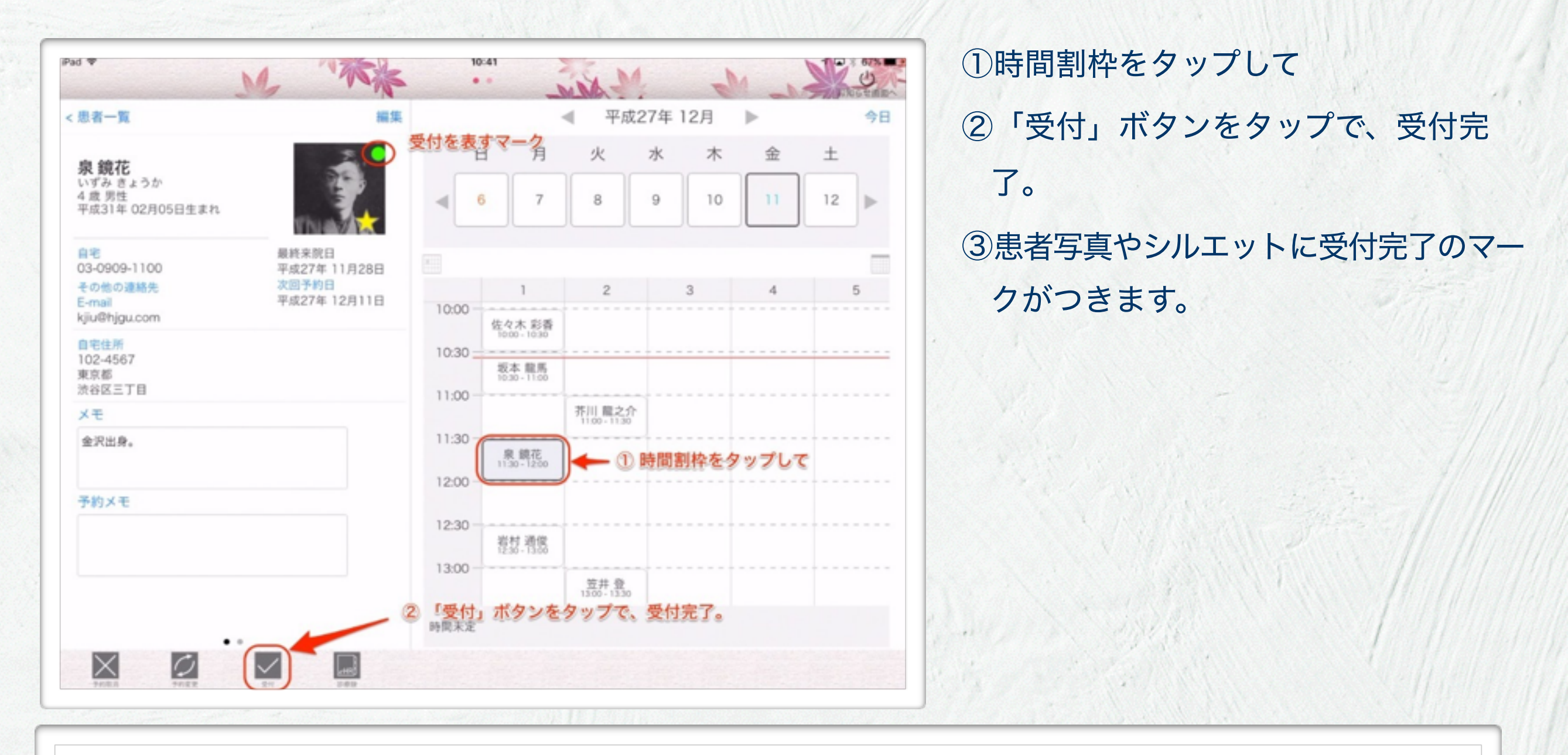

1.11

1

受付マーク・ドタキャンマーク

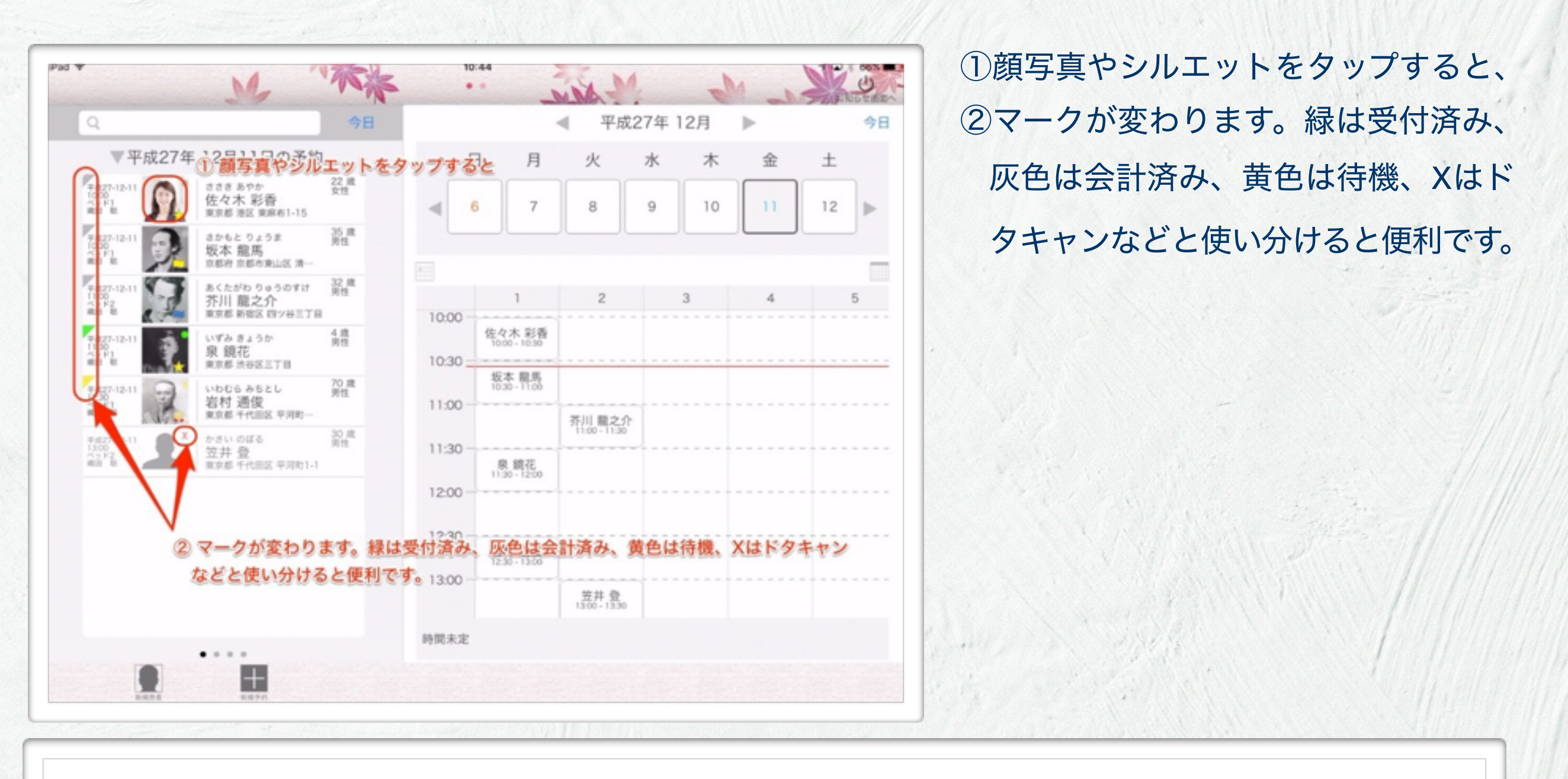

1. 1. 1.1.

......

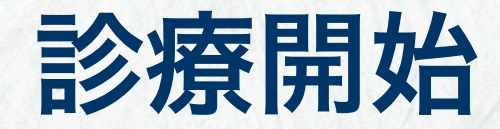

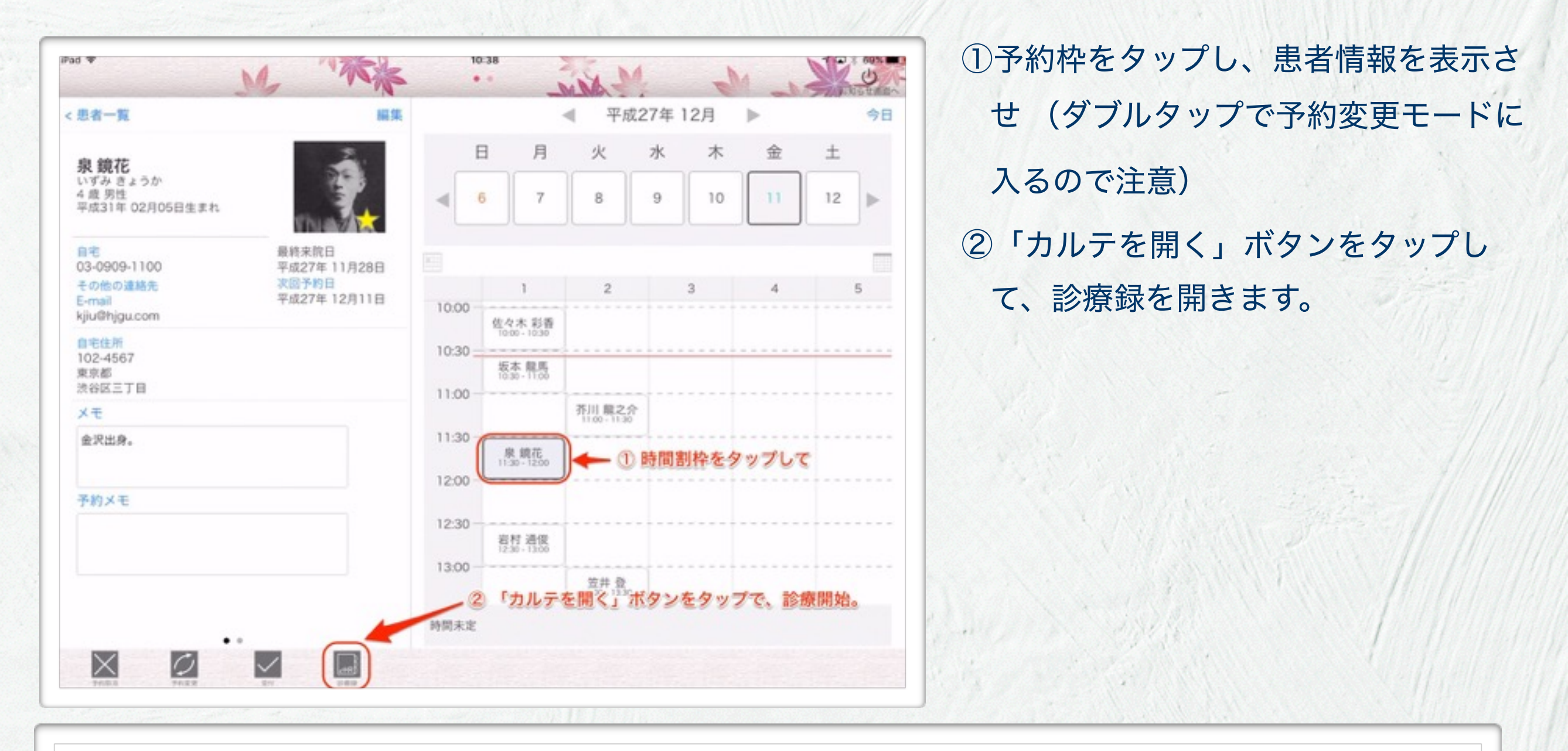

1.11

-4

......

| Pad ▼<br>たなか さぶろう 22 歳<br>田中 三郎 男性                           | 6:29 (P + 12 3 100%)                             | ①鉛筆アイコンの場所が、テキスト入力       |
|--------------------------------------------------------------|--------------------------------------------------|--------------------------|
| 平成28年 02月18日 (木)                                             | 平成28年 02月26日 (金)                                 | できる場所です。                 |
| <主訴>                                                         | <##>                                             | ②鉛筆アイコンをタップしてみてくださ<br>い。 |
| 時間 血圧 脈 体温 SpO2 メモ 記録者 施設                                    | <標準バイタルサイン><br>血圧 身長<br>心拍数 体重<br>体温 BMI<br>SpOz |                          |
| <主班>                                                         | VAS逝術的>                                          |                          |
| <標準バイタルサイン><br>血圧 身長<br>心拍数 体重<br>体温 BMI<br>SpO <sub>2</sub> | <舌診>                                             |                          |
| <経穴施術>                                                       |                                                  |                          |
| <vas總信前></vas總信前>                                            |                                                  |                          |
|                                                              |                                                  |                          |

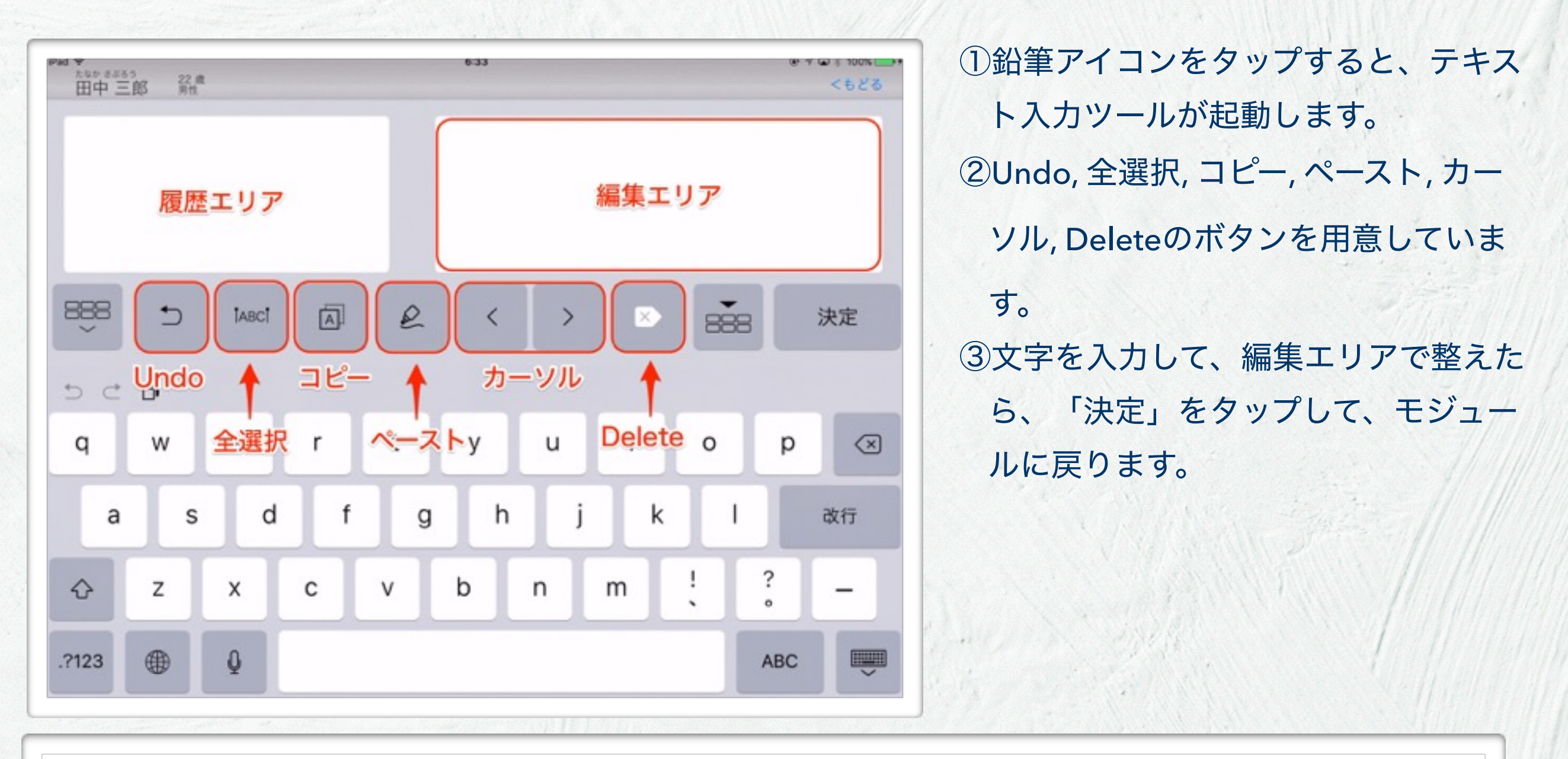

2. 1.111

| ad ▼<br>たなか さぶるう 22 歳<br>田中 三郎 男性 | 6:47      | @ + @ # 100%<br>くもどる | ①よく使う文章は、定型分としてパネ |
|-----------------------------------|-----------|----------------------|-------------------|
|                                   | よく使う文章    |                      | に登録することができます。     |
|                                   |           |                      | ②編集エリアによく使う文章を入力し |
|                                   |           |                      | ら、「定型分入力」ボタンをタップ  |
|                                   |           |                      | てください。            |
|                                   | £ < > ≥   | 355 決定<br>決定         |                   |
| 定型分パネル<br>のにをが                    | はかとも化で定型  | 业分入力                 |                   |
| q w e r                           | tyu i d   | o p 🗵                |                   |
| a s d f                           | g h j k   | l 改行                 |                   |
| ☆ z x c v                         | / b n m ! | ? _                  |                   |
| 2123 ⊕ Q                          | 空白        | ABC 🛒                |                   |
|                                   |           |                      |                   |
|                                   |           |                      |                   |
|                                   |           |                      |                   |
|                                   |           |                      |                   |

1 8.11

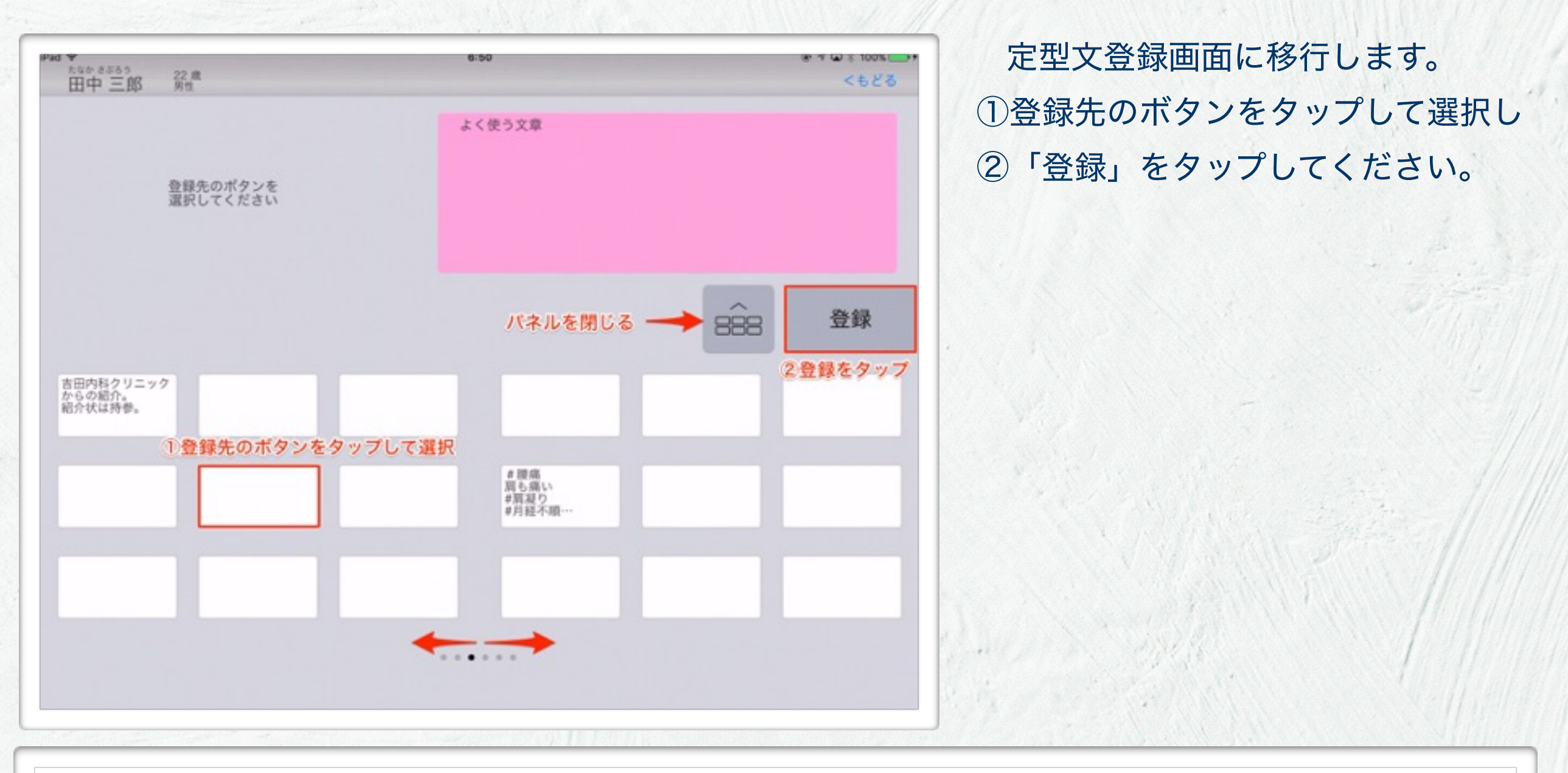

 パネルは6ページ用意してあります。ページは左右のフリックで移動します。お好みの場所のボタンに登録 をしてください。

1.111

| 19:3555 22.0<br>中三郎 男性 | 6:58                 | パネルに登録されたか確認してみまし、                   |
|------------------------|----------------------|--------------------------------------|
|                        | よく使う文章               | う。<br>①「定型文パネル」をタップして定型ス<br>パネルを出します |
|                        | < > ≥ === 決定         | 八个///2回しよ9。                          |
|                        |                      |                                      |
| w e r t                | yuiop 🗵<br>a hikl 改行 |                                      |
| zxcv                   | b n m ! ? _          |                                      |
| 23 🛞 🖉                 | ABC                  |                                      |

1 2 . 11

| Ped ♥<br>たなか 8565 22 歳<br>田中 三郎 男性 | 6:59                          | ● イロミ 100% <del></del> | ①先ほど指定したボタンに、テキストが                     |
|------------------------------------|-------------------------------|------------------------|----------------------------------------|
|                                    | よく使う文章                        |                        | 表示されています。                              |
|                                    |                               |                        | <ol> <li>②このボタンをタップすると、編集エリ</li> </ol> |
|                                    |                               |                        | アの文章の最後に、テキストが追加さ                      |
| 定型文パネルを隠す                          |                               |                        | れます。                                   |
| - EBB →                            | $\langle \rangle > \rangle$   | 決定                     |                                        |
| 吉田内科クリニック<br>からの紹介。<br>紹介状は持参。     |                               |                        |                                        |
| よく使う文章                             | #腰痛<br>周も痛い<br>#周夏り<br>#月経不順… |                        |                                        |
|                                    |                               |                        |                                        |
|                                    |                               |                        |                                        |
|                                    |                               |                        |                                        |
|                                    |                               |                        |                                        |
|                                    |                               |                        |                                        |
|                                    |                               |                        |                                        |

1 2.21

| *** ▼<br>たなか さぶるう 22 歳<br>田中 三郎 男性                           | 6:29 (0 T C 3 100% )                             | 定型文パネルからモジュールに直  |
|--------------------------------------------------------------|--------------------------------------------------|------------------|
| 平成28年 02月18日 (木)                                             | 平成28年 02月26日 (金)                                 | 力することもできます。      |
| <主訴>                                                         | <=18>                                            | ①鉛筆マークを右にフリックしてみ |
| 時間 血圧 酬 体温 SpO2 メモ 記録者 無設                                    | <標準パイタルサイン><br>血圧 身長<br>心拍数 体重<br>体温 BMI<br>SpOz |                  |
| <注助>                                                         | VAS集衝動>                                          |                  |
| <標準パイタルサイン><br>血圧 身長<br>ひ拍数 体重<br>体温 BMI<br>SpO <sub>2</sub> | <否診><br>** <sup>**の一つ</sup> * <sub>**</sub>      |                  |
| <縫穴施術>                                                       |                                                  |                  |
| <vas集密前></vas集密前>                                            |                                                  |                  |

| Pad ♥<br>たなかきぶるう<br>田中 三郎 男性   | 7.19                                             | <ul> <li>・ ギ 素 100%</li> <li>・</li> <li>・</li>     &lt;</ul> |
|--------------------------------|--------------------------------------------------|----------------------------------------------------------------------------------------------------|
| パネルを閉じる                        | 平成28年 02月26日                                     | ( <del>金</del> ) දිදි                                                                                                    |
|                                | <主訴>                                             |                                                                                                    |
| 吉田内科クリニッ<br>クからの紹介。<br>紹介状は持参。 |                                                  |                                                                                                    |
| よく使う文章                         | <標準バイタルサイン><br>血圧 身長<br>心拍数 体重<br>体温 BMI<br>SpOz |                                                                                                    |
|                                |                                                  |                                                                                                    |
|                                | <vas施術約></vas施術約>                                |                                                                                                    |
| #腰痛<br>肩も痛い<br>#肩凝り<br>#月経不順…  | <舌診>                                             | ** <sup>*****</sup> **                                                                                                    |
| •••••                          | 4480                                             |                                                                                                    |
|                                |                                                  |                                                                                                    |

定型文パネルから左画面に表示されま す。 ①パネルを長押しして、浮かせて、入力 したい鉛筆マークまでドラッグすると、 定型文が入力されます。 ②パネルは鉛筆アイコンを左にフリック もしくは「パネルを閉じる」アイコン をタップすると閉じます。

| ** **********************************            | 5:55                                             | √ \$ 63% ■⊃                                                                            | ①診療録を人力中に、モジュールの         |
|--------------------------------------------------|--------------------------------------------------|----------------------------------------------------------------------------------------|--------------------------|
| 平成28年 03月24日 (木)                                 | 平成28年 05                                         | 月20日 (金)                                                                               | 替えが可能です。                 |
| <雑主>                                             | <主訴>                                             | モジュール設定                                                                                | ②「モジュール設定」アイコンをた<br>します。 |
| 時間 血圧 脈 体温 SpO2 メモ 記録者 施設                        | <標準バイタルサイン><br>血圧 身長<br>心拍数 体重<br>体温 BMI<br>SpOz |                                                                                        |                          |
| (主訴>                                             | <経穴施術>                                           | TX 1<br>気薄愈(右) 大腸愈(右)<br>関元愈(右)<br>留置鍵 10分 5/10<br>TX 2<br>魚際(両) 合谷(両)<br>留置鍵 20分 5/10 |                          |
|                                                  | <vas胞術前> 61mm</vas胞術前>                           |                                                                                        |                          |
| <標準バイタルサイン><br>血圧 身長<br>ひ拍数 体重<br>本温 BMI<br>SpOz | <舌診><br>舌質 淡紅 腫大<br>亀裂<br>舌苔 白苔 薄                | )                                                                                      | NVVV SMARTIN             |
| <程穴施術>                                           | 経過観察とする。                                         |                                                                                        |                          |
|                                                  |                                                  |                                                                                        |                          |

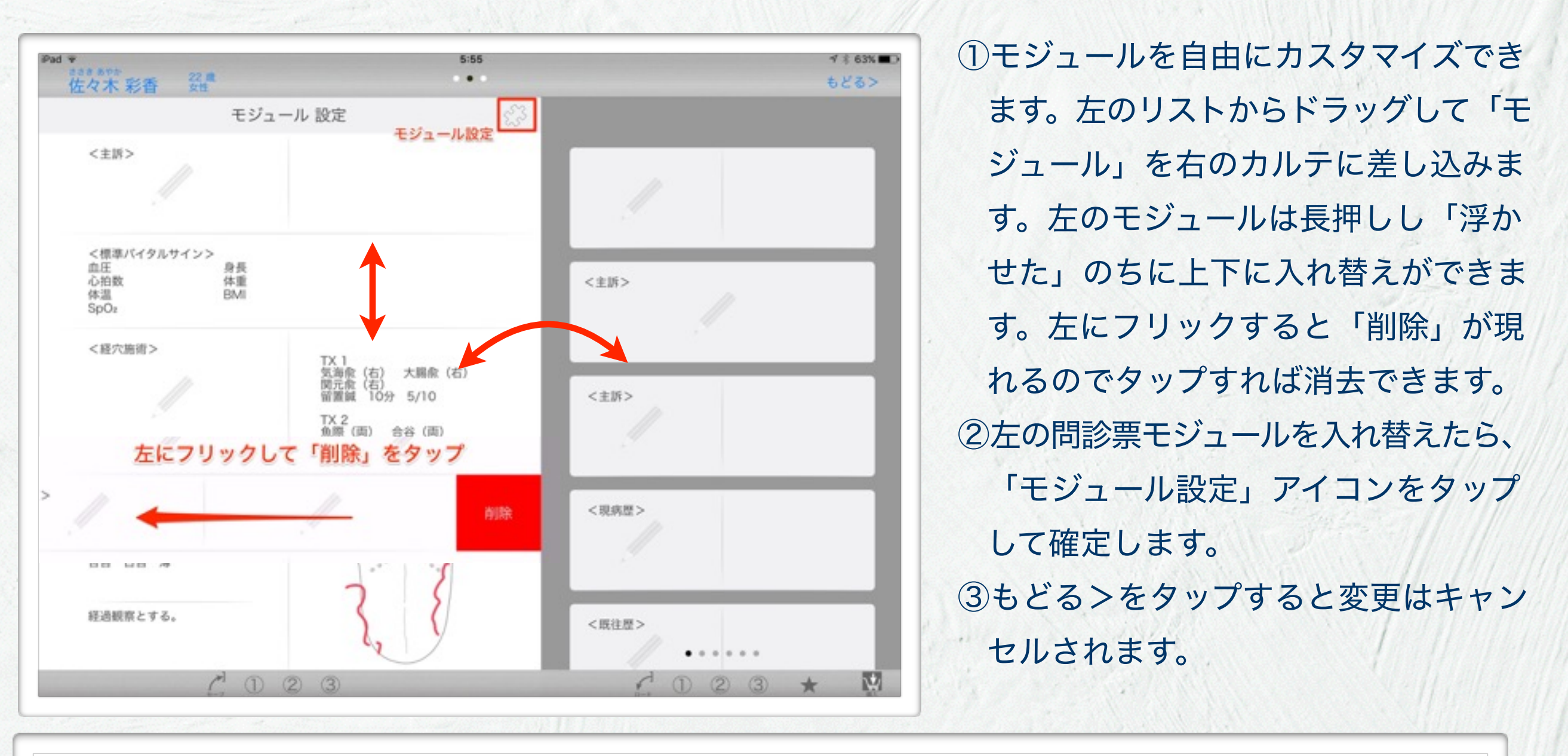

- モジュールセットは①②③の3種類を設定できます。①のセットに登録されたモジュールセットがデフォルトとして新規診療録で採用されます。左下の「①」をタップすることで左に並んだモジュール群が①に登録されます。
- 右下の「①②③」をタップすると、各セットに登録されたモジュール群が右のウィンドウに表示されます。
   「★」をタップすると、すべてのもモジュールが表示されます。

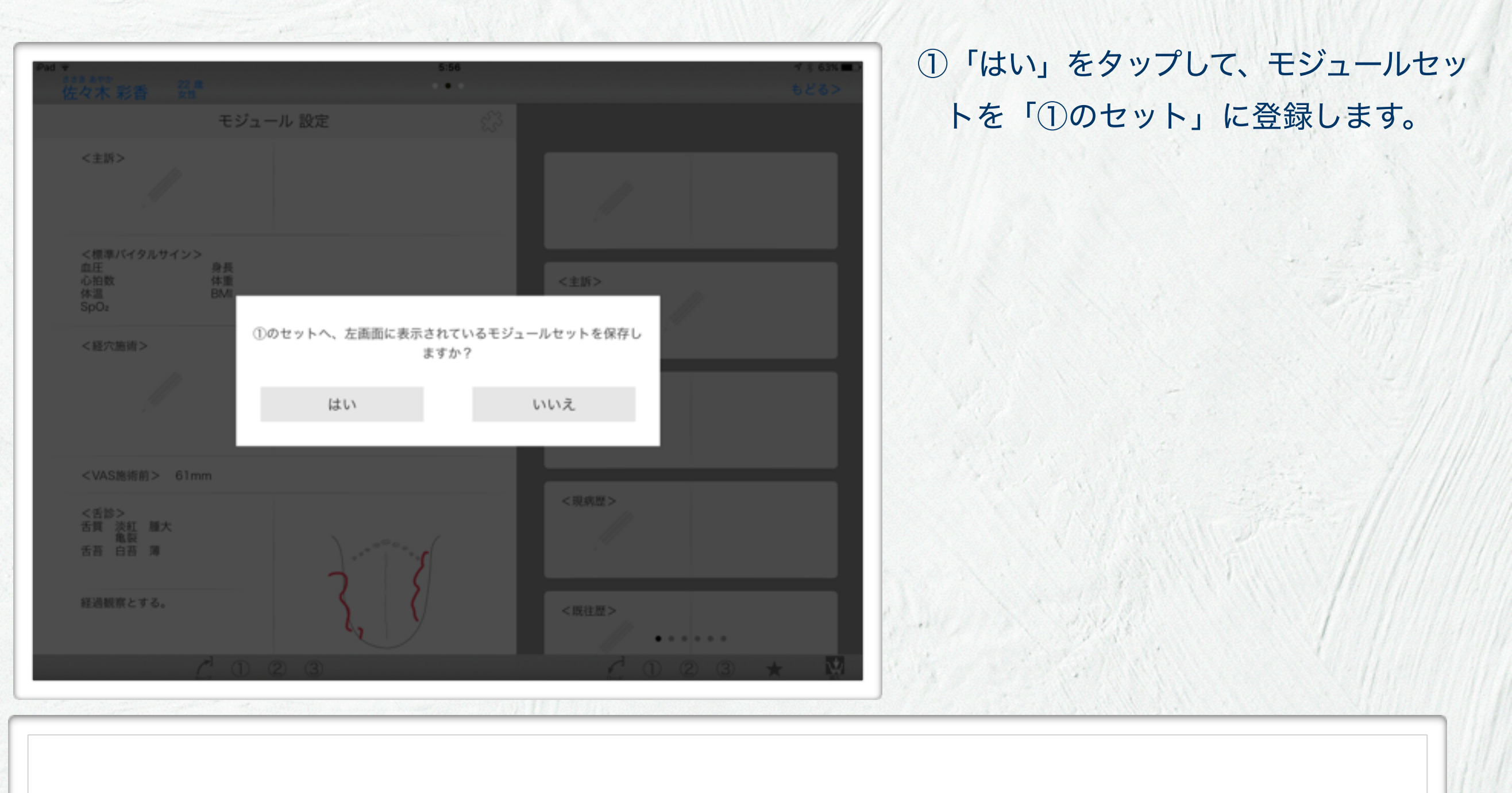

1 8.211